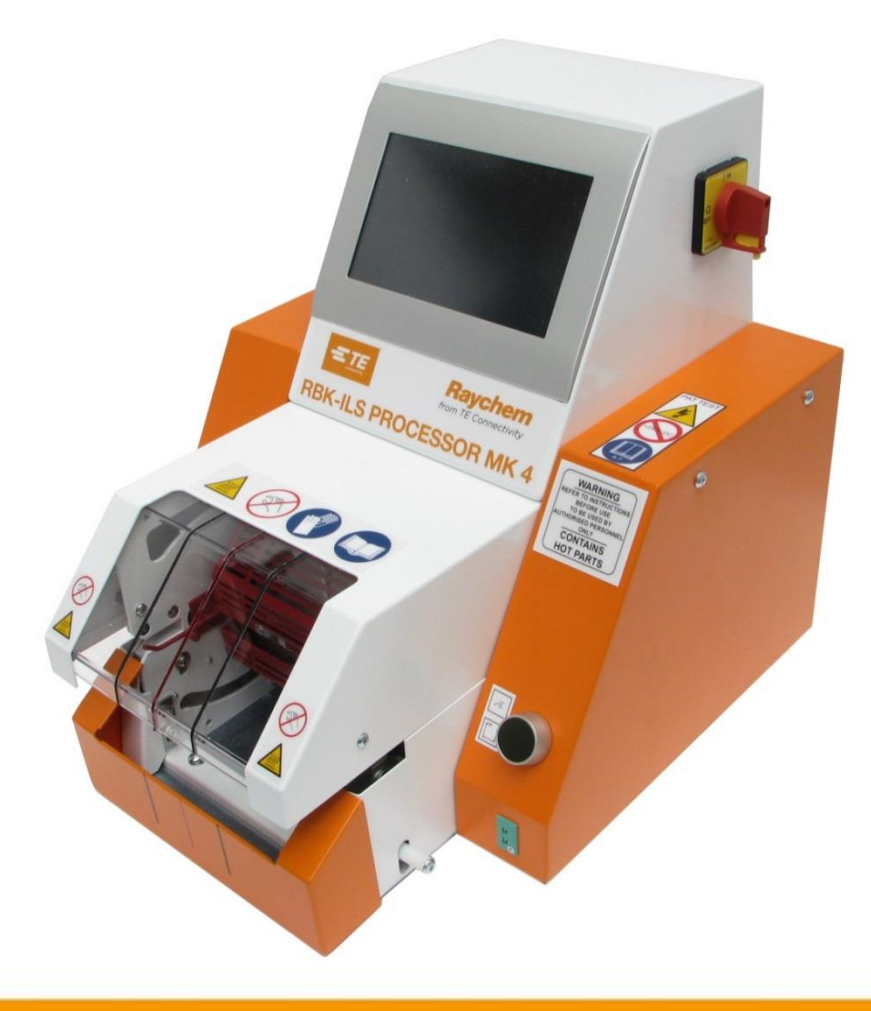

# Kezelési útmutató

# RBK-ILS processzor MK 4 termékszáma 529535-2

Kezelési útmutató száma: Kezelési útmutató termékszáma: Nyelv: 412-94334-3 5-744017-0 hu (az eredeti német kezelési útmutató fordítása)

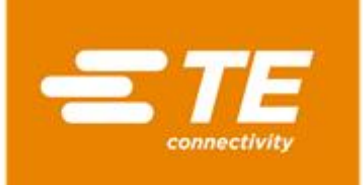

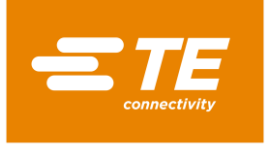

#### Kiadó

TE Connectivity Germany GmbH Ampèrestr. 12–14 64625 Bensheim Németország

#### Szerzői jog

©2016 TE Connectivity vállalatok. Minden jog fenntartva.

#### Általános tudnivalók

- A megadott adatok csak a termék ismertetését szolgálják. Az itt szereplő adatok nem mentesítik a felhasználót a saját ellenőrzések és tesztek elvégzése alól. Figyelembe kell venni, hogy termékeinkre természetes kopási és öregedési folyamatok hatnak.
- Minden jog a TE Connectivity (TE) vállalatot illet meg, az ipari tulajdonjogokat is beleértve Minden rendelkezési jog, például a másolás és továbbadás joga, vállalatunk számára van fenntartva.
- Az eredeti kezelési útmutató német nyelvű.

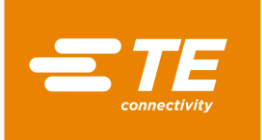

## Tartalomjegyzék

| 1      | Revízióknyomon követése                                                         | 6  |
|--------|---------------------------------------------------------------------------------|----|
| 2      | Bevezetés                                                                       | 7  |
| 2.1    | Erről a kezelési útmutatóról                                                    | 7  |
| 2.2    | A jelen kezelési utasításban használatos jelek és szimbólumok                   | 7  |
| 2.2.1  | Szövegkiemelésre használatos eszközök                                           | 8  |
| 2.2.2  | Utasítások                                                                      | 8  |
| 2.2.3  | Biztonsági utasítások                                                           | 8  |
| 2.3    | Rövidítések                                                                     | 8  |
| 3      | Általános biztonsági utasítások                                                 | 9  |
| 3.1    | Rendeltetésszerű használat                                                      | 9  |
| 3.2    | Tartozékok rendeltetésszerű használata                                          | 10 |
| 3.3    | Nem rendeltetésszerű használat                                                  | 10 |
| 3.4    | Előrelátható visszaélés                                                         | 10 |
| 3.5    | Figyelmeztetések                                                                | 11 |
| 3.5.1  | Biztonsági jelek (típus-specifikus)                                             | 12 |
| 3.5.2  | Ajánlatos jelek                                                                 | 12 |
| 3.5.3  | Tilalmi jelek                                                                   | 12 |
| 3.6    | A gépkezelő feladatai                                                           | 13 |
| 3.7    | A személyzet szakképesítése                                                     | 14 |
| 3.8    | A biztonsági berendezések ellenőrzése működés szempontjából                     | 14 |
| 3.8.1  | Főkapcsoló vészleállító funkcióval                                              | 14 |
| 3.8.2  | Kétkezes kioldás                                                                | 15 |
| 3.9    | A munkavégzés helye / veszélyeztetett zónák                                     | 16 |
| 3.10   | Munkabiztonsági intézkedések                                                    | 16 |
| 3.10.1 | Általános információk                                                           | 16 |
| 3.10.2 | Villamos biztonság                                                              | 17 |
| 3.10.3 | Biztonsági intézkedések üzembe helyezéskor                                      | 17 |
| 3.10.4 | Biztonsági intézkedések szállításkor és felállításkor                           | 17 |
| 3.10.5 | Biztonsági intézkedések üzem közben                                             | 17 |
| 3.10.6 | Biztonsági intézkedések állagmegőrzési, karbantartási és javítási munkálatoknál | 18 |
| 3.10.7 | Biztonsági intézkedések hibaelhárításkor                                        | 18 |

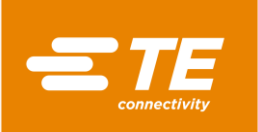

| 4              | Szerkezeti felépítés                                           | 19                                     |  |
|----------------|----------------------------------------------------------------|----------------------------------------|--|
| 4.1            | Szerkezeti felépítés Elülső nézet1                             |                                        |  |
| 4.2            | Szerkezeti felépítés Hátulsó nézet                             | 20                                     |  |
| _              |                                                                |                                        |  |
| 5              | Működési leírás                                                | 21                                     |  |
| 6              | Műszaki adatok                                                 | 22                                     |  |
| 6.1            | Névtábla                                                       | 22                                     |  |
| 6.2            | Készülékadatok                                                 | 23                                     |  |
| 6.3            | Termékre / teljesítményre vonatkozó adatok                     | 23                                     |  |
| 6.4            | Üzemi és környezeti feltételek                                 | 23                                     |  |
| 6.5            | Csatlakoztatási adatok                                         | 24                                     |  |
| 7              | Leszállítás                                                    | 25                                     |  |
| 7.1            | A processzor szállítása                                        | 25                                     |  |
| 7.2            | Kicsomagolás / áruátvétel                                      | 26                                     |  |
| 7.2.1          | A processzor kicsomagolása                                     |                                        |  |
| 7.2.2          | Végezze el a beérkezési ellenőrzést                            | 26                                     |  |
| 7.3            | A kicsomagolt processzor szállítása                            | 26                                     |  |
| 7.4            | A processzor üzemen belüli szállítása                          | 27                                     |  |
| 7.5            | A processzor (köztes) tárolása                                 | 27                                     |  |
| 8              | Üzembe helyezés                                                | 28                                     |  |
| 8.1            | A processzor felállítása                                       |                                        |  |
| 8.2            | A processzor csatlakoztatása                                   |                                        |  |
| 8.3            | A processzor üzembe helyezése                                  | 29                                     |  |
| 9              | Szoftver                                                       | 32                                     |  |
| 0.1            | A kozolőfolülot                                                |                                        |  |
| 9.1<br>0.2     | A rezelolelulet                                                |                                        |  |
| 0.2            | Aktuális folyamat kijolzáso                                    | 37                                     |  |
| 9.5            | Folyamat foldolgozása                                          |                                        |  |
| <b>9.4</b>     | Folyamat kézi alkalmazása                                      | 30                                     |  |
| 0/2            | Folyamat kiválasztása                                          |                                        |  |
| 9.4.2<br>9.4.3 | Folyamat vonalkód beolyasóval történő alkalmazása              | 40                                     |  |
| 944            | Folyamat feldoloozása                                          |                                        |  |
| 945            | Folvamat törlése                                               | 43                                     |  |
| 9.5            | Reállítások módosítása                                         | 44                                     |  |
| 9.5 1          | Beállítások USB tárolóról történő importálása vagy exportálása | 46                                     |  |
| 9.5.2          | Beállítások PC-ről történő importálása vagy exportálása        |                                        |  |
| 9.5.3          | Hálózati beállítások módosítása                                |                                        |  |
| 9.5.4          | Regionális beállítások módosítása                              | /18                                    |  |
|                |                                                                | ······································ |  |
| 9.5.5          | Fűtőelem beállítások módosítása                                |                                        |  |

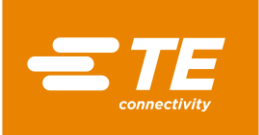

| 9.6    | Felhasználó kezelés                                                |  |
|--------|--------------------------------------------------------------------|--|
| 9.6.1  | Felhasználó jelszavának módosítása51                               |  |
| 9.6.2  | Felhasználó kijelentkezése                                         |  |
| 9.6.3  | Felhasználó alkalmazása                                            |  |
| 9.6.4  | Felhasználó törlése                                                |  |
| 9.6.5  | Felhasználó USB tárolóról történő importálása52                    |  |
| 9.6.6  | Felhasználó USB tárolóra történő exportálása53                     |  |
| 9.7    | Processzorelőzmények megjelenítése53                               |  |
| 9.7.1  | Ciklusok nullázása                                                 |  |
| 9.7.2  | Szoftver frissítése                                                |  |
| 9.8    | Fűtőkamra előkészítése lecseréléshez54                             |  |
| 9.9    | Fűtőkamra kalibrálása57                                            |  |
| 10     | Üzemeltetés / kezelés61                                            |  |
| 10.1   | Szükséges feltételek                                               |  |
| 10.2   | Üzemmódok megállapítása61                                          |  |
| 10.2.1 | Munka helyi üzemmódban                                             |  |
| 10.2.2 | Munka szekvenciális üzemmódban61                                   |  |
| 10.2.3 | Munkavégzés PC-vel távirányításos üzemmódban                       |  |
| 10.2.4 | Munkavégzés távirányításos üzemmódban, RS232 interfészen keresztül |  |
| 10.3   | Az üzemi ciklus végrehajtása                                       |  |
| 10.4   | Kapcsolja ki a processzort                                         |  |
| 10.5   | Eljárásmód vészhelyzetben                                          |  |
| 10.5.1 | Tűzvész a fűtőkamrában                                             |  |
| 10.5.2 | A processzor vészhelyzeti kikapcsolása                             |  |
| 10.5.3 | A fűtőkamra zárolt                                                 |  |

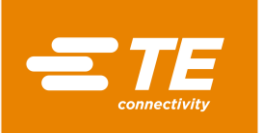

| 11      | Hibaelhárítás                                                      | 72                                       |  |  |  |
|---------|--------------------------------------------------------------------|------------------------------------------|--|--|--|
| 11.1    | Üzemzavarok fellépése                                              | 72                                       |  |  |  |
| 11.2    | Hibajelzések a képernyőn                                           | 72                                       |  |  |  |
| 11.3    | Hibaüzenetek és elhárításuk áttekintése7                           |                                          |  |  |  |
| 11.4    | Üzemzavarok és elhárításuk áttekintése                             | Jzemzavarok és elhárításuk áttekintése77 |  |  |  |
| 12      | A komponensekhez való hozzáférés                                   | 81                                       |  |  |  |
| 12.1    | Távolítsa el az oldalsó falakat                                    | 83                                       |  |  |  |
| 12.2    | A fűtés oldalsó falainak és elülső lapjának eltávolítása           | 84                                       |  |  |  |
| 12.3    | A fűtés falának eltávolítása fent                                  | 85                                       |  |  |  |
| 12.4    | Az érintőképernyő fedelének eltávolítása                           | 85                                       |  |  |  |
| 12.5    | Az alulsó hátsó fal eltávolítása                                   | 87                                       |  |  |  |
| 12.6    | A felső hátulsó fal eltávolítása                                   | 88                                       |  |  |  |
| 13      | Karbantartás                                                       | 89                                       |  |  |  |
| 13.1    | A karbantartási munkálatok áttekintése                             | 89                                       |  |  |  |
| 13.2    | Karbantartási munkák                                               | 89                                       |  |  |  |
| 13.2.1  | Villamos biztonsági ellenőrzések elvégzése                         | 90                                       |  |  |  |
| 13.2.2  | Processzor tisztítása                                              | 93                                       |  |  |  |
| 13.2.3  | Hűtő ventillátor ellenőrzése működése tekintetében                 | 93                                       |  |  |  |
| 13.2.4  | A fogó ellenőrzése működés és kopás tekintetében                   | 94                                       |  |  |  |
| 13.2.5  | Az indítókar ellenőrzése működése tekintetében                     | 95                                       |  |  |  |
| 13.2.6  | A fűtőkamra hőmérsékletének kalibrálása                            | 95                                       |  |  |  |
| 14      | Javítás / lecserélés cserealkatrésznél és kopó alkatrészeknél      | 97                                       |  |  |  |
| 14.1    | Javítás és csere-, illetve kopó alkatrészek lecserélése            | 97                                       |  |  |  |
| 14.1.1  | Teljesítményvédelmi berendezés                                     | 98                                       |  |  |  |
| 14.1.2  | Fűtőelem cseréje                                                   | 99                                       |  |  |  |
| 14.1.3  | A közelségi kapcsoló beállítása                                    | 103                                      |  |  |  |
| 14.1.4  | A közelségi kapcsoló lecserélése                                   | 106                                      |  |  |  |
| 14.1.5  | Motor alkatrészcsoportok lecserélése                               | 107                                      |  |  |  |
| 14.1.6  | A hűtő ventillátor lecserélése                                     | 114                                      |  |  |  |
| 14.1.7  | Nyomtatott áramkör lap (PCB vezérlés) lecserélése                  | 115                                      |  |  |  |
| 14.1.8  | A biztonsági relé lecserélése                                      | 117                                      |  |  |  |
| 14.1.9  | A fűtőelem kiegyenlítő kábel lecserélése                           | 118                                      |  |  |  |
| 14.1.10 | DAz érintőképernyő lecserélése                                     | 120                                      |  |  |  |
| 14.1.1  | 1 A hálózati részhez kapcsolódó aljzat lecserélése                 | 121                                      |  |  |  |
| 14.2    | Tartozék rész RBK-ILS-PROC-STUB-SP-FIX                             | 123                                      |  |  |  |
| 14.2.1  | Elektromágneses kompatibilitás külső eszközökkel szemben           | 123                                      |  |  |  |
| 14.2.2  | RBK-ILS-PROC-STUB-SP-FIX tartozékrész felszerelése                 | 124                                      |  |  |  |
| 14.2.3  | Üzemi ciklus végrehajtása RBK-ILS-PROC-STUB-SP-FIX tartozékrésszel |                                          |  |  |  |

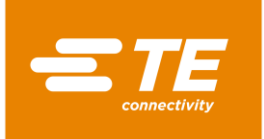

| 14.3 | Pót- és kopó alkatrészek               | 126 |
|------|----------------------------------------|-----|
| 15   | Üzemen kívül helyezés                  | 131 |
| 15.1 | A processzor üzemen kívül helyezése    | 131 |
| 15.2 | Tárolás                                | 131 |
| 16   | Ártalmatlanítás                        | 132 |
| 17   | Ügyfélszolgálat címe                   | 133 |
| 18   | Megfelelőségi nyilatkozat              | 134 |
| 19   | Függelék                               | 135 |
| 19.1 | Csatlakozás a PCB vezérléshez          | 135 |
| 19.2 | A processzor villamos kapcsolási rajza | 136 |

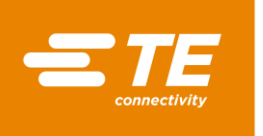

## Revízióknyomon követése

| Revízió   | Dátum       | Leírás     | Név         |
|-----------|-------------|------------|-------------|
| A. kiadás | 2016.05.01. | Készítette | Martin Lipp |
|           |             |            |             |
|           |             |            |             |
|           |             |            |             |

Tab. 1 : Revíziók nyomon követése

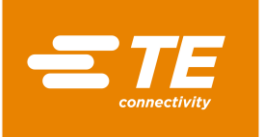

## 2 Bevezetés

Ebben a részben a következő információk állnak rendelkezésére:

| Fejezet | Téma                                                          | Oldalszám |
|---------|---------------------------------------------------------------|-----------|
| 2.1     | Erről a kezelési útmutatóról                                  | 7         |
| 2.2     | A jelen kezelési utasításban használatos jelek és szimbólumok | 7         |
| 2.3     | Rövidítések                                                   | 8         |

## 2.1 Erről a kezelési útmutatóról

Ez a kezelési útmutató a processzor használatát és kezelését, valamint a szükséges karbantartási lépéseket mutatja be.

Ezért a processzoron és a processzorral munkát végző személyeknek ismerniük kell és be kell tartaniuk ezt a kezelési útmutatót.

A kezelési útmutatót mindig a processzor közelében kell tartani.

A kezelési útmutatót a tulajdonosnak / üzemeltetőnek ki kell egészítenie a baleset megelőzésére és környezetvédelemre vonatkozó országos előírásokkal.

Ez a kezelési útmutató a TE Connectivity (TE) RBK-ILS MK4 processzorára érvényes.

#### Garancia, felelősségvállalás

A TE nem vállal felelősséget olyan károkért, amelyek a processzoron vagy a kezelési útmutatóban található utasítások figyelmen kívül hagyásából erednek.

A processzor jelen kezelési útmutató adatain túlmenő, jogtalan átalakítása esetén az ebből fakadó károkért a TE nem vállal felelősséget.

#### Szerviz

Műszaki támogatásért forduljon az ügyfélszolgálathoz. További információk a 17 Ügyfélszolgálat címe fejezetben találhatók, oldalszám 133.

## 2.2 A jelen kezelési utasításban használatos jelek és szimbólumok

A kezelési útmutató a jelen fejezetben felsorolt jeleket és szimbólumokat használja.

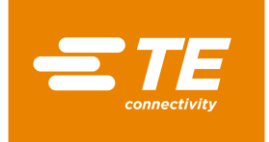

#### 2.2.1 Szövegkiemelésre használatos eszközök

A kezelési útmutató olvashatóságának növelése érdekében a következő célszerű írásmódok használatosak:

| Szövegkiemelés          | Funkció                                                  |
|-------------------------|----------------------------------------------------------|
| •                       | Felsorolást jelez.                                       |
| •                       | Kezelési utasítást jelez.                                |
| $\checkmark$            | Eredményt jelez.                                         |
| Félkövér betű           | tulajdonnév jelölésére használatos kezelési utasításban. |
| Félkövér + dőlt<br>betű | tulajdonnév jelölésére használatos kezelési eredményben. |

Tab. 2 : Szövegkiemelésre használatos elemek és ezek funkciói

#### 2.2.2 Utasítások

| Által | lános utasítás használat, vagy kezelés tekintetében. Ezeknek az   |
|-------|-------------------------------------------------------------------|
| infor | rmációknak a be nem tartása az üzemi folyamat minőségi romlásához |
| veze  | ethet.                                                            |

#### 2.2.3 Biztonsági utasítások

Valahányszor szükséges, külön biztonsági utasításokat kell megadni. További információk a 3 Általános biztonsági utasítások fejezetben találhatók, oldalszám 9.

## 2.3 Rövidítések

| Rövidítés                                                  | Jelentése                                                                                     |
|------------------------------------------------------------|-----------------------------------------------------------------------------------------------|
| GC                                                         | Általános vezérlés                                                                            |
| Nyomtatott áramkör (angolul<br>printed circuit board, PCB) | Nyomtatott áramkör (NYÁK)                                                                     |
| Termékszám (németül<br>Produktnummer, PN)                  | Termékszám                                                                                    |
| RoHS                                                       | Bizonyos veszélyes anyagok használatának korlátozása elektromos és elektronikus készülékekben |
| V váltakozó feszültség (angolul alternative current, AC)   | Váltakozó feszültség                                                                          |
| V egyenfeszültség (angolul<br>direct current, DC)          | Egyenfeszültség                                                                               |

Tab. 3 : Rövidítések

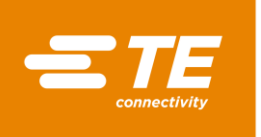

## 3 Általános biztonsági utasítások

Ebben a részben a következő információk állnak rendelkezésére:

| Fejezet | Téma                                                                     | Oldalszám |
|---------|--------------------------------------------------------------------------|-----------|
| 3.1     | Rendeltetésszerű használat                                               | 9         |
| 3.2     | Tartozékok rendeltetésszerű használata                                   | 10        |
| 3.3     | Nem rendeltetésszerű használat                                           | 10        |
| 3.4     | Előrelátható visszaélés                                                  | 10        |
| 3.5     | Figyelmeztetések                                                         |           |
| 3.6     | A gépkezelő feladatai                                                    |           |
| 3.7     | A személyzet szakképesítése                                              |           |
| 3.8     | <sup>8</sup> A biztonsági berendezések ellenőrzése működés szempontjából |           |
| 3.9     | A munkavégzés helye / veszélyeztetett zónák                              |           |
| 3.10    | Munkabiztonsági intézkedések                                             |           |

A processzor a technika mai szintje és az elismert biztonságtechnikai szabályok szerint készült

Mindazonáltal, személyi sérülés és anyagi kár veszélye áll fenn az alábbi alapvető biztonságtechnikai szabályok és a jelen kezelési útmutató szerinti kezelési utasításokra való utalások be nem tartása esetén.

#### ROHS-információk lekérdezése

Az RoHS (Veszélyes anyagok korlátozása) irányelvben szereplő egyes anyagok származásáról és telephelyéről további információkat a következő webhelyen talál:

http://www.te.com/usa-en/utilities/product-compliance.html

- Kattintson ide: Termék megfelelőség ellenőrzése és Megfelelőségi nyilatkozatok (Statements of Compliance, SoC) lekérdezése.
- Kattintson a Termék megfelelőség alatt az adatbeviteli mezőbe és adja meg a megfelelő alkatrész számokat.
- Kattintson a Keresés gombra.
- Megjelennek a keresés eredményei.

## 3.1 Rendeltetésszerű használat

Minden termék, akárcsak a szállítás összességéhez tartozó minden egyéb alkatrész, csakis a jelen kezelési útmutatóban pontosított rendeltetési célra használható.

Ezen kívül tartsa be a műszaki adatokat és a névtábla meghagyásait.

A rendeltetésszerű használathoz tartozik a kezelési útmutató betartása és az ellenőrzési és karbantartási feltételek teljesítése is.

Azon külön helyi egyedi feltételek mellett, illetve azon külön egyedi esetekben, melyekről a TE vállalatnak nincs tudomása, velejáró helyzeteket a Kezelési útmutató nem vehet figyelembe.

Ilyenkor a gépkezelőnek kell gondoskodnia a kockázatmentes kezelésről, illetve a processzor leállításáról mindaddig, míg a TE vállalattal nem egyeztet, vagy egyéb illetékes hatósággal meg nem állapítja, illetve meg nem valósítja a kockázatmentes kezeléshez szükséges lépéseket.

A processzor félautomata készülék. Infravörös technológiával TE hőzsugorodó csőtermékeket, valamint egyéb gyártók termékeit hőzsugorítják ultrahanggal hegesztett, illetve krimpelt illesztésekre.

A processzor úgy önálló, mint ultrahangos hegesztőkészülékekkel (Schunk, Telsonic) történő használatra alkalmas, mely esetben a hegesztőfej mellé helyezik.

A processzort kizárólag egyetlen személy általi használatra tervezték.

## 3.2 Tartozékok rendeltetésszerű használata

A processzort különféle termékek feldolgozásához tartozékkal láthatják el.

A processzort tartozék nélkül szállítják le.

Tartozék alkatrész szükségessége esetén tartsa be az illető tartozék alkatrész feldolgozási specifikációjának meghagyásait. A specifikáció célszerű információkat tartalmaz a tartozék használatát illetően. Olvassa el ezeket az információkat, mielőtt a tartozék alkatrészt a processzorral használná.

| Tartozékok                           | Termékszám<br>(németül<br>Produktnummer,<br>PN) | Felhasználás                                                                                                    |
|--------------------------------------|-------------------------------------------------|----------------------------------------------------------------------------------------------------|
| CLTEQ-UHI-250A-1-<br>PRB             | 288869-000                                      | UHI hőmérséklet kalibráló szonda                                                                                  |
| RBK ILS MK4 BELSŐ<br>LÉGHŰTŐ KÉSZLET | 5-529538-0                                      | Az illesztéscsonk-tartó léghűtése                                                                                 |
| RBK-ILS-PROC-STUB-<br>SP-FX          | 981721-000                                      | Tartó az illesztés csonk tömlők telepítéséhez                                                                     |
| RBK-ILS-PROC-<br>TERMFIX-08MM        | 049857-000                                      | Tartó 8-mm-es gyűrűs kábelsaruk<br>telepítéséhez, amelyeket a processzor<br>léghűtés készletnél lehet alkalmazni. |

Tab. 4 : Tartozékok

## 3.3 Nem rendeltetésszerű használat

A "Rendeltetésszerű használat" fejezetben és a jelen Kezelési útmutatóban megadott használaton kívüli, valamint bármely azon túlmenő használat nem rendeltetésszerű használatnak minősül. További információk a 3.1 Rendeltetésszerű használat fejezetben találhatók, oldalszám 9.

Az ezekből fakadó károkért a TE felelősséget nem vállal. A kockázatot kizárólag a felhasználónak kell vállalnia.

A processzor önkényes módosítása a garanciális igényhez való jog elvesztéséhez vezet.

## 3.4 Előrelátható visszaélés

A processzort csakis a fenti pontosított célra szabad használni. Az ezen túlmenő bármely használat nem rendeltetésszerű használatnak minősül és visszaélést képez. További információk a 3.1 Rendeltetésszerű használat fejezetben találhatók, oldalszám 9.

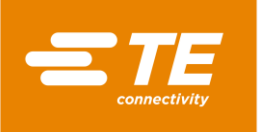

Ez különösen az alábbiakra igaz:

- Alkalmatlan átmérőjű zsugortömlők feldolgozása,
- Nagyobb méretű termékek feldolgozása, mint amilyen alkalmazásra a processzort tervezték,
- Zsugortömlőtől eltérő termékek feldolgozása,
- A processzor étel vagy egyéb olyan termék melegítésére történő használata, melyet a TE nem ajánl.

## 3.5 Figyelmeztetések

A jelen fejezetben felsorolt figyelmezetések használatosak a Kezelési utasításban.

#### Veszély

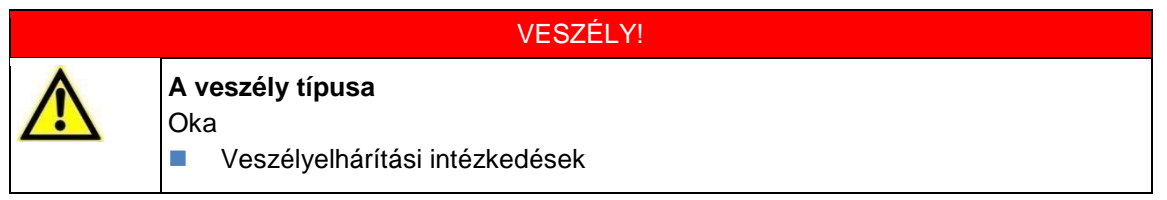

"Veszély" jelzi azt a közvetlen veszéllyel járó helyzetet, mely, elhárítása hiányában, halálos vagy (visszafordíthatatlanul) súlyos sérülést eredményez.

#### Figyelmeztetés

| FIGYELMEZTETÉS! |                                                             |  |  |
|-----------------|-------------------------------------------------------------|--|--|
|                 | A veszély típusa<br>Oka<br>■ Veszélyelhárítási intézkedések |  |  |

"Figyelmeztetés" jelzi azt potenciális veszéllyel járó helyzetet, mely, elhárítása hiányában, halálos vagy (visszafordíthatatlanul) súlyos sérülést eredményez.

#### Vigyázat

| VIGYÁZAT!                                                   |
|-------------------------------------------------------------|
| A veszély típusa<br>Oka<br>■ Veszélyelhárítási intézkedések |

"Vigyázat" jelzi azt potenciális veszéllyel járó helyzetet, mely, elhárítása hiányában, jelentéktelen vagy (visszafordíthatóan) középsúlyos sérülést eredményez.

#### Figyelem

| FIGYELEM!                                                   |
|-------------------------------------------------------------|
| A veszély típusa<br>Oka<br>■ Veszélyelhárítási intézkedések |

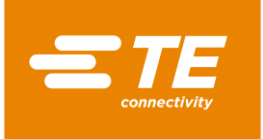

"Figyelem" jelzi azokat az információkat vagy ajánlásokat, melyek közvetlenül vagy közvetve személyek biztonságára lehetnek kihatással, illetve anyagi kárt okozhatnak.

#### 3.5.1 Biztonsági jelek (típus-specifikus)

A következő biztonsági jelek használatosak a Kezelési kézikönyvben és az alkalmazási környezetben a gépkezelő veszélyre történő figyelmeztetéséhez:

| Figyelmeztetés általános veszélyre<br>Ez a figyelmeztető jel olyan műveletek előtt szerepel, melyeknél a<br>veszélyeztetettségnek különféle okai lehetnek.                                           |
|----------------------------------------------------------------------------------------------------|
| Figyelmeztetés veszélyes villamos feszültségre<br>Ez a figyelmeztető jel olyan műveletek előtt szerepel, melyeknél a<br>veszélyeztetettség oka áramütés, akár halálos kimenetű következményekkel is. |
| Figyelmeztetés égésre, forró felületek révén<br>Ez a figyelmeztető jel olyan műveletek előtt szerepel, melyeknél a processzor általi<br>megégetődés veszélye áll fenn.                               |

#### 3.5.2 Ajánlatos jelek

A következő ajánlatos jelek használatosak a kezelési útmutatóban és az alkalmazási környezetben a gépkezelő személyi védőfelszerelésének használatára történő figyelmeztetéséhez:

|    | Tartsa be a használati utasításokat<br>Az így jelölt tárgyat (processzort) csak akkor szabad használni, ha a felhasználó a<br>kezelési útmutató révén tulajdonságairól tájékozódott.                                                        |
|----|----------------------------------------------------------------------------------------------------|
| 47 | Tartsa be a fejezetet a Használati utasításban<br>Az így jelölt tárgyat (processzort) csak akkor szabad felnyitni, ha a felhasználó a<br>Kezelési útmutató 12., 13. és 14, fejezetéről tájékozódott.                                        |
|    | Használjon védőkesztyűt<br>Ha sérülésveszély miatt védőkesztyűt kell használni, akkor ezt jelölni szükséges.<br>A védőkesztyű használatát kezelési utasításban kell szabályozni, mivel bizonyos<br>műveleteket védőkesztyűvel kell végezni. |
|    | Húzza ki a hálózati csatlakozót<br>Javítási, karbantartási és tisztítási műveletek előtt kapcsolja ki a processzort és<br>húzza ki a hálózati csatlakozót.                                                                                  |

#### 3.5.3 Tilalmi jelek

A következő tilalmi jelek használatosak a kezelési útmutatóban és az alkalmazási környezetben a gépkezelő veszélyre történő figyelmeztetéséhez:

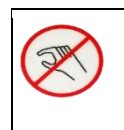

#### Zúzódásveszély

Ez a tilalmi jel olyan műveletek előtt szerepel, melyeknél a kéz becsípődése, bekapódása, illetve egyéb módon történő sérülésének veszélye áll fenn.

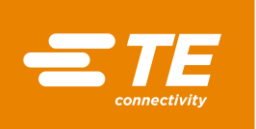

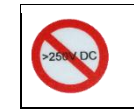

#### Ne csatlakoztassa erősáramhoz

Ne csatlakoztassa a processzort több, mint 250 V egyenáram tápfeszültséghez.

## 3.6 A gépkezelő feladatai

A gépkezelő a processzor tulajdonosa. Ezért az üzemeltető felelősségét viseli és az üzembiztonsági rendelet (BetrSichV) meghagyásainak kell alávetnie magát. Köteles betartani a benne hivatkozott jogszabályokat, előírásokat, irányelveket és normákat. Ezek olyan törvényes, vállalati és személyes kötelezettségeket írnak elő, mint például:

- Kötelezettségsértés esetén a felelősségvállalás az Üzemeltetőre hárul.
- Az üzemeltető felel a jelszavak kezeléséért és titoktartásáért.
- Az üzemeltetőnek biztosítania kell a processzor körüli munkaterület akadálymentességét. A tiszta és rendezett munkahely biztonságot nyújt.
- Az üzemeltetőnek biztosítania kell az ellenőrzési és karbantartási feltételek betartását.
- Az üzemeltetőnek biztosítania kell a személyzet tájékoztatását bármely külön utasítás, illetve állagmegőrzési lépés teljesítése előtt.
- Az üzemeltetőnek saját, vagy helyi előírások értelmében, meghatározott időszakonként, az üzembiztonságot szakértőkkel ellenőriztetnie kell. Ennek eredményét vizsgálati jegyzőkönyvben rögzíteni szükséges.
- Az üzemeltető köteles a Kezelési útmutatót kezelési utasításokkal a hatályos helyi meghagyások értelmében, például az alábbiak tekintetében, kiegészíteni:
  - Baleset megelőzési utasítások
  - Hulladékkezelési előírások
  - Védőfelszerelés és karbantartás
  - Ártalmatlanítás
  - Környezetvédelem
  - Vészhelyzeti eljárásmódra vonatkozó utasítások
  - Veszélyes anyagok kezelésére vonatkozó utasítások
- Az üzemeltetőnek gondoskodnia kell a következő ellenőrzések teljesítéséről:
  - A processzor ellenőrzése üzembiztonság szempontjából
  - A biztonsági berendezések ellenőrzése működés szempontjából
  - Valamennyi ellenőrzés karbantartási terv szerinti teljesítése
- Az üzemeltetőnek biztosítania kell, hogy a kezelési útmutató egyik példánya mindenkor a processzor közelében elérhető legyen.
- Az üzemeltetőnek biztosítania kell a processzor jó elérhetőségét.
- Az üzemeltetőnek biztosítania kell, hogy illetéktelenek számára a processzor ne legyen elérhető.
- Az üzemeltetőnek biztosítania kell, hogy a kezelési útmutatót a személyzet maradéktalanul elolvasta, érti és betartja.
- Az üzemeltetőnek biztosítania kell a processzort kiszolgáló személyzet betanítását munkafeladatuk szerint.
- Az üzemeltetőnek biztosítania kell valamennyi biztonsági szabály, biztonsági utasítás és biztonsági utalás betartását, különösen akkor, amikor a processzort egyéb géppel kombináltan használják.
- Az üzemeltetőnek biztosítania kell a munkavédelmi intézkedések és eljárási szabályok rögzítését, felelős személyekkel egyetemben.

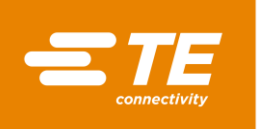

- Az üzemeltetőnek rögzítenie kell a műveletek szerinti illetékességeket a processzor kezelését illetően. Munkabiztonságot érintő műveleteknél a képességeket egyértelműen hozzá kell rendelni.
- Az üzemeltetőnek köteleznie kell a személyzetet a védőfelszerelés (például védőkesztyű) viselésére, ha azt a személyzet egészsége megköveteli.
- Az üzemeltető felel a feldolgozandó termékek kezeléséről.
- Az üzemeltető felel a kiegészítő felszerelés alkalmazásáról és a külső közegek csatlakoztatásáról. A vonatkozó biztonsági előírásokat be kell tartani.

## 3.7 A személyzet szakképesítése

A processzort csak maradéktalanul kiképzett és szakképesített személyzet használhatja.

Az üzemeltető felelős azért, hogy a processzorral dolgozó minden egyes személy a jelen kezelési útmutató alapján a lehető legpontosabb oktatásban részesüljön.

Az üzemeltető viseli továbbá a kezelőszemélyzet betanításának felelősségét, amely során a következőket kell részletezni:

- Rendeltetés
- Veszélyeztetettségek
- Biztonsági óvintézkedések
- Funkció
- Kezelés

A betanítást és az utasításokat a kezelőszemélyzet anyanyelvén kell nyújtani érthetőségük biztosításához.

| A személyzet szükséges szakképesítése    |                                                                                           |  |  |  |
|------------------------------------------|-------------------------------------------------------------------------------------------|--|--|--|
| Leszállítás<br>Üzembe helyezés           | Műszaki szakemberek, akik a mindenkori ország nyelvén,<br>németül vagy angolul beszélnek. |  |  |  |
| Üzemeltetés / kezelés                    | Műszaki szakemberek és betanított, szakképzett személyek révén.                           |  |  |  |
| Hibaelhárítás<br>Karbantartás<br>Javítás | Műszaki szakemberek, akik németül vagy angolul beszélnek.                                 |  |  |  |

Tab. 5 : A személyzet szakképesítése

## 3.8 A biztonsági berendezések ellenőrzése működés szempontjából

A processzor védő- és biztonsági berendezései a kezelő és karbantartó személyzet, illetve harmadik felek védelmét szolgálják a legtöbb veszéllyel szemben, mely a processzor kezelésekor, vagy üzemeltetése során felmerülhet.

Mindazonáltal, bizonyos elővigyázatossági intézkedéseket kell tennie a kezelő és karbantartó személyzetnek a személyi sérülés és anyagi kár elkerülése érdekében.

A processzor vészleállító funkcióval rendelkező főkapcsolóval és kétkezes kioldóval van ellátva.

#### 3.8.1 Főkapcsoló vészleállító funkcióval

A veszéllyel járó helyzetek kivédésére a processzor vészleállító funkcióval rendelkező főkapcsolóval van ellátva.

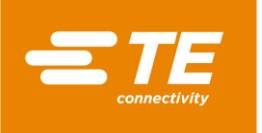

A vészleállító funkcióval rendelkező főkapcsoló a processzor jobb oldalán található.

A vészleállító funkcióval rendelkező főkapcsoló elforgatásával kedvezőtlen esetben termékkárosodás, és / vagy szennyeződés következhet be.

A processzor vészleállító funkcióval rendelkező főkapcsolónak mindig működőképesnek kell lennie. Műszaki ellenőrzéseket rendszeresen kell végezni a hatályos jogszabályok szerint.

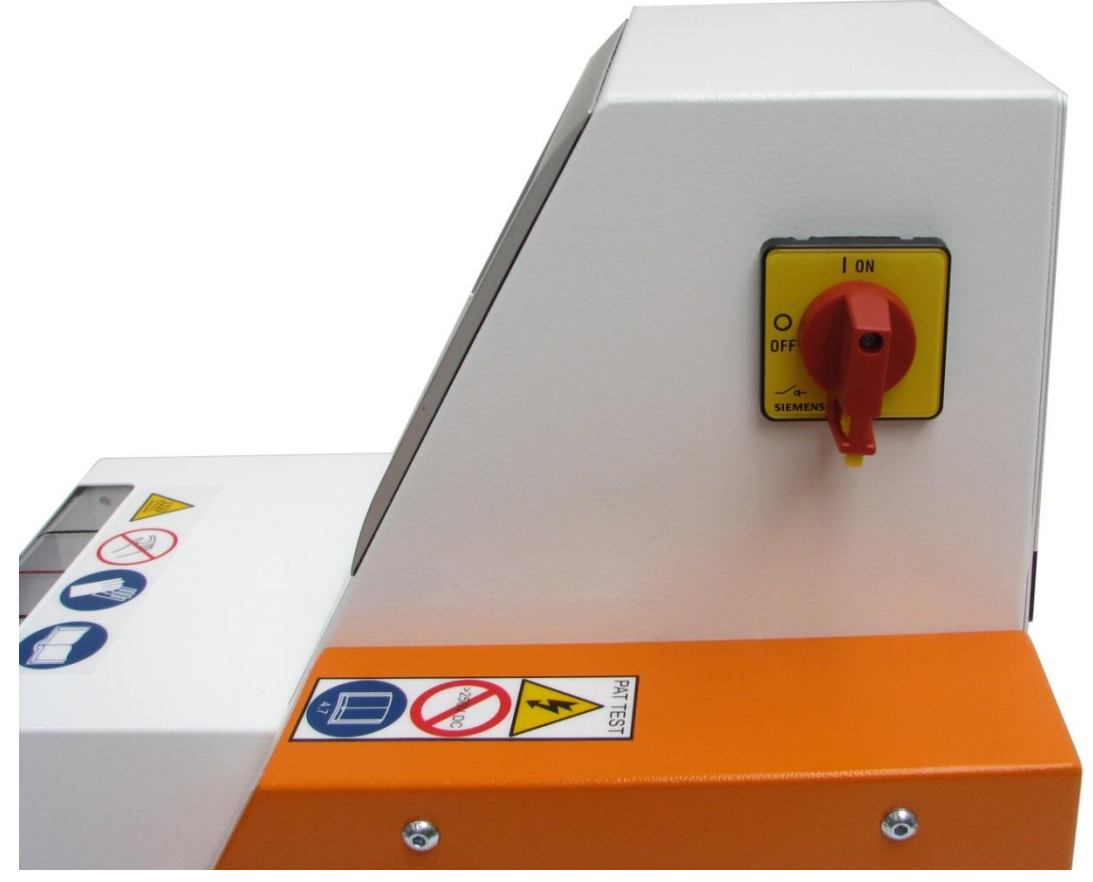

Abb. 1 : Főkapcsoló vészleállító funkcióval

#### A processzor vészhelyzeti kikapcsolása

- Forgassa a vészleállító funkcióval rendelkező főkapcsolót 0 OFF helyzetbe (1. ábra).
- Ha a fűtőelem az elülső helyzetben van, rögtön hátra irányul és a feldolgozás alatt lévő illesztést kiveti. Aztán a processzor áramellátása kikapcsol.

#### Normál üzemmód helyreállítása

- S Forgassa a vészleállító funkcióval rendelkező főkapcsolót **1 ON** helyzetbe.
- ✓ A processzor üzemre készen áll.

#### 3.8.2 Kétkezes kioldás

A veszéllyel járó helyzetek kivédésére a processzor kétkezes kioldással van ellátva. Ez akadályozza meg, hogy folyamatciklus alatt a kezelő személyzet a fűtőelemhez érjen.

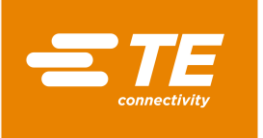

A kétkezes kioldás két nyomógombból (1) áll. Ezek balra és jobbra találhatók a fűtőelem mellett. A nyomógombok (1) egyidejű működtetésével folyamatciklus törlődik.

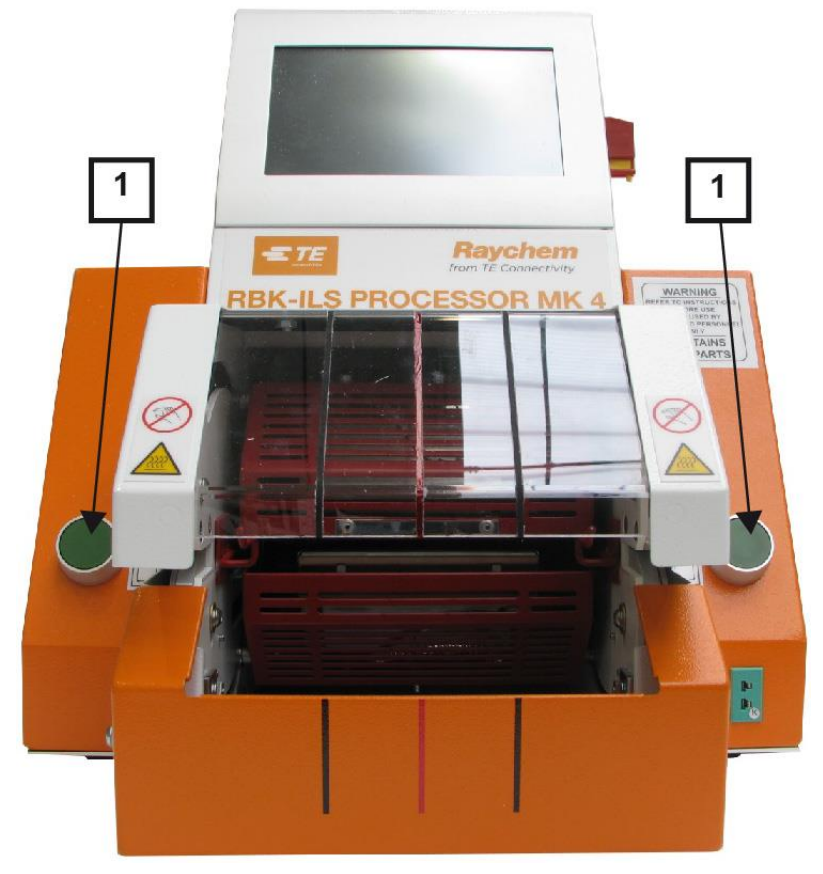

Abb. 2 : Kétkezes kioldás

## 3.9 A munkavégzés helye / veszélyeztetett zónák

A processzort ipari környezetbe történő telepítésre és üzemeltetésre tervezték. Munkavégzés helyeként sima és sík felületek alkalmasak, például stabil munkapad. A processzort a kezelő személyzet számára jól elérhető magasságban kell felszerelni. Robbanékony, illetve könnyen gyúló anyagok mellett, illetve nedvességnek kitett helyiségben azonban használni nem szabad.

Vigyázni kell arra, hogy a működő processzor környezetében az elégséges levegőztetéshez szükséges hűtő ventilátor elszívás biztosított legyen és a kifúvó rácsokhoz képest legalább 75 mm távolság fenn legyen tartva.

## 3.10 Munkabiztonsági intézkedések

## 3.10.1 Általános információk

- A processzort csakis rendeltetésszerűen szabad használni. Ehhez a mindenkori feldolgozási specifikációt be kell tartani.
- A processzort csak kiképzett és engedélyezett személyzet használhatja.
- A személyzet hatáskörét a kezelésre, felszerelésre, karbantartásra és üzemben tartásra vonatkozóan a gépkezelőnek kell pontosan meghatározni és betartani.

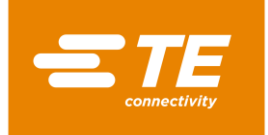

#### 3.10.2 Villamos biztonság

- A processzor villanyáramhoz való csatlakoztatásainak a helyi normáknak és előírásoknak kell megfelelniük.
- A villamos feszültség alatt álló alkatrészek érintése súlyos áramütéshez, égéshez, bénuláshoz, szívleálláshoz és akár halálhoz is vezethet.
- A processzort csak akkor használja, ha minden borítása biztonságosan helyére van téve. A processzor borítások nélküli használata potenciálisan veszélyes feszültségeket eredményez.
- Az áram bemenet a processzornál két póluson (fázis és semleges) keresztül biztosított, és földeléses áramellátáshoz kell csatlakoznia.
- Az áramellátást 30-mA-s FI-relével (áram-védőkapcsolóval) kell védeni.
- A megadott típusú és névleges áramú biztosítékokat használja.
- A processzort 230 V, 50 Hz áramellátástól kezdődően lehet tervezésének megfelelően üzemeltetni, és 2 m hosszú hálózati kábellel kerül leszállításra.
- Lobbanáspontot rajta ne teszteljen. A processzor védőkapcsolói károsodást szenvedhetnek.
- A szigetelés ellenállásának vizsgálatakor a 250 V egyenáram értéket nem szabad túlhaladni, mivel ellenkező esetben fennáll annak veszélye, hogy a processzor védőkapcsolói károsodást szenvednek.
- Az elektromos biztonsági ellenőrzések leírása a 13.2.1 Villamos biztonsági ellenőrzések elvégzése fejezetben található, oldalszám 90. Ne használjon hordozható (PAT) készüléktesztelőt a szigetelés ellenállásának teszteléséhez, mivel ez a processzort károsíthatja.
- Nagy-Britanniában történő telepítéskor olyan 13 A-es, BS1363 szerinti (zöld/sárga földelés, kék semleges, barna fázis) dugós csatlakozót kell használni, mely 5 A-es, BS1362 szerinti biztosítékot tartalmaz.

#### 3.10.3 Biztonsági intézkedések üzembe helyezéskor

- A processzort kizárólag műszakilag kifogástalan állapotban, a biztonsági és veszélyhelyzetek teljes tudatában szabad felszerelni és üzemeltetni.
- Különösen a burkolatokat és fedeleket csak szakképzett személyek távolíthatják el.

#### 3.10.4 Biztonsági intézkedések szállításkor és felállításkor

- A processzor szállítása csakis eredeti csomagolásában megengedett.
- A kiszállítás nyomán tapasztalt károkról a szállító vállalatot és a TE vállalatot írásban azonnal értesíteni szükséges. Olyan processzort, melynél károsodást állapítottak meg, üzembe helyezni nem szabad.

#### 3.10.5 Biztonsági intézkedések üzem közben

- Folyamatciklus közben ne hagyja a processzort felügyelet nélkül.
- A kezelési mechanizmus leblokkolása a fűtőelem automatikus visszahúzódását gátolhatja. Ilyen esetben a processzor fűtése automatikusan kikapcsol. További információk a 10.5 Eljárásmód vészhelyzetben fejezetben találhatók, oldalszám 67.
- A processzort a biztos munkatapasztalat szerint kell kezelni.
- A processzort kizárólag műszakilag kifogástalan állapotban, a biztonsági és veszélyhelyzetek teljes tudatában szabad használni.
- A processzort csak hiánytalan és üzemképes állapotban szabad üzemeltetni.

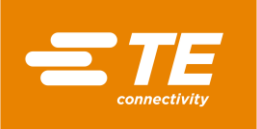

- A processzorral végzett munkák során ne viseljen laza ruházatot, laza ékszereket, vagy hosszú, kibontott hajat, amelyek a berendezés részeibe beszorulhatnak.
- Gondosan járjon el.
- Processzor hiba megállapítása esetén a munkát abba kell hagyni, és a hibát el kell hárítani, mielőtt a processzorral folytatnák a munkát!
- A processzorral egyszerre csak egyetlen személy dolgozhat.
- A processzorral csak betanított személy dolgozhat.

# 3.10.6 Biztonsági intézkedések állagmegőrzési, karbantartási és javítási munkálatoknál

- Állagmegőrzési, karbantartási és javítási munkálatok végzése előtt a processzornak le kell hűlnie.
- Állagmegőrzési, karbantartási és javítási munkálatok végzésekor járjon el mindin jelen kezelési utasítás szerint, illetve forduljon a TE vállalathoz, valahányszor tanácsra van szüksége. A processzor karbantartásáról és állagmegőrzéséről jegyzőkönyvet kell készíteni.
- Minden tisztítási, karbantartási és javítási munkálatnál kapcsolja ki a teljes energia (villanyáram, sűrített levegő, stb.) ellátást.
- Az energiaellátást illetéktelen bekapcsolás ellen (például a főkapcsolót előtte elhelyezett lakattal) biztosítsa.
- Csakis TE által jóváhagyott cserealkatrészeket használjon. Sérült hálózati kábelt csakis beszállítónál, illetve képviselőjénél kapható speciális kábellel, illetve alkatrésszel szabad lecserélni.
- Állagmegőrzési, karbantartási és javítási munkálatokat csak megfelelő szakképesítéssel rendelkező technikusoknak szabad végezniük.
- A fűtőelem automatikus visszahúzódásához a processzor kondenzátort vesz igénybe. Minden karbantartási és javítási munkálat előtt a szokásos elővigyázatossági intézkedéseket a tárolt energia levezetését illetően el kell végezni.
- Javítási munkálat, illetve komponens lecserélésének befejezése után a megfelelő biztonsági ellenőrzéseket el kell végezni. További információk a 13.2.1 Villamos biztonsági ellenőrzések elvégzése fejezetben találhatók, oldalszám 90.

#### 3.10.7 Biztonsági intézkedések hibaelhárításkor

 Hibaelhárítást csakis megfelelő szakképesítéssel rendelkező technikusoknak szabad végezniük.

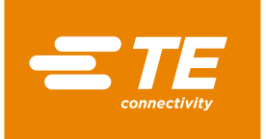

## 4 Szerkezeti felépítés

Ebben a részben a következő információk állnak rendelkezésére:

| Fejezet | Téma                               | Oldalszám |
|---------|------------------------------------|-----------|
| 4.1     | Szerkezeti felépítés Elülső nézet  | 19        |
| 4.2     | Szerkezeti felépítés Hátulsó nézet | 20        |

## 4.1 Szerkezeti felépítés Elülső nézet

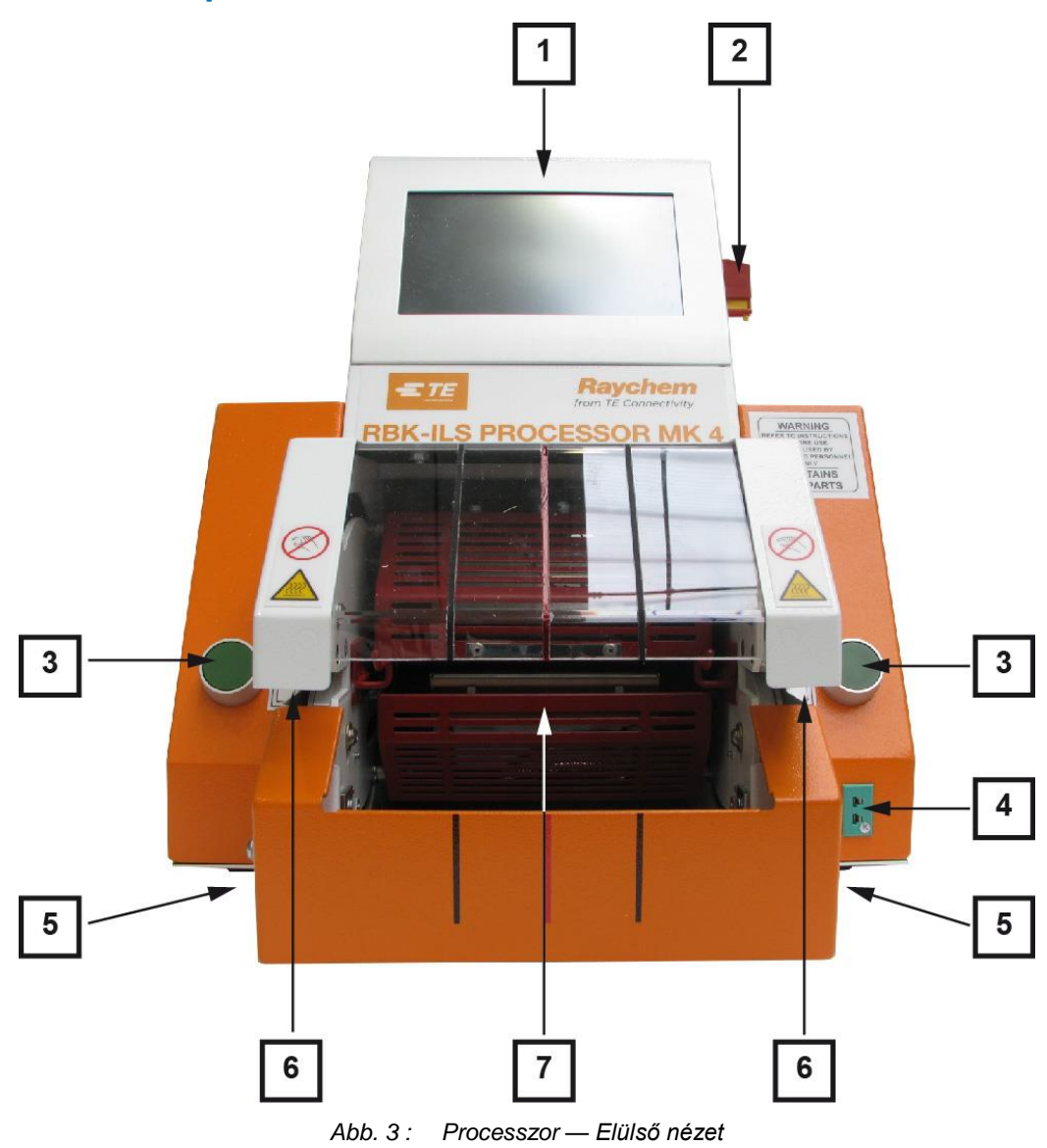

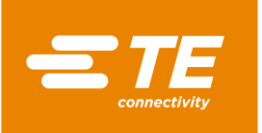

| Pozíciószám | Megnevezés                         | Pozíciószám | Megnevezés |
|-------------|------------------------------------|-------------|------------|
| 1           | Érintőképernyő                     | 5           | Indítókar  |
| 2           | Főkapcsoló vészleállító funkcióval | 6           | Fogó       |
| 3           | Kétkezes kioldás                   | 7           | Fűtőelem   |
| 4           | Kalibrálási aljzat                 |             |            |

Tab. 6 : A processzor komponensei, elülső nézet

## 4.2 Szerkezeti felépítés Hátulsó nézet

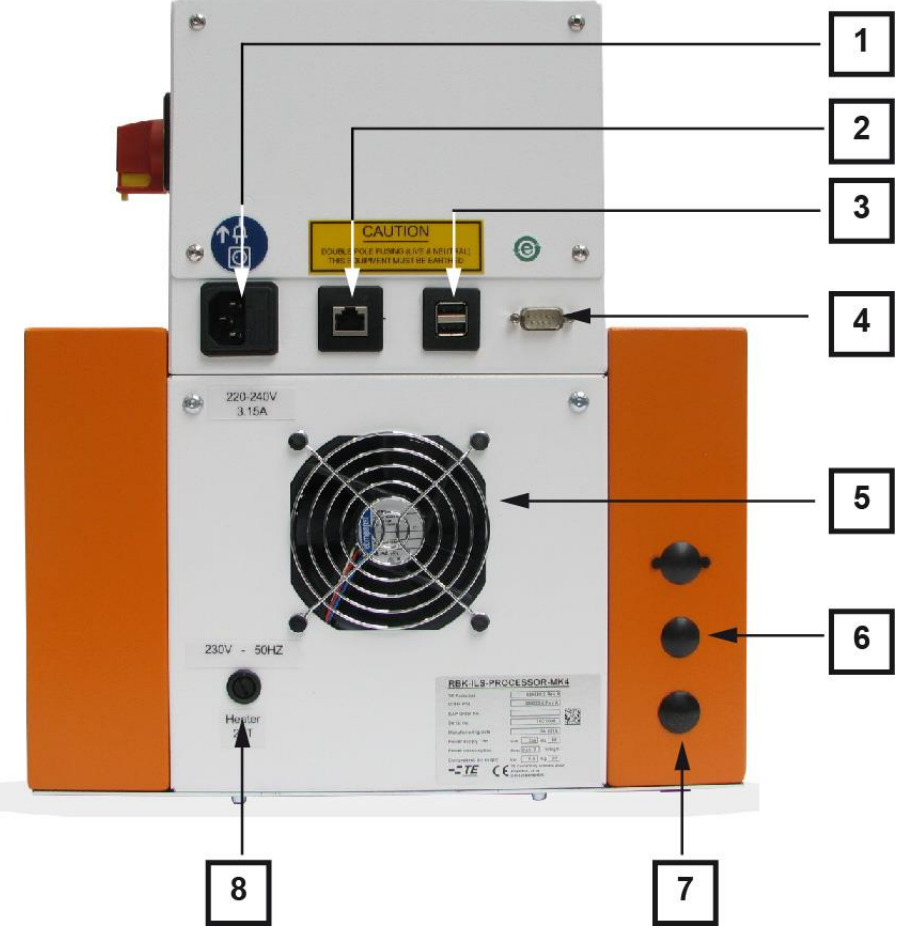

Abb. 4 : Processzor - Hátulsó nézet

| Pozíciószám | Megnevezés                 | Pozíciószám | Megnevezés                           |
|-------------|----------------------------|-------------|--------------------------------------|
| 1           | Hálózati csatlakozó aljzat | 5           | Hűtő ventillátor                     |
| 2           | Ethernet csatlakozás       | 6           | Sűrített levegő bemeneti csatlakozás |
| 3           | USB csatlakozás            | 7           | Sűrített levegő kimeneti csatlakozás |
| 4           | RS232 csatlakozó dugasz    | 8           | Fűtés biztosíték                     |

Tab. 7: A processzor komponensei, hátulsó nézet

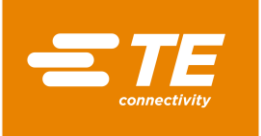

## 5 Működési leírás

#### Előzetes tudnivalók

A processzor fűtőeleme 1 és 3A közötti kapacitású ILS és QSZH termékeket képes befogadni, villamos fűtésű kvarcüveg elemei pedig maximálisan 600 °C hőforrást képesek szolgáltatni.

A processzor érintőképernyője révén termék vonatkozásában lehet folyamatot kiválasztani, illetve alkalmazni. Folyamat tartalmazza a termék feldolgozásához szükséges időt, hőmérsékletet és termékméretet.

A zsugorítandó terméket a kábelkötegre húzzák és a fogó segítségével a processzor fűtőelemébe vezetik. A folyamat mindaddig késleltetve van, míg a hőmérséklet a névleges üzemi hőmérséklet ± 10 °C értéket el nem éri.

| i | Beállított maximális hőmérsékletnek az 500 °C értéket ajánljuk. |
|---|-----------------------------------------------------------------|
|---|-----------------------------------------------------------------|

#### Feldolgozás

Az üzemi hőmérséklet elérésekor oldható ki a feldolgozási folyamat. Ehhez a kétkezes kioldás jobb és bal működtető gombját kell egyidejűleg megnyomni.

Végezetül a fűtőelem előre mozdul addig, míg az illesztést magába nem zárja. Beállított időtartamig marad helyben, majd tér vissza a hátulsó nyugalmi helyzetbe és veti ki a kábelköteget a rázsugorított termékkel.

Áramkieséskor a fűtőelem a hátulsó nyugalmi helyzetbe tér vissza.

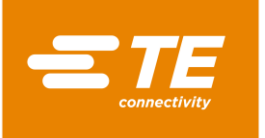

## 6 Műszaki adatok

Ebben a részben a következő információk állnak rendelkezésére:

| Fejezet | Téma                                       | Oldalszám |
|---------|--------------------------------------------|-----------|
| 6.1     | Névtábla                                   | 22        |
| 6.2     | Készülékadatok                             | 23        |
| 6.3     | Termékre / teljesítményre vonatkozó adatok | 23        |
| 6.4     | Üzemi és környezeti feltételek             | 23        |
| 6.5     | Csatlakoztatási adatok                     | 24        |

## 6.1 Névtábla

Az 5. ábra az RBK-ILS processzor MK4 névtábláját mutatja be és magyarázza.

| RBK ILS PROCESSOR MK 4 |                         |                       |    |      |        |   |
|------------------------|-------------------------|-----------------------|----|------|--------|---|
| TE Parts list          | 5                       | 529535-2 Rev A        |    |      |        | 2 |
| Order P/N              | 5                       | 529535-2 Rev A        |    |      | 3      |   |
| SAP Order No.          |                         |                       | 4  |      |        | 1 |
| Serial No.             |                         | 16E0024               | +  | 10.0 |        | - |
| Manufacturing date     |                         | 05.2016               | +  |      | 5      |   |
| Power supply           | V                       | 230 - Hz              | 50 |      |        | 6 |
| Power consumption      | Α                       | max. 2                | 6  |      | /      |   |
| Compressed air supply  | bar                     | n.a.                  | -  |      | 8      |   |
| Weight                 | kg                      | 22                    | +  |      | $\leq$ | 9 |
|                        | Ampèrestri<br>D-64625 E | aße 12-14<br>Bensheim |    |      | 10     |   |

| Pozíciószám | Megnevezés         | Pozíciószám | Megnevezés                  |  |
|-------------|--------------------|-------------|-----------------------------|--|
| 1           | Alkatrészszám      | 6           | Hálózati frekvencia         |  |
| 2           | Rendelési szám     | 7           | Hálózati feszültség         |  |
| 3           | SAP rendelési szám | 8           | Villamos energia fogyasztás |  |
| 4           | Sorozatszám        | 9           | Üzemi nyomás                |  |
| 5           | Gyártási dátum     | 10          | Tömeg                       |  |

Tab. 8 : Névtábla

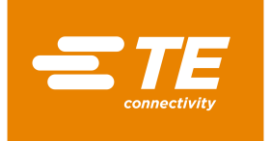

## 6.2 Készülékadatok

| Processzor | Érték és mértékegység                                  |
|------------|--------------------------------------------------------|
| Méretek    | 335 × 415 × 375 (szélesség × mélység ×<br>magasság) mm |
| Tömeg      | 18 kg                                                  |
| Zajszint   | Max. 80 dB (ciklikus, 1 m távolság)                    |

Tab. 9 : Készülékadatok

## 6.3 Termékre / teljesítményre vonatkozó adatok

| Processzor                                                                                                    | Érték és mértékegység                                                                                                    |
|----------------------------------------------------------------------------------------------------|----------------------------------------------------------------------------------------------------|
| Tipikus gépciklus idők ILS-125 termékek<br>esetén, gépjármű illesztések tipikus sorozata<br>esetén. A QSZH termékkel történő telepítés<br>bizonyos feltételek mellett gyorsabb<br>eredményhez vezet, mint a ILS-125 termék<br>esetén. | Tartomány 0,1 és 99,9 másodperc között.<br>rendszerint 2 és 34 másodperc között, a<br>kábelátmérőnek és a felhasznált kábelek<br>számának függvényében.                   |
| Terméksorozatok                                                                                                    | RBK-ILS-125/QSZH méretek 1 és 3A között<br>RBK-ILS-85 méretek 6/1 és 12/3 között<br>(egyéb Raychem / TE termékek egyeztetést<br>igényelnek TE szervizzel / támogatással). |

Tab. 10 : Termékre / teljesítményre vonatkozó adatok

## 6.4 Üzemi és környezeti feltételek

| Processzor                   | Érték és mértékegység                                                                   |
|------------------------------|-----------------------------------------------------------------------------------------|
| Üzemi hőmérsékleti tartomány | 200 °C – max. 600 °C (pontosság ± 1 °C a<br>névleges hőmérsékletből)<br>500 °C ajánlott |

Tab. 11: Üzemi és környezeti feltételek

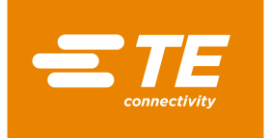

## 6.5 Csatlakoztatási adatok

| Processzor                                       | Érték és mértékegység                                                                                           |
|--------------------------------------------------|----------------------------------------------------------------------------------------------------|
| Áramellátás                                      | 230 V váltóáram – 50 Hz                                                                                         |
| Villamos energia igény                           | Maximálisan 1,7 A                                                                                               |
| Hálózati biztosítékok                            | 2 × 230 V – 3,15 A T (áramlökés elleni<br>védelem), fázis és semleges                                           |
| Áramkiesés elleni védelem                        | Energia puffer (a fűtőelem automatikus visszahúzódását teszi lehetővé)                                          |
| Belső motorvédelmi készülék (közelségi kapcsoló) | 30 V–os kioldás 1,1 és 2,2 A között, tartama<br>< 30 másodperc.<br>Visszaállítás áram kikapcsolása után: 1 perc |
| 1 x RS232 interfész                              | Interfész ügyfél irányában                                                                                      |
| 2 x USB                                          | Interfész ügyfél irányában                                                                                      |
| 1 x Ethernet                                     | Interfész ügyfél irányában                                                                                      |

Tab. 12 : A csatlakozási adatokkal kapcsolatos tudnivalók

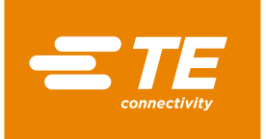

## 7 Leszállítás

Ebben a részben a következő információk állnak rendelkezésére:

| Fejezet | Téma                                  | Oldalszám |
|---------|---------------------------------------|-----------|
| 7.1     | A processzor szállítása               | 25        |
| 7.2     | Kicsomagolás / áruátvétel             | 26        |
| 7.3     | A kicsomagolt processzor szállítása   | 26        |
| 7.4     | A processzor üzemen belüli szállítása | 27        |
| 7.5     | A processzor (köztes) tárolása        | 27        |

## 7.1 A processzor szállítása

| FIGYELEM! |                                                                                                    |  |  |
|-----------|----------------------------------------------------------------------------------------------------|--|--|
|           | <ul> <li>A processzor károsodása szakszerűtlen szállítás és szakszerűtlen tárolás következtében.</li> <li>A processzor szállításakor és tárolásakor alkalmas csomagolásról kell gondoskodni.</li> </ul> |  |  |

A processzor szállítása csakis eredeti csomagolásában megengedett.

| Г  | 10.200 | ٦ |
|----|--------|---|
|    | •      | 1 |
|    |        | 1 |
|    |        | 1 |
| 11 |        |   |

Az eredeti csomagolást gondosan meg kell őrizni.

#### Ésszerű terhelések

Az alábbi táblázat tájékozató jelleggel ad meg terhelési értékeket emelés és szállítás esetére.

|                    | Ésszerű terhelés kg-ban Emelés és szállítás gyakorisága |         |              |         |
|--------------------|---------------------------------------------------------|---------|--------------|---------|
|                    | Alkalomszerűen*                                         |         | Gyakrabban** |         |
| Életkor            | Nők                                                     | Férfiak | Nők          | Férfiak |
| 15 és 18 év között | 15                                                      | 35      | 10           | 20      |
| 19 és 45 év között | 15                                                      | 55      | 10           | 30      |
| 45 évnél idősebb   | 15                                                      | 45      | 10           | 25      |

Tab. 13 : Ésszerű terhelések

A Szövetségi Munkaügyi és Szociális Miniszter ajánlása (megjelent a 1981/11. számú Szövetségi Munkaügyi Közlönyben, a 96. oldalon):

- \* Az "alkalomszerű" A teher emelése és szállítása legfeljebb 1 x óránként legfeljebb 4 lépés szállítási útszakaszon.
   \*\* A gyakoribb" jelentése: A teher emelése és szállítása legalább 2 x óránként legaláb
  - A "gyakoribb" jelentése: A teher emelése és szállítása legalább 2 x óránként legalább 5 lépés szállítási útszakaszon.

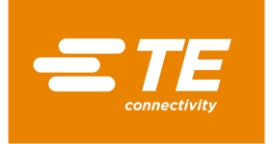

## 7.2 Kicsomagolás / áruátvétel

#### 7.2.1 A processzor kicsomagolása

- S Vegye ki a processzort csomagolásából.
- Őrizze meg az eredeti csomagolást a processzor későbbi szállításhoz és tároláshoz.

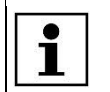

A processzor sorozatszámának egyeznie kell a csomagoláson szereplő sorozatszámmal.

## 7.2.2 Végezze el a beérkezési ellenőrzést

#### Szállítási terjedelem

A processzor szállítási terjedelme:

- 1 db. RBK-ILS processzor MK4
- 1 db. 2 m-es hálózati kábel
- 1 db. Kezelési útmutató
- 1 db. csomagolás (szállítási kartondoboz)
- Ellenőrizze a szállítólevél alapján a szállítmány teljességét.
- A processzor károsodása, illetve hiányzó alkatrészek esetén azonnal értesítse a fuvarozó céget és a TE vállalatot.

A processzort összeállítás közben és után gyárilag alaposan ellenőrizték. Csomagolás és szállítás előtt végső tesztsorozatot végeztek el a processzor helyes működésének biztosításához.

## 7.3 A kicsomagolt processzor szállítása

| FIGYELEM! |                                                                                                    |  |  |
|-----------|----------------------------------------------------------------------------------------------------|--|--|
|           | <ul> <li>A processzor károsodása szakszerűtlen szállítás következtében.</li> <li>Már üzembe helyezett processzorok szállítása előtt a processzort ki kell kapcsolni és ki kell üríteni.</li> <li>Szállításkor mindig körültekintően kell eljárni.</li> </ul> |  |  |

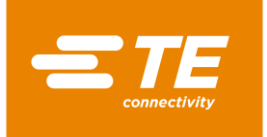

## 7.4 A processzor üzemen belüli szállítása

A processzor üzemen belüli szállítása előtt, azaz amikor a processzor felállítása már megtörtént, a következő műveleteket szükséges elvégezni:

#### Kapcsolja ki a processzort

- S Forgassa "0" helyzetbe a vészleállító funkcióval rendelkező főkapcsolót.
- Biztosítsa be a vészleállító funkcióval rendelkező főkapcsolót lakattal, a biztonsági gyűrűn keresztül, a visszakapcsolás ellen.

#### A processzor kiürítése

- Távolítsa el a processzorban található termékeket.
- S Húzza ki a külső közegek, például villanyáram vagy sűrített levegő csatlakozási vezetékeit.
- Szállítsa a processzort új felállítási helyére.

## 7.5 A processzor (köztes) tárolása

Valahányszor a processzort azonnal fel kell állítani, ennek alkalmas helyen tároltnak, illetve köztesen tároltnak kell lennie.

Tárolás, illetve köztes tárolás érdekében a processzort lehetőleg szállítási csomagolásában kell őrizni. A padlózatnak szintben és száraznak kell lennie.

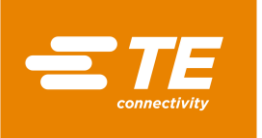

## 8 Üzembe helyezés

Ebben a részben a következő információk állnak rendelkezésére:

| Fejezet | Téma                          | Oldalszám |
|---------|-------------------------------|-----------|
| 8.1     | A processzor felállítása      | 28        |
| 8.2     | A processzor csatlakoztatása  | 28        |
| 8.3     | A processzor üzembe helyezése | 29        |

Mielőtt a processzorral dolgozni kezdene, olvassa el a biztonsági utalásokat a 3 Általános biztonsági utasítások fejezetben, oldalszám 9. Győződjön meg arról, hogy a biztonsági utalásokat megértette.

## 8.1 A processzor felállítása

#### A felállítási hellyel szemben támasztott követelmények

- Biztosítson elegendő magasságú asztalt. Az asztal magassága a kezelő személy magasságától függ.
- Győződjön meg arról, hogy a munkafelület elég szilárd ahhoz, hogy a processzor súlyát elbírja.
- Sondoskodjon a munkahely megfelelő megvilágításáról.

#### A processzor felállítása

- S Helyezze a processzort a munkaasztalra.
- S Győződjön meg arról, hogy legalább 75 mm távolság van a hűtő ventillátor és a fal között.

VIGYÁZAT!

## 8.2 A processzor csatlakoztatása

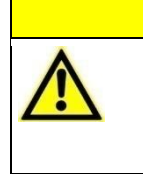

Elesés veszélye a helytelenül lefektetett hálózati kábel következtében.
A helytelenül lefektetett hálózati kábel botlás miatti esést eredményezhet.
Helyezze el a hálózati kábelt gondosan, úgy, hogy ez veszélyt ne képezzen!

A processzort 230 V, 50 Hz hálózati áramellátástól kezdődően lehet üzemeltetni. A processzorhoz a hálózati áramellátást 30-mA-s FI-relével (áram-védőkapcsolóval) kell védeni. A processzor villanyáramhoz való csatlakoztatásainak a helyi normáknak és előírásoknak kell megfelelniük.

| 1   |   |   |   |   |
|-----|---|---|---|---|
| ÷   | í |   |   |   |
| 100 |   |   |   |   |
| 9   |   | i |   |   |
|     |   | 1 | i | i |

Nagy-Britanniában történő telepítéskor olyan 13 A-es, BS1363 szerinti (zöld/sárga - földelés, kék - semleges, barna - fázis) dugós csatlakozót kell használni, mely 5 A-es, BS1362 szerinti biztosítékot tartalmaz.

 Csatlakoztassa a hálózati kábelt a processzor hálózati csatlakozó aljzatával és a dugaszoló aljzattal.

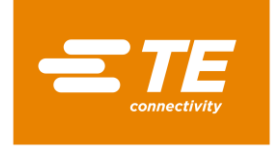

## 8.3 A processzor üzembe helyezése

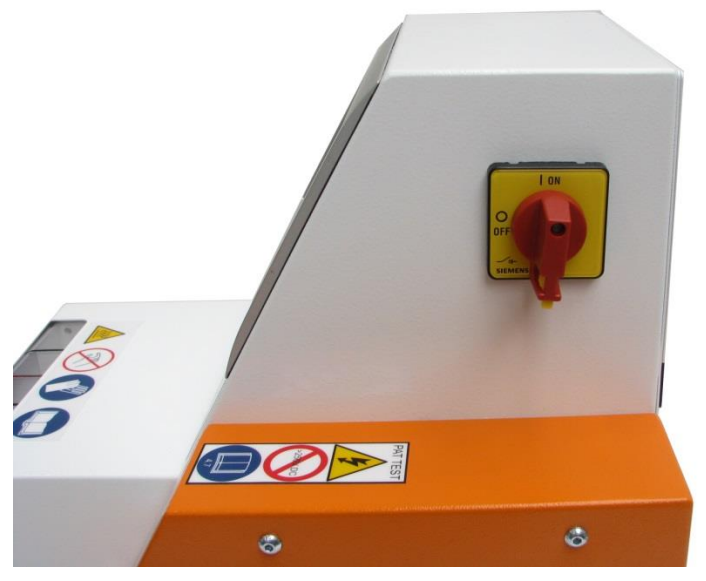

Abb. 6 : Főkapcsoló vészleállító funkcióval

- S Forgassa a vészleállító funkcióval rendelkező főkapcsolót **1 ON** helyzetbe.
- ✓ A processzor bekapcsolódik, a kezelési szoftver pedig feltöltődik.

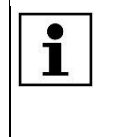

Eltarthat néhány percig, míg a kezelési rendszer és a képernyőn történő megjelenítés használatra készen áll. A processzor "karbantartó" szintű felhasználóval és standard "**0000**" jelszóval kerül kiszállításra, a processzornál történő bejelentkezéshez.

- Jelölje be a **MAINT** felhasználót az ID / szint jegyzékben.
- A bejelölt felhasználó a **Kezelői ID** ablakban jelenik meg.

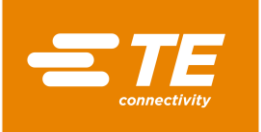

|                |       |               | 7/5/2016<br>Akt. felh.: | 11:20<br>MAINT |
|----------------|-------|---------------|-------------------------|----------------|
| elhasznalokeze | les   |               | Level                   |                |
| Kezeloi ID     | MAINT | MAINT         | Maintenance             |                |
| Jelszo         |       |               |                         |                |
| Uj jelszo      |       | Ui kezeloi ID | MAINT                   |                |
| ļ              |       | Uj jelszo     |                         |                |
| h              |       | Uj szint      |                         | <u>~</u>       |
|                |       |               | 🔀 🛃 (                   |                |
|                |       | <b>\$</b>     |                         | -              |

Abb. 7 : Bejelentkezés a rendszerbe

Kattintson a Jelszó ablakba.

✓ Billentyűzet jelenik meg.

|    |         |          |           |   |     |       |      |      | Ak                 | 7/5/.<br>t. fel | 2016<br>h.: | 11:23<br>MAINT |
|----|---------|----------|-----------|---|-----|-------|------|------|--------------------|-----------------|-------------|----------------|
|    |         |          |           |   | New | Passi | word |      |                    |                 |             |                |
| A  | ktuali  | s erte   | k 🗌       |   |     |       |      |      |                    |                 |             | Masol          |
| U  | j ertel | <b>‹</b> |           |   |     |       |      |      |                    |                 |             |                |
| 1  | 2       | 3        | 4         | 5 | 6   | 7     | 8    | 9    | 0                  | 2               | +           | Vissza         |
| Q  | W       | E        | R         | Т | Y   | U     | Ι    | 0    | Ρ                  |                 | Rolo        |                |
| A  | S       | D        | F         | G | Н   | J     | К    | L    | j                  |                 | Dele        | pes            |
| Z  | X       | С        | V         | В | Ν   | М     | 1    |      | $\left[ \ \right]$ | /               | @           |                |
| CA | PS      |          | Szokoz Sł |   |     |       |      | hift |                    |                 |             |                |
|    |         | Tor      | les       |   |     |       |      |      |                    |                 | OK          | Megszakitas    |

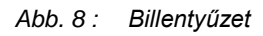

- Adja meg a jelszót 0000 a DE\_New Value ablakban és kattintson a DE\_OK. opcióra.
- ✓ A betáplált jelszó elfogadása megtörténik, és visszatér a **Felhasználó kezelés** kijelzéshez.

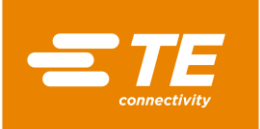

|               |                        |                         | 7/5/2016<br>Akt. felh.: | 11:17<br>MAINT |
|---------------|------------------------|-------------------------|-------------------------|----------------|
| lhasznalokeze | les                    |                         | Level                   |                |
| Kezeloi ID    | MAINT                  | 1º/AINT                 | Mainten lainte          |                |
| Jelszo        | ****                   |                         |                         |                |
| Uj jelszo     |                        | -                       |                         |                |
|               |                        | Uj kezeloi ID           | MAINT                   |                |
|               |                        | Uj jelszo               |                         |                |
|               |                        | Uj szint                |                         |                |
|               |                        |                         | × 🛃 (                   |                |
|               | <b>↓</b> ↓<br><b>↓</b> | <b>*</b>   <del>X</del> |                         |                |

Abb. 9 : Bejelentkezés a rendszerbe megadott jelszóval

- Kattintson a gombra a bejelentkezéshez.
- ✓ Megjelenik a **Sikeres bejelentkezés** üzenet, és így ön a rendszerbe máris bejelentkezett.

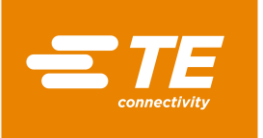

## 9 Szoftver

Ebben a részben a következő információk állnak rendelkezésére:

| Fejezet | Téma                                 | Oldalszám |
|---------|--------------------------------------|-----------|
| 9.1     | A kezelőfelület                      | 34        |
| 9.2     | Bejelentkezés a rendszerbe           | 35        |
| 9.3     | Aktuális folyamat kijelzése          | 37        |
| 9.4     | Folyamat feldolgozása                | 38        |
| 9.5     | Beállítások módosítása               | 44        |
| 9.6     | Felhasználó kezelés                  | 50        |
| 9.7     | Processzorelőzmények megjelenítése   | 53        |
| 9.8     | Fűtőkamra előkészítése lecseréléshez | 54        |
| 9.9     | Fűtőkamra kalibrálása                | 57        |

A szoftver a processzor központi irányító egysége. Itt állíthatja be a folyamatokat a termék feldolgozásához.

A szoftver kezelése az érintőképernyőn keresztül történik. A navigációs sávokkal lehet a különböző kijelzéseket lehívni. Minden egyes kijelzésben különféle beállításokat és műveleteket lehet végezni.

#### Jogosultsági elv

A szoftver a háromszintű jogosultság elvére alapul. Jogosultság függvényében van hozzáférési joga a szoftver kijelzéseihez, beállításaihoz és műveleteinek lehetőségeihez.

A jogosultsági elven belül a következő szintek léteznek:

- "Kezelő"
- "Folyamat mérnök"
- "Karbantartás"

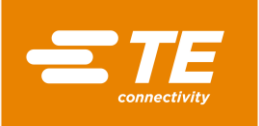

| Hozzáférési jogosultság           | Kezelői | ProcessEngineer | Karbantartás |
|-----------------------------------|---------|-----------------|--------------|
| Bejelentkezés a rendszerbe        | Х       | Х               | Х            |
| Aktuális folyamat kijelzése       | Х       | Х               | Х            |
| Folyamat kiválasztása             | Х       | Х               | Х            |
| Folyamat alkalmazása              | -       | Х               | Х            |
| Folyamat feldolgozása             | -       | Х               | Х            |
| Folyamat törlése                  | -       | Х               | Х            |
| Beállítások módosítása            | -       | -               | Х            |
| Hálózati beállítások módosítása   | -       | -               | Х            |
| Regionális beállítások módosítása | -       | -               | Х            |
| Fűtőelem beállítások módosítása   | -       | -               | Х            |
| Felhasználó alkalmazása           | -       | Х               | Х            |
| Felhasználó törlése               | -       | Х               | Х            |
| Felhasználó importálása           | -       | -               | Х            |
| Felhasználó exportálása           | -       | -               | Х            |
| Folyamatelőzmények                | -       | -               | Х            |
| megjelenítése                     |         |                 |              |
| Fűtőelem kalibrálása              | -       | -               | Х            |
| Fűtőelem cseréje                  | -       | -               | Х            |

Tab. 14 : Jogosultsági elv

136

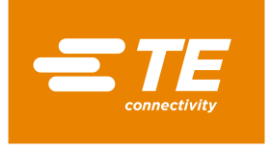

## 9.1 A kezelőfelület

A kezelőfelület három részből áll.

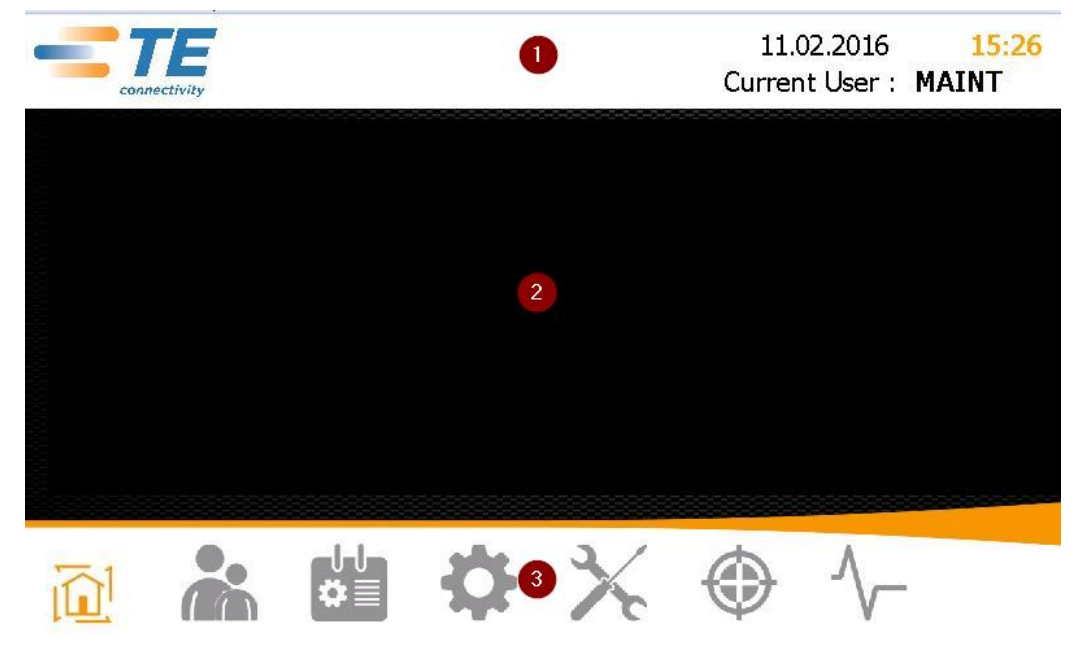

Abb. 10 : A kezelőfelület részei

A felső részen (1) található a dátum, az időpont és az aktuálisan bejelentkezett felhasználó.

A középső részen (2) látható tartalom a kiválasztott megjelenítéstől függ.

Az alsó részen (3) található a navigációs sáv. Itt lehet aktiválni a különféle kijelzéseket.

| lkon   | Leírás                                                                      |
|--------|-----------------------------------------------------------------------------|
|        | <b>Kezdőképernyő</b> kijelzése<br>Folyamat paraméterek kijelzése.           |
| *      | <b>Felhasználó kezelés</b> kijelzés<br>Felhasználó bejelentése és kezelése. |
| ₽≣     | Folyamat kiválasztás kijelzése<br>Folyamat feldolgozása.                    |
| \$     | <b>Beállítások</b> kijelzés<br>Processzor beállítások elvégzése.            |
| ×      | Fűtőelem csere kijelzése<br>Fűtőelem előkészítése lecseréléshez.            |
| ٢      | <b>Fűtőelem kalibrálás</b> kijelzése<br>Fűtőelem kalibrálása.               |
| $\sim$ | <b>Diagnózis</b> kijelzése<br>Folyamatállapot kijelzése.                    |

Tab. 15 : A navigációs sáv ikonjai
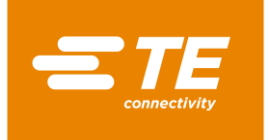

## 9.2 Bejelentkezés a rendszerbe

- Jelölje be a felhasználót az ID / szint jegyzékben.
- A bejelölt felhasználó a Kezelői ID ablakban jelenik meg.

| ETE connectivity |       |                      | 7/5/2016<br>Akt. felh.: | 11:20<br>MAINT |
|------------------|-------|----------------------|-------------------------|----------------|
| elhasznalokeze   | les   | ID                   | Level                   |                |
| Kezeloi ID       | MAINT | MAINT                | Maintenance             |                |
| Jelszo           |       |                      |                         |                |
| Uj jelszo        |       |                      |                         |                |
|                  |       | Uj kezeloi ID        | MAINT                   |                |
|                  |       | Uj jelszo            |                         |                |
|                  |       | Uj szint             |                         | ×              |
|                  |       |                      |                         |                |
|                  |       | <b>\$</b>   <b>%</b> |                         | -              |

Abb. 11: Bejelentkezés a rendszerbe

- S Kattintson a **Jelszó** ablakba.
- ✓ Billentyűzet jelenik meg.

|        |          |      |   |     |       |      |   | Ak | 7/5/.<br>t. fel | 2016<br>h.: | 11:23<br>MAINT |
|--------|----------|------|---|-----|-------|------|---|----|-----------------|-------------|----------------|
|        |          |      |   | New | Passi | word |   |    |                 |             |                |
| Aktua  | lis erte | k 🗌  |   |     |       |      |   |    |                 |             | Masol          |
| Uj ert | ek       |      |   |     |       |      |   |    |                 |             |                |
| 1 2    | 3        | 4    | 5 | 6   | 7     | 8    | 9 | 0  | 2               | +           | Vissza         |
| QW     | E        | R    | Т | Υ   | U     | Ι    | 0 | Р  |                 | Rolonos     |                |
| AS     | D        | F    | G | Н   | J     | К    | L | ;  | :               |             | ·              |
| ZX     | С        | V    | В | N   | М     | 1    |   | \  | /               | 0           |                |
| CAPS   |          |      |   | Szc | koz   |      |   |    | Sł              | hift        |                |
|        | Tor      | rles |   |     |       |      |   |    |                 | OK          | Megszakitas    |

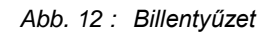

- Adja meg a jelszót az Új érték ablakban és kattintson a Belépés gombra.
- ✓ A betáplált jelszó elfogadása megtörténik, és visszatér a Felhasználó kezelés kijelzéshez.

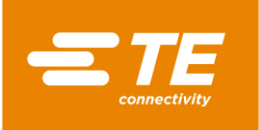

|       |                     | 7/5/2016<br>Akt. felh.:                                                  | 11:17<br>MAINT                                                                                                   |
|-------|---------------------|--------------------------------------------------------------------------|----------------------------------------------------------------------------------------------------|
| les   | ID                  | Level                                                                    |                                                                                                    |
| MAINT | MAINT               | Maintenance                                                              |                                                                                                    |
| ****  |                     |                                                                          |                                                                                                    |
|       |                     |                                                                          |                                                                                                    |
|       | Uj kezeloi ID       | MAINT                                                                    |                                                                                                    |
|       | Uj jelszo           |                                                                          |                                                                                                    |
|       | Uj szint            |                                                                          | ×                                                                                                    |
|       |                     | 🔀 🛃 (                                                                    |                                                                                                    |
|       | <b>8 X</b>          |                                                                          |                                                                                                    |
|       | es<br>MAINT<br>**** | AINT<br>MAINT<br>****<br>Uj kezeloi ID<br>Uj jelszo<br>Uj szint<br>MAINT | 7/5/2016<br>Akt. felh.:<br>ID Level<br>MAINT<br>*****<br>Uj kezeloi ID MAINT<br>Uj jelszo<br>Uj szint<br>↓ Szint |

Abb. 13: Bejelentkezés a rendszerbe megadott jelszóval

- Kattintson a gombra a bejelentkezéshez.
- Megjelenik a **Sikeres bejelentkezés** üzenet, és így ön a rendszerbe máris bejelentkezett.

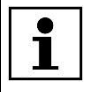

A rendszerből kijelentkezhet. További információk a 9.6.2 Felhasználó kijelentkezése fejezetben találhatók, oldalszám 51.

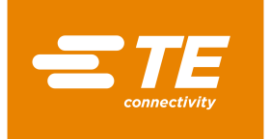

## 9.3 Aktuális folyamat kijelzése

Termék zsugorításához válasszon folyamatot a termékfeldolgozásból. További információk a 9.4.2 Folyamat kiválasztása fejezetben találhatók, oldalszám 40.

A C Kezdőképernyő kijelzésben láthatja a kiválasztott folyamatot és a benne megadott folyamat paramétereket. Váltakoztassa a kijelzéseket, ha terméket óhajt feldolgozni.

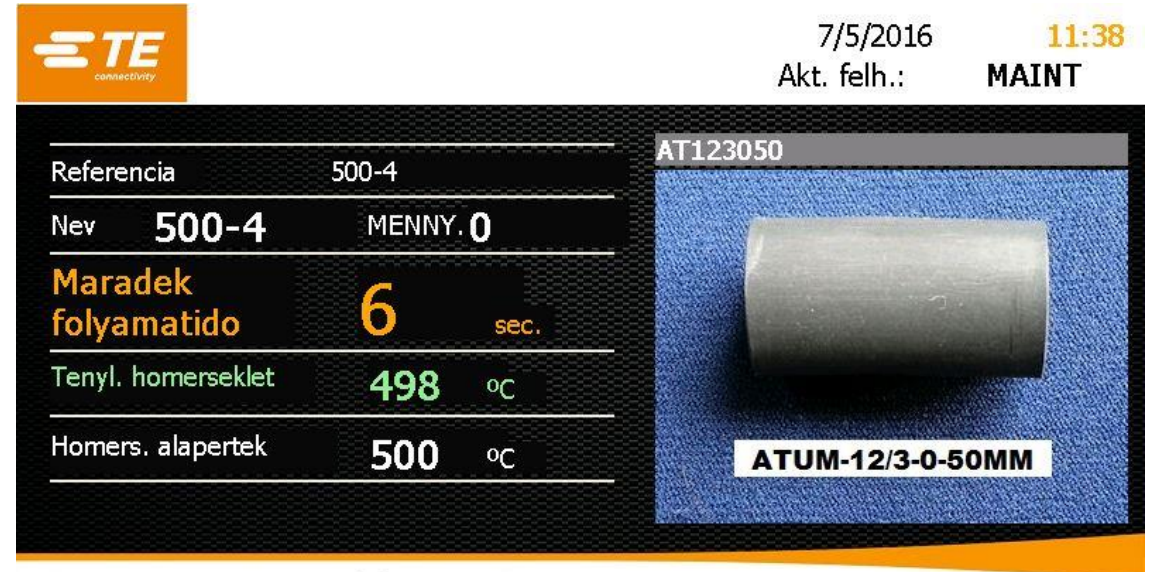

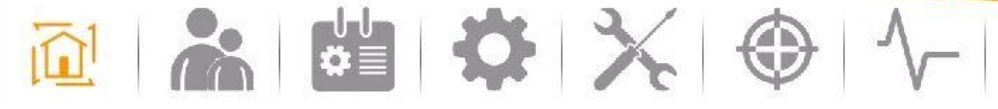

Abb. 14: Kezdőképernyő kijelzése

| Megnevezés            | Funkció                                                                                                    |
|-----------------------|----------------------------------------------------------------------------------------------------|
| Referencia            | Megjelenik az ügyfél-specifikus termékazonosítás.                                                                                         |
| Név                   | Megjelenik a kiválasztott folyamat neve.                                                                                                  |
| Mennyiség             | Megjelenik a folyamatismétlés száma.                                                                                                    |
| Maradék folyamatidő   | Megjelenik a folyamat munkaidő másodpercekben<br>Amint a folyamat munkaidő nulla másodperchez ér, a<br>processzor a kész terméket kiveti. |
| Tényleges hőmérséklet | Megjelenik a processzor tényleges üzemi hőmérséklete<br>Az üzemi hőmérséklet elérésekor kigyúl a zöld fény.                               |
| Célhőmérséklet        | Megjelenik az üzemi hőmérséklet névleges értéke.                                                                                          |
| Kép                   | Megjelenik a kiválasztott termék képe és neve.                                                                                            |

Tab. 16 : A Kezdőképernyő kijelzés jelölései és funkciói

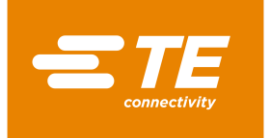

## 9.4 Folyamat feldolgozása

Termék zsugorításához különféle paraméterek, így például az üzemi hőmérséklet és az idő, szükségesek. A paraméterek termékenként változnak. Ahhoz, hogy a paramétert ne kelljen minden termékhez ismételten megadni, a folyamatban tárolják.

A 🛅 Folyamatválasztás kijelzésben a következő opciók állnak rendelkezésre:

- Folyamat kézi alkalmazása
- Folyamat kiválasztása
- Folyamat vonalkód beolvasóval történő alkalmazása
- Folyamat feldolgozása
- Folyamat törlése

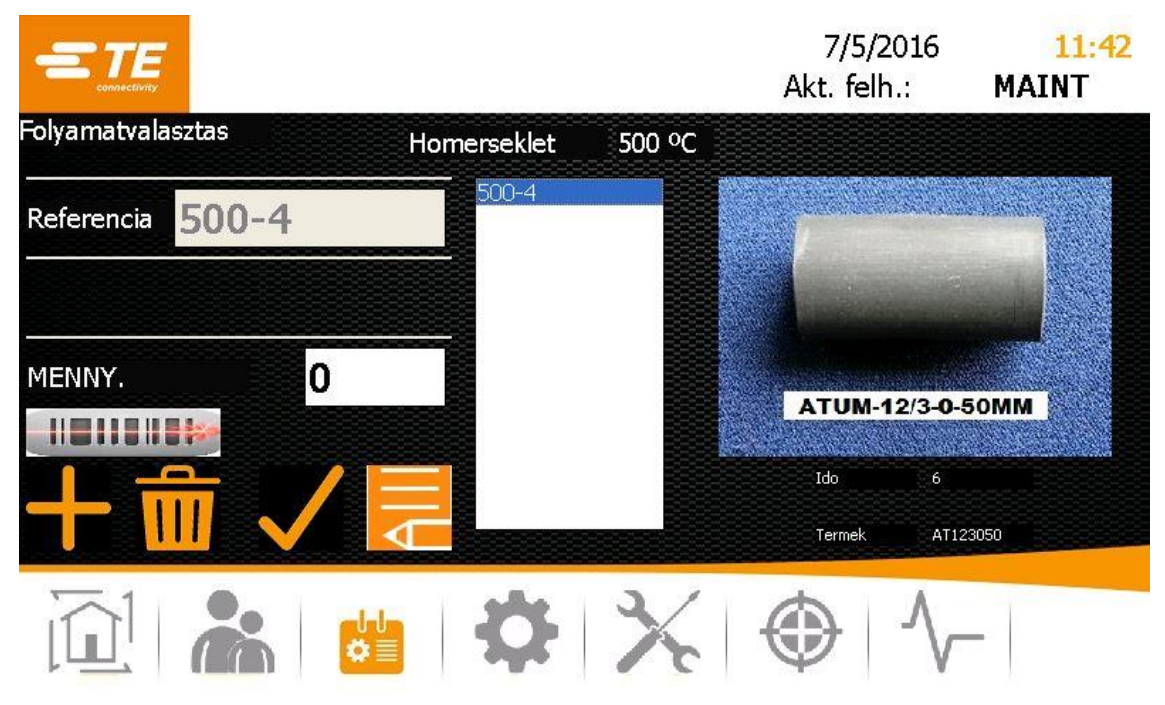

Abb. 15 : Folyamat kiválasztás kijelzése

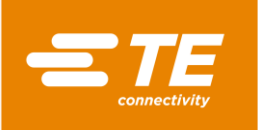

| Megnevezés   | Funkció                                                                     |
|--------------|-----------------------------------------------------------------------------|
| Hőmérséklet  | Megjelenik az üzemi hőmérséklet a kiválasztott folyamathoz.                 |
| Referencia   | Megjelenik az ügyfél-specifikus termékazonosítás.                           |
| Mennyiség    | Folyamatismétlés számának megadása                                          |
| $\checkmark$ | Folyamat kiválasztása                                                       |
|              | Folyamat vonalkód beolvasóval történő alkalmazása                           |
|              | Folyamat kézi alkalmazása                                                   |
| AIII         | Folyamat feldolgozása                                                       |
|              | Folyamat törlése                                                            |
| Jegyzék      | Megjelennek a folyamatok.                                                   |
| Кéр          | Megjelenik a kiválasztott termék és terméknév, valahányszor<br>létezik kép. |

Tab. 17: A Folyamatválasztás kijelzés jelölései és funkciói

## 9.4.1 Folyamat kézi alkalmazása

Szükséges feltétel: "Folyamat mérnök" vagy "Karbantartás" szinttel kell rendelkezni.

- Kattintson a di gombra a Folyamatválasztás kijelzésre történő váltáshoz.
- Kattintson a gombra új folyamat alkalmazásához.
- Megjelenik a Folyamatválasztás kijelzés.

|                        |                       |              | 7/5/<br>Akt. fe | /2016<br>lh.: | 11:43<br>MAINT |
|------------------------|-----------------------|--------------|-----------------|---------------|----------------|
| Kezi folyamatvalasztas |                       | Sz           | ekv.            |               |                |
| Nev                    | 500-4                 | Ido          |                 | 6             |                |
| Homerseklet            | 500                   |              |                 |               |                |
| Referencia             | 500-4                 | Termek       |                 | ES1)          | X35            |
| X                      |                       | ES1          | .X35.J          | PG            | *              |
|                        | ES-CAP-NO.1-C1-X-35MM |              |                 |               |                |
|                        | 🔁 🔅                   | <b>X</b>   · | $\bigcirc$      | $\wedge$      | -              |

Abb. 16 : A Folyamatlétrehozás kijelzés

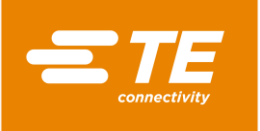

- Adja meg a következő adatokat:
  - A Név ablakban a folyamat nevét.
  - A Hőmérséklet ablakban az üzemi hőmérsékletet.

A Referencia ablakba az ügyfél-specifikus terméknevet.

Az Idő ablakba a feldolgozási időt 1 és 60 másodperc között.

A **Termék** ablakba nevet. Alternatívaként válasszon termékképet az alulsó alágördülő menüből kép megjelenítéséhez.

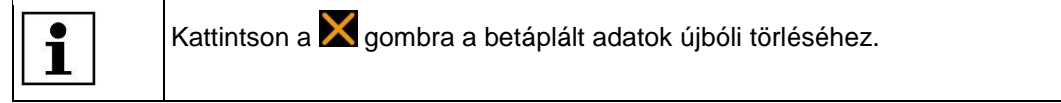

- Kattintson a gombra a folyamat Folyamatjegyzékhez történő hozzáadásához. Megjelenik a Termék hozzáadva üzenet.
- Kattintson a gombra a folyamat elmentéséhez.
- Megjelenik a Folyamatválasztás kijelzés, és kijelzésre kerül az alkalmazott folyamat.

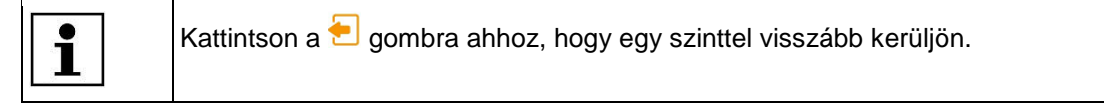

## 9.4.2 Folyamat kiválasztása

- Kattintson a dia gombra a Folyamatválasztás kijelzésre történő váltáshoz.
- Jelöljön be folyamatot a jegyzékben és kattintson a gombra a bejelölt folyamat kiválasztásához.
- Megjelenik a **Kezdőképernyő** kijelzés, és kijelzésre kerül a kiválasztott folyamat.

Most kezdődhet a termékfeldolgozás. További információk az 10.3 Az üzemi ciklus végrehajtása fejezetben találhatók, oldalszám 65.

## 9.4.3 Folyamat vonalkód beolvasóval történő alkalmazása

Szükséges feltétel: Az alábbiak felett rendelkezik:

- Szint: "Folyamat mérnök" vagy "Karbantartás"
- Vonalkód beolvasó
- Szoftver vonalkód előállításához
- Vonalkód a terméken
- Kattintson a di gombra a Folyamatválasztás kijelzésre történő váltáshoz.
- S Kattintson a gombra új folyamat vonalkód beolvasóval történő alkalmazásához.
- Zöld gomb jelenik meg. A vonalkód beolvasó üzemre készen áll.

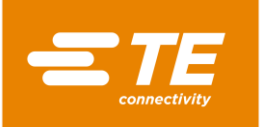

|                               |        | 7/5/2016<br>Akt. felh.: | 11:40<br>MAINT |
|-------------------------------|--------|-------------------------|----------------|
| Folyamatvalasztas Homerseklet | 500 °C |                         |                |
| Referencia 500-4              |        |                         |                |
|                               |        |                         |                |
|                               |        |                         |                |
| 🛍 🚵 🗳                         | 1      |                         | -              |

Abb. 17: Folyamat kiválasztás kijelzés aktivált vonalkód beolvasóval

- Olvassa be a termék vonalkódját.
- Kattintson a gombra a folyamat Folyamatjegyzékhez történő hozzáadásához. Megjelenik a Termék hozzáadva üzenet.
- ✓ Megjelenik a Kezdőképernyő kijelzés, és megjelenik az alkalmazott folyamat is.

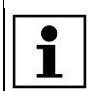

Kattintson a gombra ahhoz, hogy egy szinttel visszább kerüljön.

Most kezdődhet a termékfeldolgozás. További információk az 10.3 Az üzemi ciklus végrehajtása fejezetben találhatók, oldalszám 65.

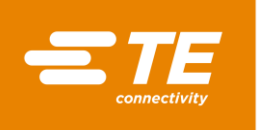

#### Vonalkód pozíciók hozzárendelése

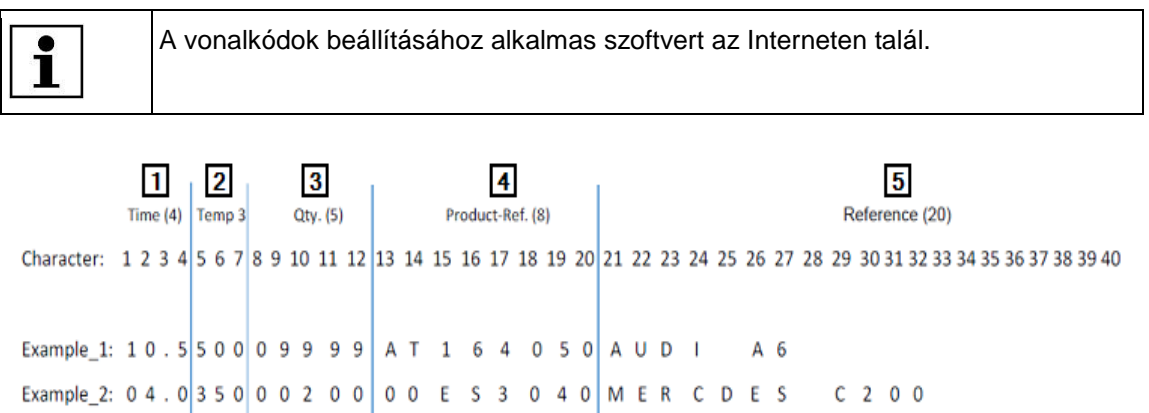

### Abb. 18 : Vonalkód pozíciók hozzárendelése

| Pozíciószám | Megnevezés                                                                                     |
|-------------|------------------------------------------------------------------------------------------------|
| 1           | <b>ldő</b> ablak<br>Az 1. – 4. pozícióknál a feldolgozási idő szerepel.                        |
| 2           | Hőmérséklet ablak<br>Az 5. – 7. pozícióknál a feldolgozási hőmérséklet szerepel.               |
| 3           | <b>Mennyiség</b> ablak<br>Az 8. – 12. pozícióknál a folyamatismétlés száma szerepel.           |
| 4           | <b>Termék referencia</b> ablak<br>A 13. – 20. pozíciónál ügyfél-specifikus terméknév szerepel. |
| 5           | <b>Referencia</b> ablak<br>Az 21. – 40. pozícióknál a referencia szerepel.                     |

Tab. 18 : Vonalkód pozíciók hozzárendelése

Ha nincs szüksége az ablak maximális számú pozíciójára, akkor az ablak **0** kezdetű kell, hogy legyen.

Például az 1 Abb. 18 a következő folyamat információ hordozója:

Feldolgozási idő: 10,5 másodperc

Üzemi hőmérséklet: 500 °C

Folyamatismétlés száma 9999

Ügyfél-specifikus információk: AT164050

Referencia: AUDI A6

i

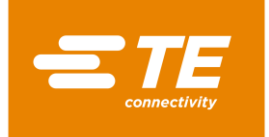

## 9.4.4 Folyamat feldolgozása

Szükséges feltétel: "Folyamat mérnök" vagy "Karbantartás" szinttel kell rendelkezni.

- Kattintson a dig gombra a Termékválasztás kijelzésre történő váltáshoz.
- Jelöljön be folyamatot a jegyzékben és kattintson a gombra a bejelölt folyamat feldolgozásához.
- Megjelenik a bejelölt folyamat, így az óhajtott módosítást elvégezheti. További információk a 9.4.1 Folyamat kézi alkalmazása fejezetben találhatók, oldalszám 39.

## 9.4.5 Folyamat törlése

Szükséges feltétel: "Folyamat mérnök" vagy "Karbantartás" szinttel kell rendelkezni.

- Kattintson a dig gombra a Termékválasztás kijelzésre történő váltáshoz.
- Jelöljön be folyamatot a jegyzékben és kattintson a mig gombra a bejelölt folyamat törléséhez.
- ✓ A bejelölt folyamat törlésre kerül.

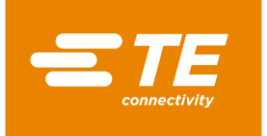

## 9.5 Beállítások módosítása

Szükséges feltétel: "Karbantartás" szinttel rendelkezik.

Az alapbeállításokat a processzornál saját felhasználási céljaihoz igazíthatja. Erre akkor kerülhet sor, amikor az üzemi hőmérsékletet °C-ról °F-ra óhajtja átállítani. Ha több processzort is alkalmaz, a beállításokat importálhatja, illetve exportálhatja.

- A 🍄 Beállítások kijelzésnél a következő opciók állnak rendelkezésére:
- Általános beállítások módosítása
- Beállítások USB tárolóról történő importálása vagy exportálása
- Beállítások PC-ről történő importálása vagy exportálása
- Hálózati beállítások módosítása
- Regionális beállítások módosítása
- Fűtőelem beállítások módosítása

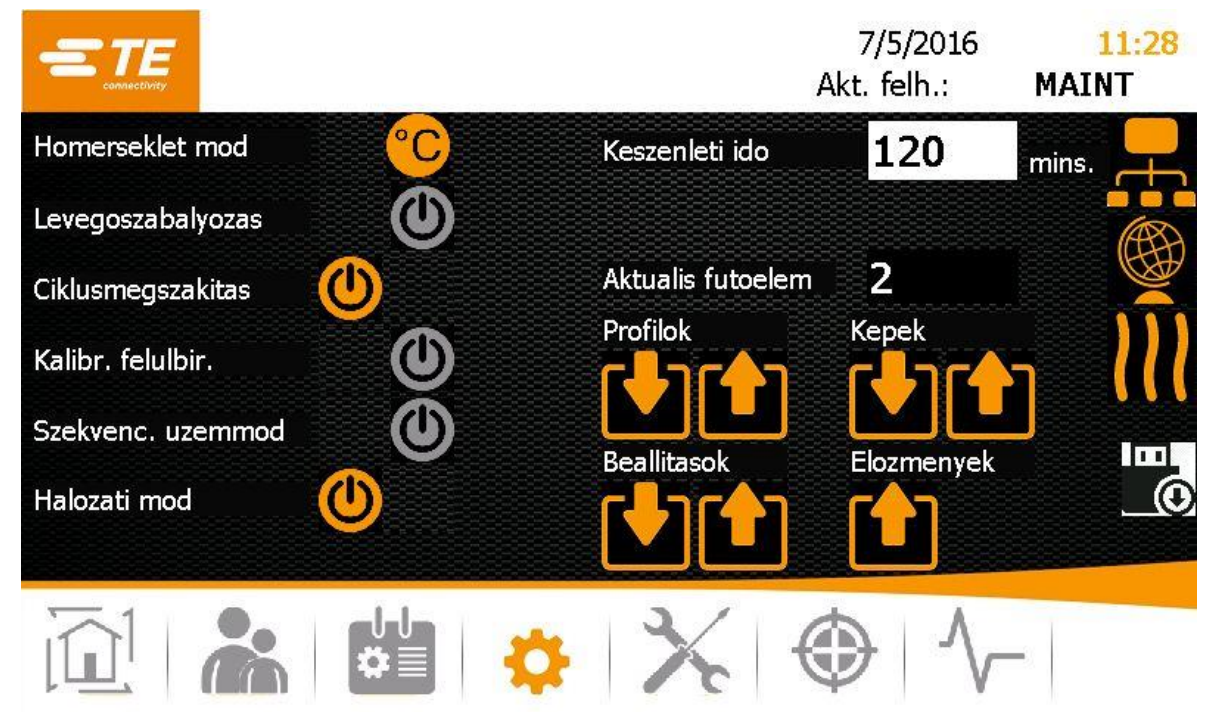

Abb. 19 : Beállítások kijelzés

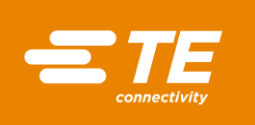

| Megnevezés            | Funkció                                                                                                    |                                                                                                    |  |  |
|-----------------------|----------------------------------------------------------------------------------------------------|----------------------------------------------------------------------------------------------------|--|--|
| Hőmérséklet mód       | Folyamat hőmérsékletének Celsius fokban (°C) vagy<br>Fahrenheit fokban (°F) történő kijelzése                                                          |                                                                                                    |  |  |
| Levegőszabályozás     | Valahányszor az RBK-ILS Processzor léghűtéskészlet<br>csatlakoztatva van, a sűrített levegő beállításnak aktiváltnak<br>(narancssárgának) kell lennie. |                                                                                                    |  |  |
| Ciklusmegszakítás     | Opció folyam<br>(narancssárg                                                                                                    | jat kézi megszakításának bekapcsolásához<br>ja) vagy kikapcsolásához (szürke)                                     |  |  |
|                       | Aktivált                                                                                                    | A termék feldolgozás a kétkezes kioldás megnyomásával nem szakítható meg.                                         |  |  |
|                       | Deaktivált                                                                                                    | A termék feldolgozás a kétkezes kioldás megnyomásával nem szakítható meg.                                         |  |  |
|                       |                                                                                                    |                                                                                                    |  |  |
| Kalibrálás            | Kalibrálás fel<br>kikapcsolás (                                                                                                    | ülbírálása: bekapcsolás (narancssárga) vagy<br>(szürke)                                                           |  |  |
| Szekvenciális üzemmód | Új szekvenciák alkalmazása: bekapcsolás (narancssárga)<br>vagy kikapcsolás (szürke)                                                                    |                                                                                                    |  |  |
| Hálózati mód          | Hálózati mód<br>(szürke)                                                                                                    | l: bekapcsolás (narancssárga) vagy kikapcsolás                                                                    |  |  |
|                       | Aktivált                                                                                                    | Az adatok átvitele Etherneten keresztül történik.                                                                 |  |  |
|                       | Deaktivált                                                                                                    | Az adatok átvitele USB tárolón keresztül történik.                                                                |  |  |
| Készenléti idő        | Annak az idő<br>processzor k<br>Készenléti üz                                                                                                    | tartamnak a megadása, melynek elteltével a<br>észenléti üzemmódra vált.<br>zemmódban a fűtés, ventilátor és motor |  |  |
|                       | aramkoreben nincs aram. A processzor tovabbra is be van kapcsolva.                                                                                     |                                                                                                    |  |  |
| Aktuális Fűtőelemek   | Aktuálisan be                                                                                                    | eállított fűtőelemek                                                                                              |  |  |
| Profilok              | Folyamatok i                                                                                                    | mportálása vagy exportálása                                                                                       |  |  |
| Beállítások           | Beállítások ir                                                                                                    | nportálása vagy exportálása                                                                                       |  |  |
| Képek                 | Képek importálása vagy exportálása                                                                                                    |                                                                                                    |  |  |
| Előzmények            | Diagnózis exportálása                                                                                                    |                                                                                                    |  |  |
| <b>—</b>              | Hálózati beállítások módosítása                                                                                                    |                                                                                                    |  |  |
|                       | Regionális be                                                                                                    | eállítások módosítása                                                                                             |  |  |
| 111                   | Fűtőelem beállítások módosítása                                                                                                    |                                                                                                    |  |  |

Tab. 19 : A **Beállítások** kijelzés jelölései és funkciói

| 1 | Mentse elvégzett módosításait a Beállítások soraiban 🕒. |
|---|---------------------------------------------------------|
|   |                                                         |

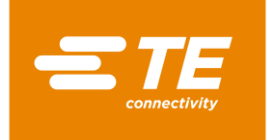

## 9.5.1 Beállítások USB tárolóról történő importálása vagy exportálása

**Szükséges feltétel:** "Karbantartás" szinttel rendelkezik. A Hálózati mód kikapcsolva (szürke) kell, hogy legyen.

### Beállítások USB tárolóról történő importálása

- Kattintson a <sup>Q</sup> gombra a Beállítások kijelzésre történő váltáshoz.
- Használja a processzor hátulsó részén található dugasz csatlakoztatási helyet az USB tároló csatlakoztatásához.
- A Beállítások kijelzésben kattintson a Mag gombra az adatok importálásához.
- Az adatok processzorra történő importálása megtörtént és azonnali hatállyal rendelkezésre állnak.

#### Beállítások USB tárolóról történő exportálása

- Kattintson a <sup>Q</sup> gombra a Beállítások kijelzésre történő váltáshoz.
- Használja a processzor hátulsó részén található dugasz csatlakoztatási helyet az USB tároló csatlakoztatásához.
- A Beállítások kijelzésben kattintson a 🛄 gombra az adatok exportálásához.
- Az adatok USB tárolóra történő mentése megtörtént. Ezeket most egyéb MK4 processzorra importálhatja.

## 9.5.2 Beállítások PC-ről történő importálása vagy exportálása

#### Szükséges feltételek:

- "Karbantartás" szinttel rendelkezik. A Hálózati mód bekapcsolva (narancssárga) kell, hogy legyen.
- Letöltötte a Zilla ügyfél fájlt a gyártó honlapjáról (<u>https://filezilla-project.org/</u>) és számítógépére telepítette.

#### Beállítás PC-ről történő importálása vagy exportálása

- Csatlakoztassa a PC-t Ethernet kábelen keresztül a processzorral.
- Kattintson a <sup>Q</sup> gombra a Beállítások kijelzésre történő váltáshoz.
- Kapcsolja be a DHCP hálózati beállításokat (narancssárga) ahhoz, hogy IP címet kapjon a szervertől. További információk a 9.5.3 Hálózati beállítások módosítása fejezetben találhatók, oldalszám 47.
- Indítsa PC-ről a Zilla ügyfél fájlt és hozzon létre kapcsolatot a processzorral:

| Beállítás      | Érték                         |
|----------------|-------------------------------|
| Szerver        | A processzor aktuális IP címe |
| Felhasználónév | AT                            |
| Jelszó         | 21036                         |
| Port           | 21                            |

- S Vigye át fogd és vidd módszerrel a módosított adatokat a számukra fenntartott mappába.
- A vonatkozó fájlok a gépen a C:/RBK: alatt találhatók.

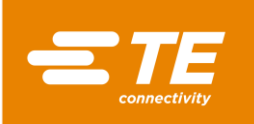

| Beállítás                              | Útvonal                         |
|----------------------------------------|---------------------------------|
| Hibajelzések és üzemi adatok rögzítése | C:/RBK/EventLog                 |
| Rögzített folyamatok                   | C:/RBK/Operations               |
| Paraméterek                            | C:/RBK/ProcessParameters/XML    |
| Termékképek                            | C:/RBK/ProcessParameters/Images |
| Gépbeállítások és felhasználók         | C:/RBK/Settings                 |

 Az adatok processzorra történő importálása, illetve exportálása megtörtént és azonnali hatállyal rendelkezésre állnak.

## 9.5.3 Hálózati beállítások módosítása

Szükséges feltétel: "Karbantartás" szinttel rendelkezik.

- Kattintson a <sup>\$\$</sup> gombra a Beállítások kijelzésre történő váltáshoz.
- Kattintson a 🛱 gombra a hálózati beállítások alkalmazásához.
- Megjelenik a **Hálózat** kijelzés.

|                      |                 | А   | 7/5/2016<br>kt. felh.: | 11:30<br>MAINT |
|----------------------|-----------------|-----|------------------------|----------------|
| Halozati beallitasok |                 |     |                        |                |
| рнср                 |                 |     |                        |                |
| Uj IP-cim            | 162.109.157.119 |     |                        | <b>N</b>       |
|                      |                 |     |                        |                |
| Aktualis IP-cim      | 162.109.157.119 |     |                        |                |
| Aktualis eszkoznev   | CP-1F194C       |     |                        |                |
|                      | #≣ 듣            | * ( |                        |                |

Abb. 20 : Hálózat kijelzés

- Kapcsolja be a DHCP hálózati beállításokat (narancssárga) ahhoz, hogy IP címet kapjon a szervertől.
- Alternatívaként adjon meg az Új IP cím ablakban új IP címet.

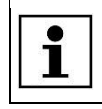

A processzornál megadott IP címnek egyeznie kell azzal, amelyet a PC-nél adott meg. Csak az utolsó három számjegynek szabad változnia.

- Kattintson a 🗒 gombra a módosítások elmentéséhez.
- Az újonnan megadott IP cím az **Aktuális IP cím** ablakban jelenik meg.

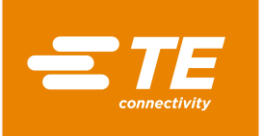

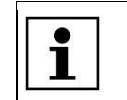

Kattintson a 🔁 gombra ahhoz, hogy egy szinttel visszább kerüljön.

## 9.5.4 Regionális beállítások módosítása

Szükséges feltétel: "Karbantartás" szinttel rendelkezik.

- Kattintson a <sup>\$\$</sup> gombra a Beállítások kijelzésre történő váltáshoz.
- Kattintson a gombra ahhoz, hogy a Regionális beállítások ablakhoz jusson.
- Megjelenik a Regionális beállítások kijelzés.

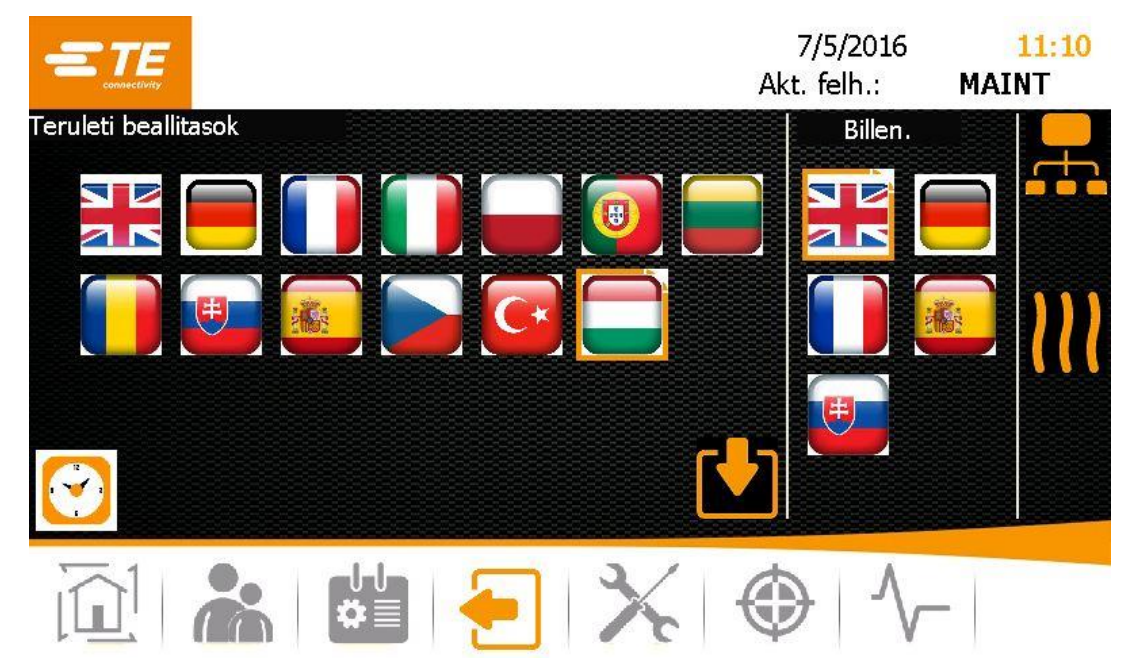

Abb. 21: A Regionális beállítások kijelzés

- Kattintson a Regionális beállítások ablakban az óhajtott jelzőzászlóra, a nyelvi beállítások foganatosításához.
- Kattintson a Billentyűzet ablakban az óhajtott jelzőzászlóra, a processzor billentyűzetének a megfelelő nyelvre történő beállításához.
- S Kattintson az órára az időpont és a dátum beállításához.
- Új ablak nyílik meg.

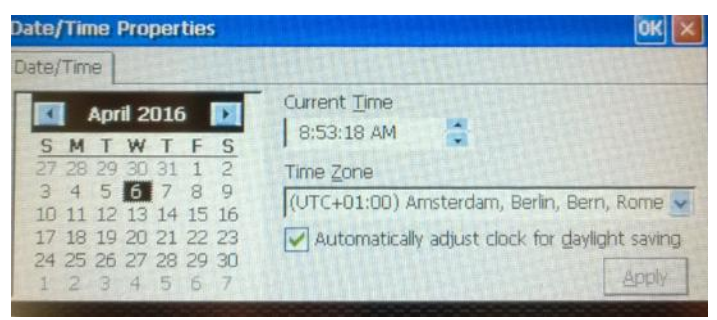

Abb. 22 : Dátum / Idő tulajdonságok kijelzés

Válassza ki a dátumot a naptárból.

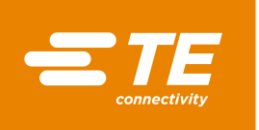

- Kattintson az Aktuális idő ablakba az órára, percre vagy másodpercre, és módosítsa ezeket a nyíllal.
- S Válassza ki az **Időzóna** ablakban az ön időzónáját a legördülő menüből.
- S Kattintson az **Alkalmazás** gombra a módosítások foganatosításához.
- S Kattintson a **Belépés** gombra a kijelzés bezárásához.
- Az óhajtott nyelvi beállítások azonnal átvételre kerülnek úgy minden kijelzés, mint billentyűzete viszonylatában. A dátum és az időpont frissítésre került.

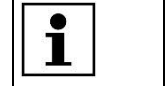

Kattintson a 🔁 gombra ahhoz, hogy egy szinttel visszább kerüljön.

## 9.5.5 Fűtőelem beállítások módosítása

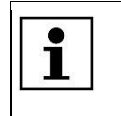

A fűtőelem beállításait ajánlatos csak a gyártóval történő egyeztetés után módosítani. További információk a 17 Ügyfélszolgálat címe fejezetben találhatók, oldalszám 133.

Szükséges feltétel: "Karbantartás" szinttel rendelkezik.

- Kattintson a <sup>1</sup>/<sub>2</sub> gombra a Beállítások kijelzésre történő váltáshoz.
- Kattintson a W gombra ahhoz, hogy a fűtőelem beállításaihoz jusson.
- Megjelenik a Beállítás kijelzés.

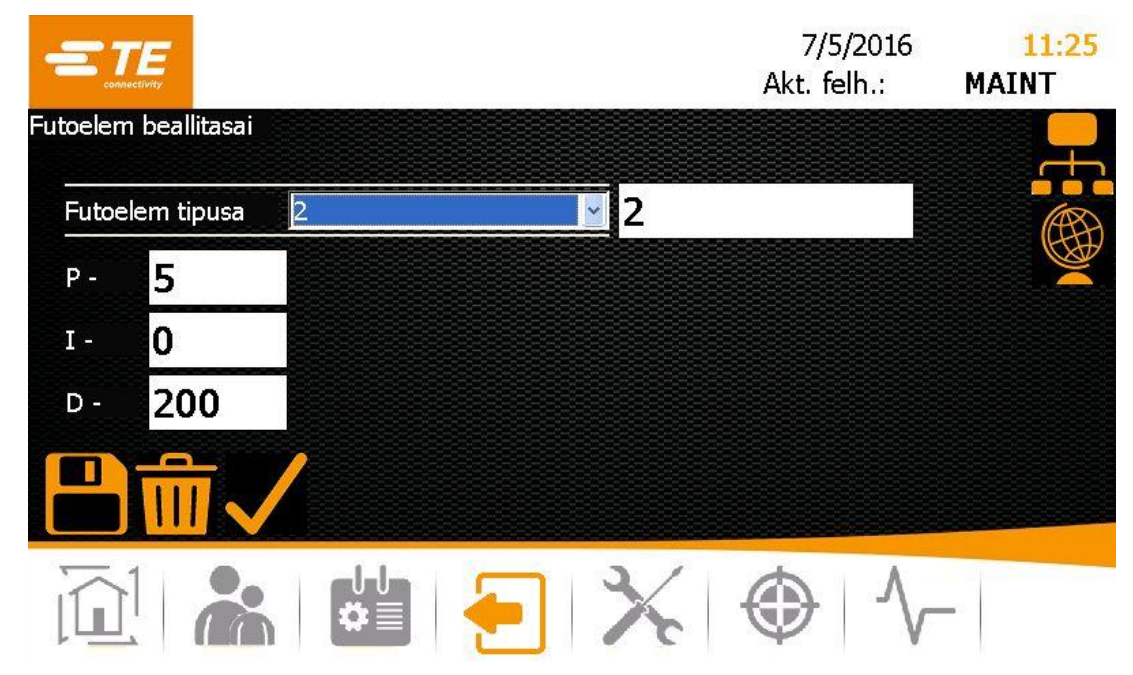

Abb. 23 : Beállítás kijelzés

A Fűtőelem típus ablakban válassza ki az alágördülő menü segítségével az óhajtott típust. A következő opciók állnak rendelkezésére:

P - Ha ezt az opciót választja, további beállítást nem végezhet.

**Üres** - ha ezt az opciót választja, a PID szabályozó arányos, integrált és differenciált értékét módosíthatja úgy, hogy a fűtőkamrák hőmérsékleti szondáinak szabályozási viselkedését befolyásolja. Kattintson a **Fűtőelem típus** ablakba és adja meg a nevet.

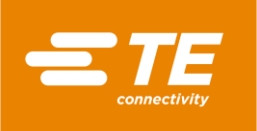

- Kattintson a gombra ahhoz, hogy a kiválasztott fűtőkamra beállítást a processzorhoz átvegye. Megjelenik a melegítő kiválasztva üzenet.
- Kattintson a gombra ahhoz, hogy a fűtőkamra beállításait elmentse. Megjelenik a Sikeres mentés üzenet.
  - A fűtőkamra beállításának módosítása megtörtént.

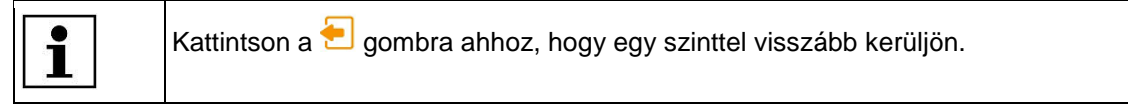

## 9.6 Felhasználó kezelés

A 📥 Felhasználó kezelés kijelzésben a következő opciók állnak rendelkezésre:

- Felhasználó jelszavának módosítása
- Felhasználó kijelentkezése
- Felhasználó alkalmazása
- Felhasználó törlése
- Felhasználó importálása
- Felhasználó exportálása

|                  |       |               | 7/5/2016<br>Akt. felh.: | <mark>11:20</mark><br>MAINT |
|------------------|-------|---------------|-------------------------|-----------------------------|
| -elhasznalokezel | es    | ID            | Level                   |                             |
| Kezeloi ID       | MAINT | MAINT         | Maintenance             |                             |
| Jelszo           |       |               |                         |                             |
| Uj jelszo        |       | -             |                         |                             |
|                  |       | Uj kezeloi ID | MAINT                   |                             |
|                  |       | Uj jelszo     |                         |                             |
|                  |       | Uj szint      |                         | ×                           |
|                  |       |               | ז רליז 🗙                | <b>^</b>                    |
|                  |       |               |                         |                             |
|                  |       | <b>\$</b> X   |                         | -                           |

Abb. 24 : Felhasználó kezelés kijelzés

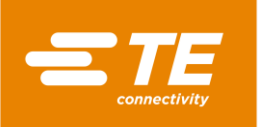

| Megnevezés         | Funkció                                                                                                    |
|--------------------|----------------------------------------------------------------------------------------------------|
| Kezelő ID          | Válasszon kezelő ID-t az ID / Szint jegyzékből, ezek aztán az<br>ablakban megjelennek.<br>Ha az ablakba kattint, akkor kezelő ID nevet kézileg is |
|                    | megadhat.                                                                                                    |
| Jelszó             | Jelszó megadása                                                                                                    |
| Új jelszó          | Új jelszó megadása                                                                                                    |
|                    | Felhasználó kijelentkezése                                                                                                    |
| ID / Szint jegyzék | Megjelenik a felhasználó ID és a hozzárendelt szint                                                                                               |
| Új kezelő ID       | Új felhasználó megadása                                                                                                    |
| Új jelszó          | Új jelszó megadása                                                                                                    |
| Új szint           | Válasszon új szintet a legördülő menüből                                                                                                    |
| <b>*</b> +         | Felhasználó alkalmazása                                                                                                    |
|                    | Felhasználó törlése                                                                                                    |
|                    | Felhasználó importálása                                                                                                    |
|                    | Felhasználó exportálása                                                                                                    |

Tab. 20 : A Felhasználó kezelés kijelzés jelölései és funkciói

## 9.6.1 Felhasználó jelszavának módosítása

- Kattintson a k gombra a Felhasználó kezelés kijelzésre történő váltáshoz.
- Jelölje be az ID / szint jegyzékbe a felhasználót.
- S Kattintson a **Jelszó** ablakba.
- ✓ Billentyűzet jelenik meg.
- Adja meg régi jelszavát az Új érték helyen és kattintson a Belépés gombra.
- S Kattintson az Új jelszó ablakba.
- ✓ Billentyűzet jelenik meg.
- Adja meg az új jelszót az Új érték ablakban és kattintson a Belépés gombra.
- $\bigcirc$  Kattintson a  $\boxed{=}$  gombra.
- Jelszavának módosítása megtörtént.

## 9.6.2 Felhasználó kijelentkezése

- Kattintson a k gombra a Felhasználó kezelés kijelzésre történő váltáshoz.
- S Kattintson a 🖾 gombra ahhoz, hogy kijelentkezzen.
- A processzornál kijelentkezett.

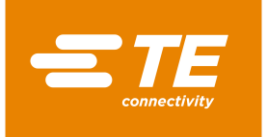

## 9.6.3 Felhasználó alkalmazása

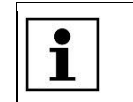

Csak az önétől alacsonyabb szintre alkalmazhat felhasználót. Csak "Karbantartás" szintű felhasználó alkalmazhat "Karbantartás" szintű egyéb felhasználót.

Szükséges feltétel: "Folyamat mérnök" vagy "Karbantartás" szinttel kell rendelkezni.

- Kattintson a kattintson a kattintson a Felhasználó kezelés kijelzésre történő váltáshoz.
- Adja meg a következő adatokat:
   Az Új kezelő-ID ablakban a felhasználó nevét 1 és 10 jel közötti hosszúságban adja meg.
   Az Új jelszó ablakban a felhasználó jelszavát.
   Az Új szint ablakban válassza ki a szintet a legördülő menüből.
- Kattintson a gombra új felhasználó alkalmazásához.
- Az alkalmazott felhasználó megjelenik az ID / Szint jegyzékben, és megjelenik a Felhasználó hozzáadva üzenet is.

## 9.6.4 Felhasználó törlése

Szükséges feltétel: "Karbantartás" szinttel rendelkezik.

- Kattintson a kattintson a kattintson a Felhasználó kezelés kijelzésre történő váltáshoz.
- Jelöljön be az ID / Szint jegyzékben felhasználót és kattintson a kattintson a kattintson a kattintson a bejelölt felhasználót törölje.
- A bejelölt felhasználó törlése megtörtént. Megjelenik a **Felhasználó törölve** üzenet.

## 9.6.5 Felhasználó USB tárolóról történő importálása

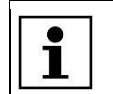

Minden helyileg mentett felhasználó felhasználók importálása esetén felülíródik.

**Szükséges feltétel:** "Karbantartás" szinttel rendelkezik. A **beállítások** kijelzésben a Hálózat mód ki van kapcsolva (szürke).

- Kattintson a kattintson a kattintson a Felhasználó kezelés kijelzésre történő váltáshoz.
- Használja a processzor hátulsó részén található dugasz csatlakoztatási helyet az USB tároló csatlakoztatásához.
- Kattintson a kattintson a ka
- A felhasználók processzorra történő importálása megtörtént és azonnali hatállyal rendelkezésre állnak.

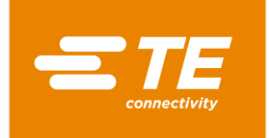

## 9.6.6 Felhasználó USB tárolóra történő exportálása

**Szükséges feltétel:** "Karbantartás" szinttel rendelkezik. A **beállítások** kijelzésben a Hálózat mód ki van kapcsolva (szürke).

- Kattintson a kattintson a kattintson a Felhasználó kezelés kijelzésre történő váltáshoz.
- Használja a processzor hátulsó részén található dugasz csatlakoztatási helyet az USB tároló csatlakoztatásához.
- Kattintson a gombra az adatok exportálásához.
- A felhasználók USB tárolóra történő mentése megtörtént. Most egyéb processzor importálására térhet át.

## 9.7 Processzorelőzmények megjelenítése

#### Szükséges feltétel: "Karbantartás" szinttel rendelkezik.

A processzorelőzményeket a végrehajtott folyamatok összes számánál tekintheti meg. Itt látható úgy az aktuálisan telepített szoftver verzió, mint a processzor folyamata. A folyamatban látható például a dátum és az időpont, amikor felhasználókat töröltek.

A  $\checkmark$  Diagnózis kijelzésben a következő opciók állnak rendelkezésére:

- Ciklusok nullázása
- Szoftver frissítése

|                                                                                                    |                                                                                                    |                                                                                  |                | 7/5,<br>Akt. fe | /2016<br>lh.: | 11:13<br>MAINT                                                                                                    |
|----------------------------------------------------------------------------------------------------|----------------------------------------------------------------------------------------------------|----------------------------------------------------------------------------------|----------------|-----------------|---------------|----------------------------------------------------------------------------------------------------|
| Osszes ciklus                                                                                                    | 80                                                                                                    | Å                                                                                | ktualis aram   | 0               | .0 A          |                                                                                                    |
| Futesi ciklus                                                                                                    | 16                                                                                                    | ۹ <mark>۵.0</mark>                                                               | luszak ciklusz | ai <b>1</b> 0   | 6             |                                                                                                    |
| <b>#</b>                                                                                                    |                                                                                                    | I                                                                                | v hasznalata   | 1               | 7.44%         | 6 💋                                                                                                    |
| 7/5/2016 11:06:09 AM : Cu<br>7/5/2016 11:06:09 AM : CE<br>7/5/2016 11:06:09 AM : CF<br>7/5/2016 11:06:09 AM : Or<br>7/5/2016 11:06:09 AM : Pro<br>7/5/2016 11:06:09 AM : Pro<br>7/5/2016 11:06:09 AM : Pro<br>7/5/2016 11:06:09 AM : Pro<br>7/5/2016 11:06:09 AM : Ru<br>5/W Version 1.10.0 | rrent Process Read C<br>RHost Enabled<br>Screen Keyboard Dis<br>Processes Loaded<br>ocess Read Complete<br>ocess Read Complete<br>ocess Read Complete<br>ocess Read Complete<br>ocess Read Complete<br>in Data Read Complet | omplete<br>;abled<br>- MERCEDES 1<br>- AT<br>- 500-4<br>- 350-10<br>- MULTI<br>e |                |                 |               | <ul><li>▲</li><li>●</li><li>●</li>&lt;</ul> |
|                                                                                                    | 00<br>¢≣                                                                                                    | \$                                                                               | ×              | ٢               | ^-            |                                                                                                    |

Abb. 25 : Diagnózis kijelzése

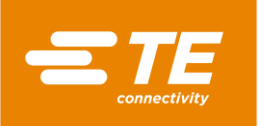

| Megnevezés               | Funkció                                                                                               |
|--------------------------|----------------------------------------------------------------------------------------------------|
| Összes ciklus            | Kijelzésre kerül minden olyan folyamatciklus száma, mellyel kapcsolatosan a processzort üzemeltették. |
| Fűtőelem ciklusok        | Kijelzésre kerül az üzemeltetett fűtőkamra ciklusok száma.                                            |
| 0.0                      | Folyamatciklusok nullázása                                                                            |
| Aktuális áram érték      | Megjelenik az áramfogyasztás amperben.                                                                |
| Váltásciklusok           | Kijelzésre kerülnek azok a munkaciklusok, amelyeket egyazon munkanapon belül üzemeltettek.            |
| Flash-memória használata | Megjelenik az aktuális memóriahasználat százalékban.                                                  |
| -                        | Csak TE munkatárs számára elérhető                                                                    |
|                          | Csak TE munkatárs számára elérhető                                                                    |
| <b>()</b>                | Szoftver frissítése                                                                                   |
| 1                        | Folyamat előzmények törlése                                                                           |

Tab. 21 : A Diagnózis kijelzés jelölései és funkciói

## 9.7.1 Ciklusok nullázása

Szükséges feltétel: "Karbantartás" szinttel rendelkezik.

- Kattintson a <sup>1</sup>/<sub>7</sub> gombra ahhoz, hogy a Diagnózis kijelzésre történő váltáshoz.
- S Kattintson a gombra ahhoz, hogy a ciklusokat újból nullázza.
- A ciklusok nullázása megtörtént.

## 9.7.2 Szoftver frissítése

**Szükséges feltétel**: "Karbantartás" szinttel rendelkezik. A **beállítások** kijelzésben a Hálózat mód ki van kapcsolva (szürke).

- Kattintson a <sup>1</sup> gombra ahhoz, hogy a Diagnózis kijelzésre történő váltáshoz.
- Használja a processzor hátulsó részén található dugasz csatlakoztatási helyet annak az USB tárolónak a csatlakoztatásához, melyen az új szoftver található.
- A Diagnózis kijelzésben kattintson a gombra ahhoz, hogy a szoftvert frissítse.
- ✓ A processzor szoftvere frissítésre kerül.

## 9.8 Fűtőkamra előkészítése lecseréléshez

Szükséges feltétel: "Karbantartás" szinttel rendelkezik.

A fűtőkamrát karbantartási műveletek céljából, illetve meghibásodás esetén kell lecserélni. Ehhez bizonyos előkészületeket kell tenni. Hűtse la a fűtőkamrát. Végezetül lecserélési pozícióba áll be. A fűtőkamra lecserélésének előkészületeit bármikor leállíthatja.

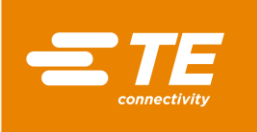

|                | 12/9/2015 3:05<br>Current User : TE |
|----------------|-------------------------------------|
|                |                                     |
|                |                                     |
| Start          |                                     |
|                |                                     |
|                |                                     |
|                |                                     |
| 250.0          |                                     |
| <b>259.8</b> ℃ |                                     |
|                |                                     |
|                | Start<br>259.8 ℃<br>259.8 ℃         |

Abb. 26 : Fűtőelem csere kijelzése

| Megnevezés            | Funkció                                                     |
|-----------------------|-------------------------------------------------------------|
| Start                 | Indítsa a gombbal a fűtőkamra lecserélésének előkészületét. |
| Tényleges hőmérséklet | Megjelenik a fűtőkamra aktuális hőmérséklete.               |

Tab. 22 : A Fűtőtelem lecserélése kijelzés jelölései és funkciói

## Fűtőkamra előkészítése lecseréléshez

- S Kattintson a  $\times$  gombra ahhoz, hogy a **Fűtőelem lecserélése** kijelzésre váltson.
- S Kattintson a **Start** gombra ahhoz, hogy a fűtőkamrát a lecseréléshez előkészítse.
- A fűtőkamra kezd lehűlni, és megjelenik a **Hűtőelem hűtése** üzenet.

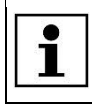

Ez a folyamat néhány percig eltarthat.

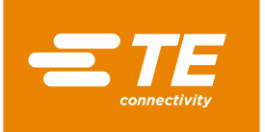

| connectivity       |                | 7/5/2016<br>Akt. felh.: | 11:59<br>MAINT |
|--------------------|----------------|-------------------------|----------------|
| Futoelem csereje   |                |                         |                |
|                    | Reset          |                         |                |
|                    | A futoelem hi  | <b>1</b> ]]             |                |
|                    |                |                         |                |
|                    |                |                         |                |
| Tenyl. homerseklet | <b>115.2</b> ℃ |                         |                |
|                    |                |                         | -              |

Abb. 27: A Fűtőelem hűtése kijelzés

- Kattintson a Visszaállítás gombra ahhoz, hogy a fűtőkamra lecserélésének előkészítését megszakítsa.
- A fűtőkamra lehűlése után a Kétkezes indítás megnyomása üzenet jelenik meg.

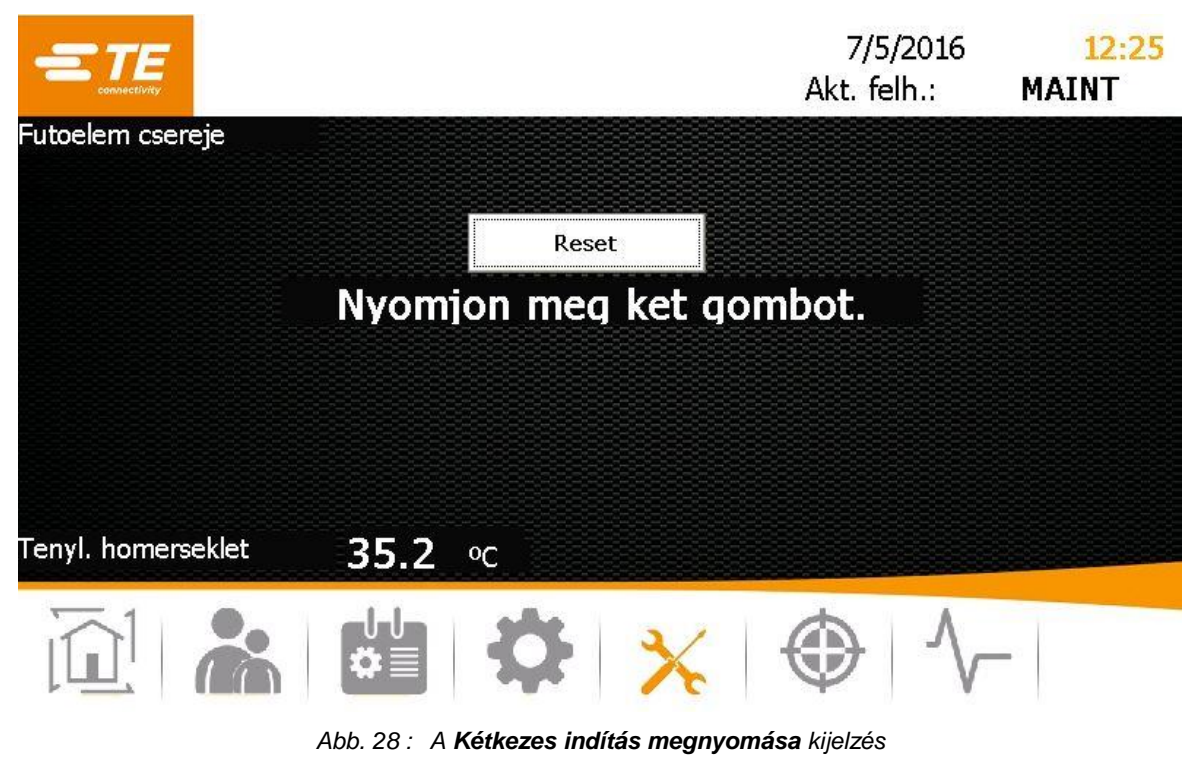

- S Nyomja meg a kétkezes kioldást (zöld) a processzoron.
- A fűtőkamra előre jön és ebben a pozícióban marad.

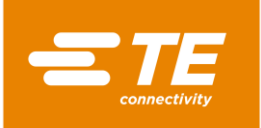

|                                  |                                             | 7/5/2016<br>Akt. felh.: | 1:23<br>MAINT |
|----------------------------------|---------------------------------------------|-------------------------|---------------|
| Futoelem csereje                 |                                             |                         |               |
|                                  | Reset                                       |                         |               |
| Fesz. me<br>kiszerele            | ntesites a f<br>e elott: Olv<br>ezikonvvet. | utoelem<br>assa el a    |               |
| Tenyl. homerseklet <b>28.2</b> o |                                             |                         |               |
|                                  | <b>Ö X</b>                                  |                         |               |

Abb. 29 : Áramellátás megszakítása kijelzés

- S Kapcsolja ki a processzort ahhoz, hogy a fűtőkamrát lecserélje.
- ✓ A fűtőkamrát lecserélheti.

| További információk a fűtőkamráról a 14.1.2 Fűtőelem cseréje találhatók, oldalszám 99.<br>A fűtőkamra lecserélése után kalibrálás válik szükségessé. Tov<br>9.9 Fűtőkamra kalibrálása fejezetben találhatók, oldalszám 57. | fejezetben<br>vábbi információk a |
|----------------------------------------------------------------------------------------------------|-----------------------------------|
|----------------------------------------------------------------------------------------------------|-----------------------------------|

## 9.9 Fűtőkamra kalibrálása

Szükséges feltétel: "Karbantartás" szinttel rendelkezik.

A fűtőkamrát kalibrálni a következő körülmények között szükséges:

- A fűtőkamra lecserélése után
- Valahányszor huzamosabb ideig nincs használatban
- Valahányszor a processzor erre vonatkozó üzenetet jelenít meg

A kalibrálás UHI szondával történik és 15 másodpercet vesz igénybe. Ez idő alatt összehasonlításra kerül az UHI szonda csúcshőmérséklete az UHI tényleges csúcshőmérsékletével. A processzor kiszámítja a szükséges hőmérséklet eltolódást hibakorrekció céljából, és helyettesíti a régi eltolódási értéket. Végezetül az UHI szonda a processzorból kivetésre kerül.

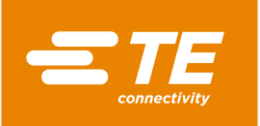

|                                   |                          |             | 7/5/2016<br>Akt. felh.: | 1:34<br>MAINT |
|-----------------------------------|--------------------------|-------------|-------------------------|---------------|
| Futoelem kalibralasa<br>Kapcsolja | az UHI-szondat az e      | elso aljzat | hoz es var              | jon.          |
|                                   | Aktualis futohomerseklet | 46.8        | oC                      |               |
|                                   | Homers. alapertek        | 500.0       | oC                      |               |
|                                   | Szonda homerseklete      | 4.8         | °C                      |               |
|                                   | Hatralevo ido            | 0           |                         |               |
|                                   | Eltol. ert.              | 30.25       |                         |               |
|                                   |                          |             |                         |               |
|                                   |                          | *           | ♦ \                     |               |

Abb. 30 : Fűtőelem kalibrálás kijelzése

| Megnevezés                 | Funkció                                                                                                    |
|----------------------------|----------------------------------------------------------------------------------------------------|
| Tényleges hőmérséklet fűtő | Megjelenik a fűtőkamra aktuális hőmérséklete.                                                                                                    |
| Célhőmérséklet             | Megjelenik a célhőmérséklet.                                                                                                    |
| Szonda hőmérséklet         | Megjelenik az UHI szonda összehasonlítási hőmérséklete.                                                                                                    |
| Hátralevő idő              | Megjelenik a kalibrálási idő másodpercekben.                                                                                                    |
| Eltolódási érték           | Megjelenik az eltolódási hőmérséklet.<br>Negatív eltolódási érték esetén a fűtés aktuális hőmérséklete<br>magas. Pozitív eltolódási érték esetén a fűtés aktuális<br>hőmérséklete alacsony. |

Tab. 23 : A Fűtőtelem kalibrálása kijelzés jelölései és funkciói

#### Fűtőelem kalibrálása

| VIGYÁZAT!     |                                                                                                    |  |  |
|---------------|----------------------------------------------------------------------------------------------------|--|--|
|               | <ul> <li>Égésveszély, forró felületek révén</li> <li>A fűtőkamra kalibrálása után az UHI szonda kivetésre kerül.</li> <li>Tartsa biztosan az UHI szondát kalibrálás közben egyik végétől, a processzoron kívül.</li> <li>Helyezze a forró UHI szondát elővigyázatosságból biztos helyre.</li> </ul> |  |  |
| Cutter Cutter | Használjon védőkesztyűt                                                                                                    |  |  |

A processzor kezelésekor ajánlatos védőkesztyűt hordani.

Szükséges feltétel: Győződjön meg arról, hogy a processzor kalibrálás előtt 30 percen át 500 °C üzemi hőmérsékletre van felmelegedve.

S Kattintson a 🥹 gombra ahhoz, hogy a Fűtőelem kalibrálása kijelzésre váltson.

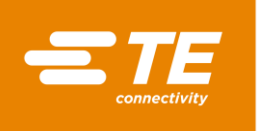

i

- A processzor elülső lapjánál csatlakoztassa az UHI szondát a kalibrálási aljzaton keresztül a processzorhoz. Várjon 15 percig ahhoz, hogy a fűtőkamra hőmérséklete stabilizálódjon.
- A Fűtőelem kalibrálása kijelzésben az UHI szonda hőmérséklete a Szondahőmérséklet ablakban jelenik meg. Az UHI szonda hőmérsékletének 22 °C és 26 °C között kell lennie. Az ideális hőmérséklet 23 °C.

| Ahhoz, hogy az UHI szondát a szükséges hőmérsékletre hozza, használjon vízzel |
|-------------------------------------------------------------------------------|
| teli edényt az UHI szonda lehűtésére. Végezetül szárítsa meg az UHI szondát.  |

|                                                                                                    | 7/5/<br>Akt. fel                                                                    | 2016 <b>1:42</b><br>h.: <b>MAINT</b> |
|----------------------------------------------------------------------------------------------------|-------------------------------------------------------------------------------------|--------------------------------------|
| Nyomjon meg 2 g<br>Aktualis futohomerseklet<br>Homers. alapertek<br>Szonda homerseklete<br>Hatralevo ido | jombot.<br>498.2 ° <sup>C</sup><br>500.0 ° <sup>C</sup><br>22.2 ° <sup>C</sup><br>0 |                                      |
| Eltol. ert.                                                                                              | 30.25                                                                               |                                      |
|                                                                                                    | X ⊕                                                                                 | $\sim$                               |

Abb. 31 : A Kétkezes indítás megnyomása kijelzés

- Helyezze az UHI szondát középre a fűtőkamrában és nyomja meg a kétkezes kioldást (zöld) a processzornál.
- A fűtőkamra kalibrálásra kerül, a Hátralevő idő ablakban pedig a hátralevő idő jelenik meg.

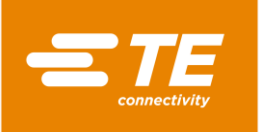

| Futoelem kalibralasa | Varakozas felfutesre                                                                  | 7/5,<br>Akt. fe<br>Akt. fe           | /2016 <mark>1:38</mark><br>lh.: <b>MAINT</b> |
|----------------------|---------------------------------------------------------------------------------------|--------------------------------------|----------------------------------------------|
|                      | Aktualis futohomerseklet<br>Homers. alapertek<br>Szonda homerseklete<br>Hatralevo ido | 526.5 °⊂<br>500.0 °⊂<br>26.8 °⊂<br>0 |                                              |
|                      | Eltol. ert.                                                                           | 30.25                                |                                              |
|                      |                                                                                       | ╳ 🗇                                  | $\sqrt{-}$                                   |

Abb. 32 : A Várakozás felmelegedésig / lehűlésig kijelzés

- Kalibrálás után az UHI szonda kivetésre kerül.
- Várjon az UHI szonda kivetése után még 15 másodpercet ahhoz, hogy a processzor kiszámolja az eltolódási értéket és igazodjon, mielőtt az UHI szondát a kalibrálási aljzatból kivenné.
- Húzza ki az UHI szondát.
- Most a processzor normál üzemmódra visszaválthat.

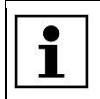

Ha a kalibrálás során hiba merül fel, akkor várjon 15 percet és ismételje meg a folyamatot.

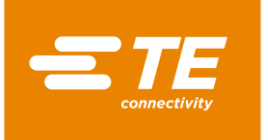

# 10 Üzemeltetés / kezelés

Ebben a részben a következő információk állnak rendelkezésére:

| Fejezet | Téma                         | Oldalszám |
|---------|------------------------------|-----------|
| 10.1    | Szükséges feltételek         | 61        |
| 10.2    | Üzemmódok megállapítása      | 61        |
| 10.3    | Az üzemi ciklus végrehajtása | 65        |
| 10.4    | Kapcsolja ki a processzort   | 66        |
| 10.5    | Eljárásmód vészhelyzetben    | 67        |

Mielőtt a processzorral dolgozni kezdene, olvassa el a biztonsági utalásokat a 3 Általános biztonsági utasítások fejezetben, oldalszám 9. Győződjön meg arról, hogy a biztonsági utalásokat megértette.

## 10.1 Szükséges feltételek

Ellenőrizze az alábbiakat üzemeltetés előtt:

- Az elektromos rész csatlakoztatva van.
- A sűrített levegő ellátás csatlakoztatva van (opció).
- A processzor rendben és hiánytalan állapotban van.

## 10.2 Üzemmódok megállapítása

A processzor a következő üzemmódokban használható:

- Helyi üzemben
- Szekvenciális üzemmódban
- Távirányításos üzemmódban

## 10.2.1 Munka helyi üzemmódban

Helyi üzemmódban a munkavégzés közvetlenül a processzornál történik. Ez az üzemmód az egyedi kivitelezések esetén alkalmas. A kiválasztott folyamat csak egyszer kerül végrehajtásra.

- A Folyamat kiválasztása kijelzésben folyamatot választ ki és veszi át azt.
- Megjelenik a Kezdőképernyő kijelzés, és kijelzésre kerül a kiválasztott folyamat.
- Amikor a kezdőképernyő kijelzésnél az Aktuális hőmérséklet ablakban a hőmérséklet zölden megvilágítva jelenik meg, nyomja meg a kétkezes kioldást a processzornál.
- Megtörténik a termék zsugorítása, végezetül pedig a termék kivetésre kerül.

## 10.2.2 Munka szekvenciális üzemmódban

Szekvenciális üzemmódban a munkavégzés közvetlenül a processzornál történik. Ez az üzemmód az sorozatban történő kivitelezések esetén alkalmas. A kiválasztott folyamat több terméknél is végrehajtásra kerül. Amint a szekvencia eléri az óhajtott értéket, ismét az egyesről indul.

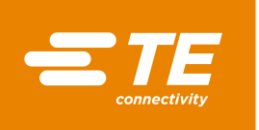

- A Folyamat kiválasztása kijelzésben választhat ki folyamatot.
- Kattintson an Mennyiség ablakba és adja meg az ismétlés óhajtott számát adott folyamat viszonylatában.
- Vegye át a folyamatot.
- Megjelenik a Kezdőképernyő kijelzés, és kijelzésre kerül a kiválasztott folyamat.
- Amikor a kezdőképernyő kijelzésnél az Aktuális hőmérséklet ablakban a hőmérséklet zölden megvilágítva jelenik meg, nyomja meg a kétkezes kioldást a processzornál.
- Megtörténik a termék zsugorítása, végezetül pedig a termék kivetésre kerül. A szám a Mennyiség ablakban + 1-gyel növeli az értéket.

## 10.2.3 Munkavégzés PC-vel távirányításos üzemmódban

Távirányításos üzemmódban a processzor külső készülék, például ipari számítógép révén irányítható.

**Szükséges feltétel:** "Karbantartás" szinttel rendelkezik. A **Beállítások** kijelzésben a hálózati üzemmód be van kapcsolva (narancssárga).

- Csatlakoztassa a PC-t Ethernet kábelen keresztül a processzorral.
- Kattintson a Sigmbra a Beállítások kijelzésre történő váltáshoz.
- Kapcsolja be a DHCP hálózati beállításokat (narancssárga) ahhoz, hogy IP címet kapjon a szervertől. További információk a 9.5.3 Hálózati beállítások módosítása fejezetben találhatók, oldalszám 47.
- Töltse le a CERHOST programot az Internetről és telepítse azt.
- S Nyissa meg a **CERHOST szoftvert**.
- ✓ A szoftver megjelenik.

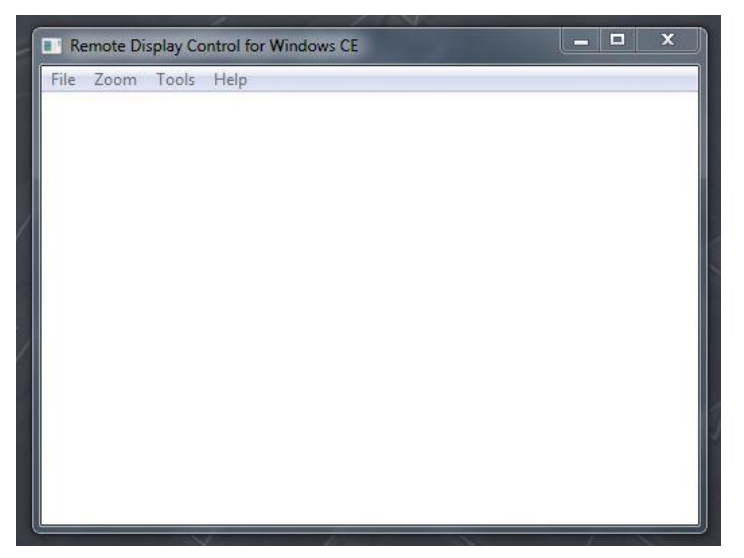

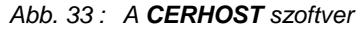

- Kattintson a Fájl menüre és válassza ki a Csatlakozás menüpontot.
- A Gazdanév ablakban adja meg a processzor IP címét.

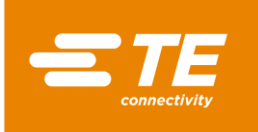

|                | 1             |                 |                 |     |   |
|----------------|---------------|-----------------|-----------------|-----|---|
| Remote Display | Control for V | Windows CE      |                 |     | × |
| File Zoom Too  | ls Help       |                 |                 |     |   |
|                | (Con          | ostname: 192.16 | 3.17.101<br>Can | cel |   |
|                |               |                 |                 |     | ) |

Abb. 34 : A processzor IP címe a Gazdanév ablakban

 A processzor most a PC-vel kapcsolatban van. A processzor aktuális képernyője a PC képernyőjén jelenik meg. A processzort most távolról irányíthatja.

## 10.2.4 Munkavégzés távirányításos üzemmódban, RS232 interfészen keresztül

Távirányításos üzemmódban a processzor külső készülék, például ultrahangos hegesztőgép révén irányítható.

A távirányítás az RS232 kommunikációs interfész és a külső készülékhez csatlakozó RS232 kábelen keresztül történik. Az aktuális paraméterek processzor kikapcsolása után is megmaradnak a memóriában.

## RS232 adat formátum

Minden adatátvitel ASCII formátumban történik. Ez az adatformátum 8 adatbitet és 1 stopbitet használ, paritás 9600 baud értéknél nincs, a TX/RX teljes duplex, az RTS/CTS inaktív. A processzor a következő tizennégy bájtos információcsomag struktúrát ismeri fel:

| BÁJT     | Funkció                                                          |
|----------|------------------------------------------------------------------|
| 1. BÁJT  | A fejsor kezdete (SOH) (mindig ASCII 01h)                        |
| 2. BÁJT  | Tíz másodpercek (ASCII 30h és 39h (1 és 9) között)               |
| 3. BÁJT  | Egész másodpercek (ASCII 30h és 39h (1 és 9) között)             |
| 4. BÁJT  | Mindig a tizedes vessző (ASCII 2Eh)                              |
| 5. BÁJT  | Tizedmásodpercek (ASCII 30h és 39h (1 és 9) között)              |
| 6. BÁJT  | Mindig egy NULLA (mindig ASCII 00h)                              |
| 7. BÁJT  | Termékméret kód (numerikus ASCII – (1 és 3 között) – lásd alább) |
| 8. BÁJT  | Termékméret kód (numerikus ASCII – ('_' vagy A) – lásd alább)    |
| 9. BÁJT  | Száz °C                                                          |
| 10. BÁJT | Tíz °C                                                           |
| 11. BÁJT | Egész °C                                                         |
| 12. BÁJT | Vizsgálóösszeg felső HEX tetrád (ASCII érték 0-9 A-F)            |
| 13. BÁJT | Vizsgálóösszeg alsó HEX tetrád (ASCII érték 0-9 A-F)             |
| 14. BÁJT | Adatátvitel vége (EOT) (mindig ASCII 04h)                        |

Tab. 24 : RS232 adat formátum

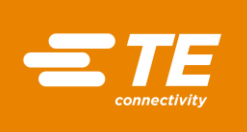

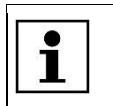

A vizsgálóösszeg hex (A-F) ASCII kisbetűkkel kell, hogy legyen.

A processzor eltekint minden RS232 adattól mindaddig, míg SOH jelet nem ismer fel. SOH érkezésekor 10 további jelet, illetve EOT jelet keres. Minden fogadott jelhez (így a SOH-hoz is) hosszúsági toldalék (vizsgálóösszeg) adódik beleértve a 11. bájtot is. A bájthatáron túli vizsgálóösszeg átvitele elutasításra kerül. Ez az 1 bájt terjedelmű vizsgálóösszeg két ASCII jellé alakul, majd a fogadott csomag 12. és 13. bájtjával kerül összehasonlításra.

A processzor a fenti adatcsomag fogadását követően 100 ms eltelte után egyedi nyugtázási jellel (ACK) (ASCII 06H) vagy nem nyugtázási jellel (NAK) (ASCII 15h) felel. Az ACK felelet akkor áll fenn, ha az alábbi vizsgálatok sikeresen záródnak:

- A vizsgálóösszeg bájt kiállta az összehasonlítás próbáját.
- A csomag formátuma megfelel a fentebb meghatározott formátumnak (azaz a tizedes vessző és a zérus jelek helyes pozícióban vannak és az ASCII 30-39 által képviselt elvárt számszerű értékek léteznek).

Ha ezek a követelmények nem teljesülnek, a processzor válasza NAK.

Egyetlen kivételként a termék méret érték nem kerül ellenőrzésre.

A termék mérete tekintetében meghatározott mindkét ASCII érték nem kerül a fogadási protokoll részeként ellenőrzésre, kivéve, ha tekintetbe nem veszik a vizsgálóösszeg számításánál (azaz az ilyen pozícióban fogadott adatok nem vezetnek NAK válaszhoz). A szoftver ezekben a pozíciókban azonban csak termék méretet jelöl a következő fogadott ASCII jelek tekintetében: 1\_/2\_/3\_/3A (ahol \_ az ASCII zérus (00h)). Minden egyéb fogadott adat ahhoz vezet, hogy termék méret nem kerül kimutatásra.

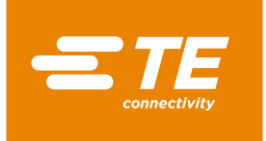

## 10.3 Az üzemi ciklus végrehajtása

## FIGYELMEZTETÉS!

#### Tűz túlhevülés révén

Termék túlhevülésekor tűz keletkezhet és veszélyes füstgázok fejlődhetnek ki.Tartsa be a termék biztonsági adatlapjának meghagyásait.

- Forgassa a vészleállító funkcióval rendelkező főkapcsolót 0 OFF helyzetbe.
- Ne hevítse túl a terméket.

#### FIGYELMEZTETÉS!

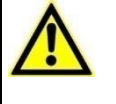

Légzéskárosodás / fulladás káros gőzök miatt.

Zsugorításkor termék függvényében káros gőzök keletkezhetnek.

- Tartsa be a termék biztonsági adatlapjának meghagyásait.
- Gondoskodjon a munkavégzés helyének megfelelő szellőztetéséről.
- Telepítsen gőzelvonó berendezést, szükség esetén.

## FIGYELMEZTETÉS!

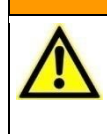

Becsípődés veszélye a fűtőelemek záródásakor. A szán a fűtőelemet előre mozgatva zárja. Becsípődés veszélye szánmozgás, illetve az előre irányuló mozgás révén.

A kezelő személyzetnek kezeit a fűtőkamrától távol kell tartania.

## VIGYÁZAT!

Égésveszély, a kivetett kábel illesztések révén.

A zsugorítási eljárás nyomán kivetett kábelillesztés nagyon forró.

- A kivetett kábelillesztést csakis a végétől szabad megfogni.
- Viseljen védőkesztyűt.

| VIGYÁZAT! |                                                                                                    |  |  |  |
|-----------|----------------------------------------------------------------------------------------------------|--|--|--|
|           | <ul> <li>Égésveszély lekötetlen haj, illetve bő ruházat révén.</li> <li>A processzort sem haj, sem ruházat nem érintheti.</li> <li>A processzort csakis szorosan a kezelőre simuló ruházat viselésének feltétele mellett használja.</li> </ul> |  |  |  |

| 1 | Im  |  |
|---|-----|--|
| ( | 115 |  |

#### Használjon védőkesztyűt

A processzor kezelésekor ajánlatos védőkesztyűt hordani.

| 1 | i | A processzort csakis egyetlen személy használhatja. |
|---|---|-----------------------------------------------------|
|---|---|-----------------------------------------------------|

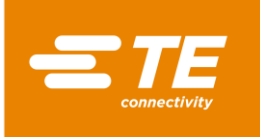

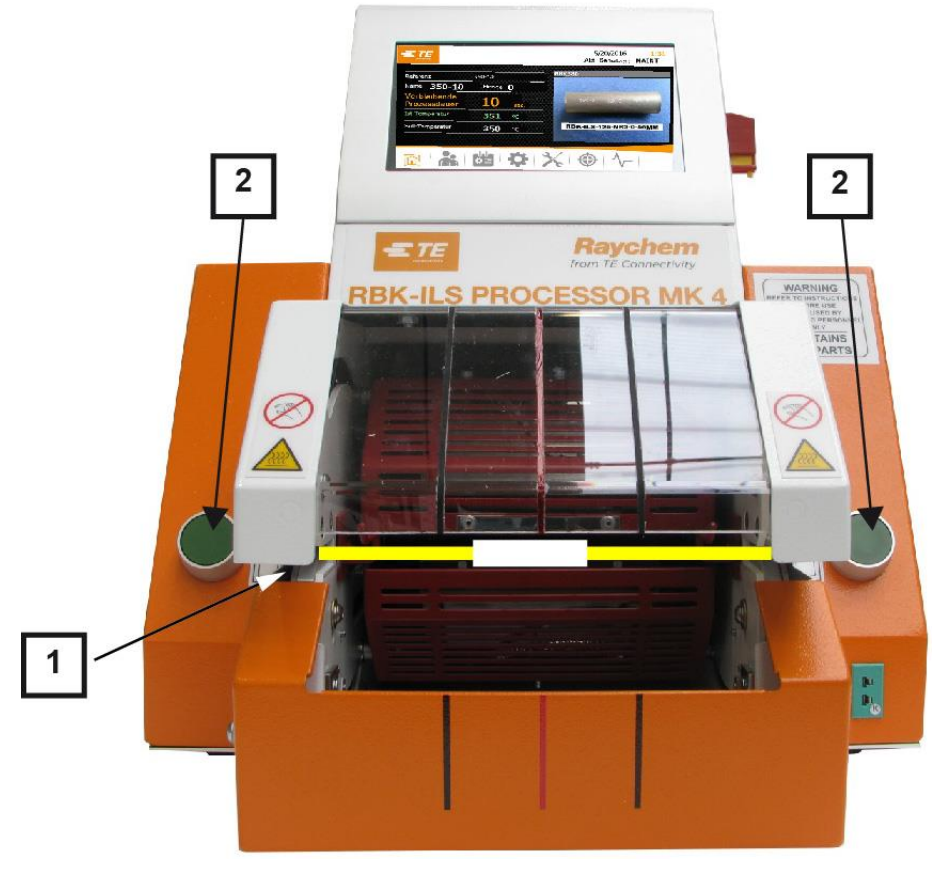

Abb. 35 : Az üzemi ciklus végrehajtása

- Válasszon ILS-/QSZH terméket megfelelő 1, 2, 3 vagy 3A méretben és helyezze azt a feldolgozandó illesztésre.
- Vezesse a kábelköteget a processzor fogójába (1). Igazítsa az illesztés közepét és a termékvégeket a plexi védőüvegen található vezetésjelölés szerint.
- Amikor a Kezdőképernyő kijelzésnél az Aktuális hőmérséklet ablakban a hőmérséklet zölden megvilágítva jelenik meg, nyomja meg a kétkezes kioldást (2) a processzornál.
- S Ellenőrizze, hogy az időkijelzés a Fennmaradt folyamatidő visszaszámlál.
- Amikor az idő kijelzése nullára ér, a fűtés hátra irányul, a feldolgozott illesztés pedig kivetődik.

FIGYELEM!

## 10.4 Kapcsolja ki a processzort

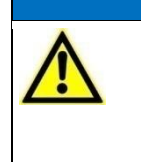

A fűtőkamra élettartama rövidül a helytelen kikapcsolás miatt. A processzor szakszerűtlen kikapcsolása negatív hatással van a fűtőkamra élettartamára.

- Kapcsolja szakszerűen ki a processzort.
- S Kattintson a 💷 gombra és tartsa azt 4 másodpercig lenyomva.
- Megjelenik a Lekapcsolás és a Megszakítás gomb.
- Kattintson a Lekapcsolás gombra a processzor kikapcsolásához. Alternatívaként kattintson a Megszakítás gombra a folyamat megszakításához.

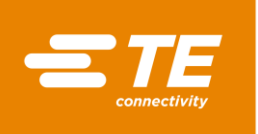

A fűtőkamra kezd lehűlni, és megjelenik a Hűtőelem hűtése! üzenet. Ne kapcsolja ki kerül kijelzésre.

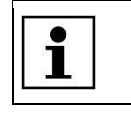

Ez a folyamat néhány percig eltarthat.

Amint a fűtőelem lehűlt, megjelenik a Kikapcsolás rendben üzenet. Forgassa a vészleállító 0 funkcióval rendelkező főkapcsolót 0 OFF helyzetbe.

A processzor ki van kapcsolva.

#### Eljárásmód vészhelyzetben 10.5

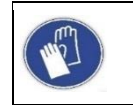

Használjon védőkesztyűt

A processzor kezelésekor ajánlatos védőkesztyűt hordani.

Vészhelyzetben, illetve közvetlen veszély esetén a processzort azonnal le kell állítani. Ez a vészleállító funkcióval rendelkező főkapcsoló segítségével történik.

#### Tűzvész a fűtőkamrában 10.5.1

| FIGYELMEZTETÉS!                                                                                                    |   |
|----------------------------------------------------------------------------------------------------|---|
| <ul> <li>Légzéskárosodás / fulladás káros gőzök miatt.</li> <li>Zsugorításkor termék függvényében káros gőzök keletkezhetnek.</li> <li>Tartsa be a termék biztonsági adatlapjának meghagyásait.</li> <li>Gondoskodjon a munkavégzés helyének megfelelő szellőztetéséről.</li> <li>Telepítsen gőzelvonó berendezést, szükség esetén.</li> </ul> | - |
|                                                                                                    |   |

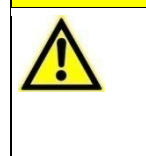

Égésveszély, a kivetett kábel illesztések révén.

A zsugorítási eljárás nyomán kivetett kábelillesztés nagyon forró.

- A kivetett kábelillesztést csakis a végétől szabad megfogni.
- Viseljen védőkesztyűt.

Ha a fűtőkamránál tűzvész esete áll fenn, járjon el a következőképpen:

- Forgassa a vészleállító funkcióval rendelkező főkapcsolót 0 OFF helyzetbe. 0
- Ha a fűtőkamra elülső pozícióban van, akkor hátra irányul és a feldolgozás alatt lévő illesztést kiveti.
- 0 Oltsa a tüzet CO<sub>2</sub> tűzoltó készülék szakszerű használatával.
- Kezelje az illesztést, illetve a kábelt elővigyázatosan, mivel az illesztési csomó, illetve a kábel megtörténhet, hogy forró.
- Az illesztés, illetve a kábel ártalmatlanítása olyan fém tartályban történjen, melyben éghető ٢ anyag nem található.

Ritka esetben megtörténhet, hogy a vészleállító funkcióval rendelkező főkapcsoló működtetése közben a fűtőkamra nem húzódik vissza. Ilyen esetben a fűtőkamrát ki kell oldani. További információk a 10.5.2 A processzor vészhelyzeti kikapcsolása fejezetben találhatók, oldalszám 68.

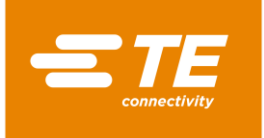

©≠́

## 10.5.2 A processzor vészhelyzeti kikapcsolása

#### FIGYELMEZTETÉS!

#### Illetéktelen vagy váratlan indítás.

Veszélyeztetés a processzor indítása révén karbantartási és állagmegőrzési munkálatok során, például az automatikus visszahúzás kondenzátora révén.

- Átépítés, tisztítás vagy hibaelhárítás előtt a processzor hálózatról történő leválasztására szolgáló készüléket (a főkapcsolót) a véletlen visszakapcsolás ellen be kell biztosítani.
- Húzza ki a processzor hálózati dugaszát.
- Az elővigyázatossági intézkedéseket a tárolt energia levezetését illetően el kell végezni.
- Hagyja a processzort lehűlni.

### FIGYELMEZTETÉS!

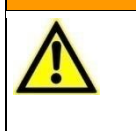

Égésveszély, hibás funkció miatt.

A szán a fűtőelemet előre mozgatva zárolja.

Kapcsolja ki a processzort a vészleállító funkcióval rendelkező főkapcsolóval.

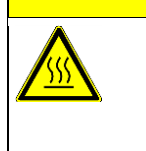

## VIGYÁZAT!

Égésveszély, forró felületek révén.

Üzemeltetés közben a processzor felhevül.

Hagyja a processzort lehűlni.

Ha a vészleállító funkcióval rendelkező főkapcsoló működtetése ellenére a fűtőkamra nem húzódik vissza, a fűtőkamrát kézileg kell kioldani.

S Nyomja az alsó fűtőkamra zárját (1) mindaddig, míg a fűtőkamra kinyílik.

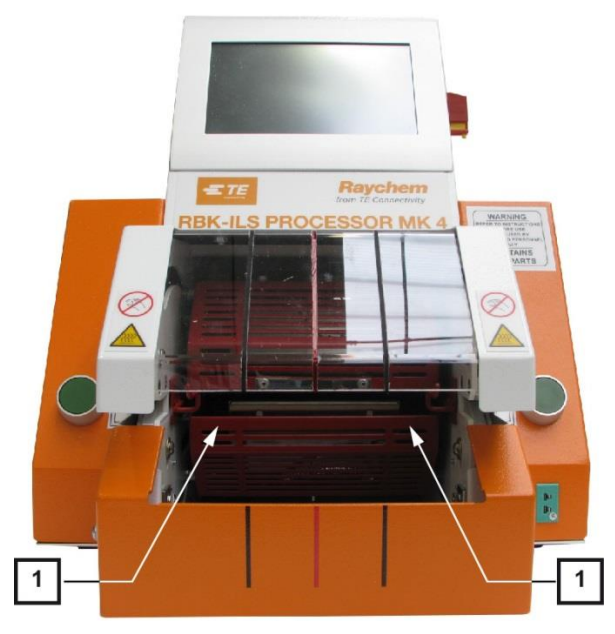

Abb. 36 : Az alsó fűtőkamra kézi eltolása

Nyomja le a kioldó kart és vegye ki az illesztést.

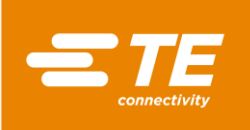

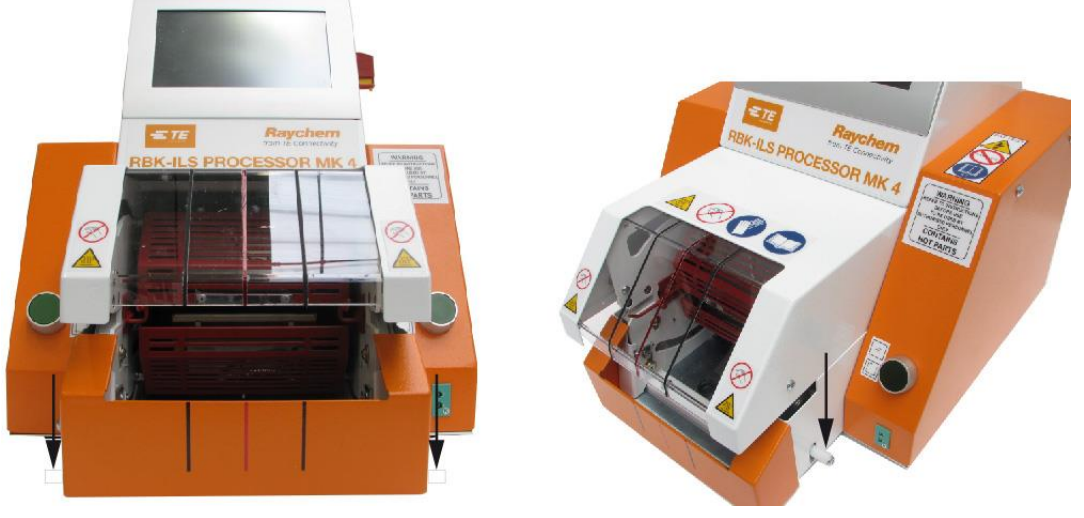

Abb. 37: Az illesztés kézi kioldása

## 10.5.3 A fűtőkamra zárolt

| FIGYELMEZTETÉS!                                                                                                    |
|----------------------------------------------------------------------------------------------------|
| <ul> <li>Illetéktelen vagy váratlan indítás.</li> <li>Veszélyeztetés a processzor indítása révén karbantartási és állagmegőrzési munkálatok során.</li> <li>Átépítés, tisztítás vagy hibaelhárítás előtt a processzor hálózatról történő leválasztására szolgáló készüléket (a főkapcsolót) a véletlen visszakapcsolás ellen be kell biztosítani.</li> <li>Húzza ki a processzor hálózati dugaszát.</li> <li>Hagyja a processzort lehűlni.</li> </ul> |
| VIGYÁZAT!                                                                                                    |
| <ul> <li>Égésveszély, forró felületek révén.</li> <li>Üzemeltetés közben a processzor felhevül.</li> <li>Hagyja a processzort lehűlni.</li> </ul>                                                                                                    |
|                                                                                                    |

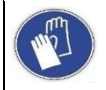

#### Használjon védőkesztyűt

A processzor kezelésekor ajánlatos védőkesztyűt hordani.

A fűtőkamra zárolása esetén figyelmeztető háromszög jelenik meg ǎ a navigációs sávban, és a **1:4 Fűtő zárolt – forduljon a műszaki ügyfélszolgálathoz** hibaüzenet a képernyő felső részén. A motor és a fűtőkamra közötti energiaellátás automatikusan megszakad.

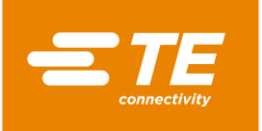

| Referenz                     | 350-10          | AT123020         |
|------------------------------|-----------------|------------------|
| Name <b>350-10</b>           | Menge <b>()</b> |                  |
| Verbleibende<br>Prozessdauer | <b>10</b> sec.  |                  |
| Ist-Temperatur               | <b>94</b> •c    |                  |
| Soll-Temperatur              | <b>100</b> °c   | ATUM-12/3-0-20MM |
|                              |                 |                  |

Abb. 38 : Hibaüzenet

Nyomja a kioldó kart lefele ahhoz, hogy a terméket kivegye.

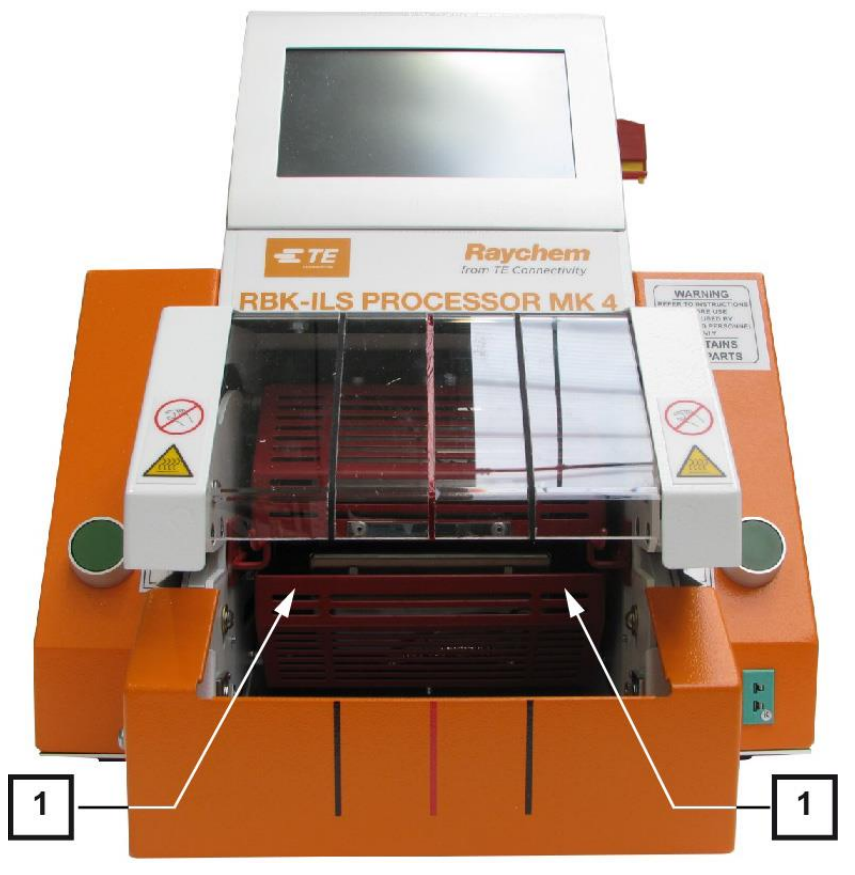

Abb. 39 : Az alsó fűtőkamra kézi eltolása

- Nyomja az alsó fűtőkamrát (1) hátra mindaddig, míg a fűtőkamra kinyílik.
- S Kattintson a figyelmeztető háromszögre a hiba elhárításához.
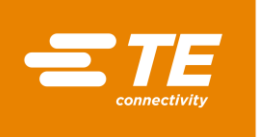

✓ A képernyő felső részén üzenet jelenik meg 3: 2 gombokat megnyomni.

|                         | 3: Press 2 Bu | ttons to move Hea | i <mark>ter</mark> 12.<br>Currei | 02.2016<br>nt User : | 10:13 |
|-------------------------|---------------|-------------------|----------------------------------|----------------------|-------|
| er Administration       | n             | ID<br>MAINT       | Level<br>Mainter                 | nance                |       |
| Operator ID<br>Password |               | PE OP             | Operato<br>Process               | orWithId<br>Engineer |       |
| New Password            |               | -                 |                                  |                      |       |
|                         |               | New Operat        | or ID                            |                      |       |
|                         |               | New Passwo        | ord                              |                      |       |
|                         |               | New Level         |                                  |                      | ~     |
|                         |               |                   | <b>*X</b> [                      |                      |       |
| <u>ا</u>                | <b>₩</b>      | <b>\$</b> %       | ۲                                | -√-                  |       |

Abb. 40 : Hibaelhárítás

- Nyomja meg a kétkezes kioldást.
- A fűtőkamra elülső pozícióban lép és végezetül ismét hátra irányul.
- ✓ A zárolásmentesítés megtörtént és tovább dolgozhat.

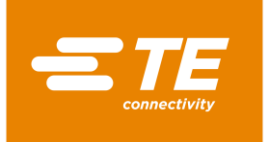

# 11 Hibaelhárítás

Ebben a részben a következő információk állnak rendelkezésére:

| Fejezet | Téma                                    | Oldalszám |
|---------|-----------------------------------------|-----------|
| 11.1    | Üzemzavarok fellépése                   | 72        |
| 11.2    | Hibajelzések a képernyőn                | 72        |
| 11.3    | Hibaüzenetek és elhárításuk áttekintése | 73        |
| 11.4    | Üzemzavarok és elhárításuk áttekintése  | 77        |

| chonorizeden enegzede rejezeteen talamaten, elaalezan ee. | i | A jelen fejezetben bemutatott munkálatokat csakis megfelelő szakképesítéssel<br>rendelkező technikusoknak szabad végezniük. Javítási munkálat, illetve<br>komponens lecserélésének befejezése után a megfelelő biztonsági<br>ellenőrzéseket el kell végezni. További információk a 13.2.1 Villamos biztonsági<br>ellenőrzések elvégzése fejezetben találhatók, oldalszám 90. |
|-----------------------------------------------------------|---|----------------------------------------------------------------------------------------------------|
|-----------------------------------------------------------|---|----------------------------------------------------------------------------------------------------|

# 11.1 Üzemzavarok fellépése

Üzemzavar az olyan esemény, mely a termelési folyamatot megszakítja és hibás termékhez, illetve a processzor károsodásához vezet.

# 11.2 Hibajelzések a képernyőn

A processzor kezelése során üzemzavar léphet fel. Az üzemzavar a képernyőn hibaüzenet és értesítés formájában jelenik meg:

15: Heater Calibration Required - Call Engineering Support (Fűtő kalibrálás szükséges - forduljon műszaki ügyfélszolgálathoz)

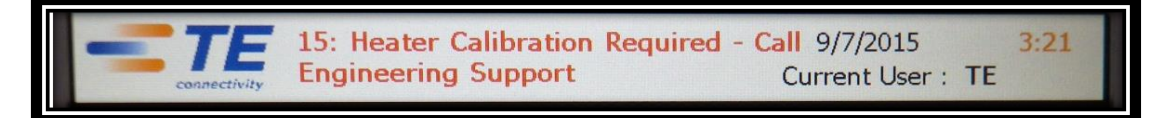

Abb. 41: Hibaüzenet

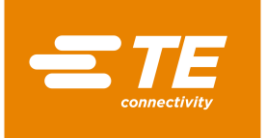

©≠

# 11.3 Hibaüzenetek és elhárításuk áttekintése

#### FIGYELMEZTETÉS!

#### Illetéktelen vagy váratlan indítás.

Veszélyeztetés a processzor indítása révén karbantartási és állagmegőrzési munkálatok során, például az automatikus visszahúzás kondenzátora révén.

- Átépítés, tisztítás vagy hibaelhárítás előtt a processzor hálózatról történő leválasztására szolgáló készüléket (a főkapcsolót) a véletlen visszakapcsolás ellen be kell biztosítani.
- Húzza ki a processzor hálózati dugaszát.
- Az elővigyázatossági intézkedéseket a tárolt energia levezetését illetően el kell végezni.
- Hagyja a processzort lehűlni.

### VIGYÁZAT!

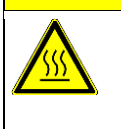

### Égésveszély, forró felületek révén.

Üzemelés közben a processzor felmelegedik.

Hagyja a processzort lehűlni.

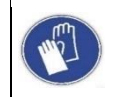

#### Használjon védőkesztyűt

A processzor kezelésekor ajánlatos védőkesztyűt hordani.

Összesen 17 hibaüzenet van. Az alábbi táblázat segít a hibák beazonosításában. Információk a cserealkatrészek lecseréléséről a 14.1 Javítás és csere-, illetve kopó alkatrészek lecserélése fejezetben találhatók, oldalszám 97.

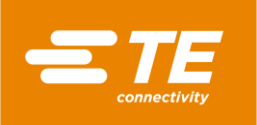

| Hibaszám és értesítés                                                         | Lehetséges ok                                                    | Megoldás                                                                                                    |
|-------------------------------------------------------------------------------|------------------------------------------------------------------|----------------------------------------------------------------------------------------------------|
| 1: Fűtő zárolt - forduljon<br>műszaki<br>ügyfélszolgálathoz                   | Mechanikai zárolás                                               | A motort közelségi kapcsoló felügyeli.<br>Ellenőrizze a közelségi kapcsolót.<br>További információk a 14.1.1<br>Teljesítményvédelmi berendezés<br>fejezetben találhatók, oldalszám 98. |
| 2: Fűtő torlasz - forduljon<br>műszaki<br>ügyfélszolgálathoz                  | A fűtőkamra nincs<br>kimeneteli<br>pozícióban                    | Kapcsolja ki a processzort és tolja az<br>alsó szánt hátsó pozícióba                                                                                                    |
| 3: A fűtő nincs<br>alapállásban                                               | A fűtőkamra nincs<br>kimeneteli<br>pozícióban                    | Nyomja meg a kétkezes kioldást.<br>Alternatívaként kapcsolja ki a<br>processzort és tolja az alsó szánt hátsó<br>pozícióba.                                                            |
|                                                                               |                                                                  | Ellenőrizze, hogy a hátulsó közelségi<br>érzékelő működik-e.                                                                                                    |
|                                                                               |                                                                  | Ellenőrizze az érzékelő távolságát és<br>pozícióját.                                                                                                    |
| 4: A fűtőmotor kiesése -<br>forduljon műszaki<br>ügyfélszolgálathoz           | Nincs 24 V<br>(egyenáram)<br>tápellátás a motornál               | Ellenőrizze a tápellátást a motornál úgy,<br>hogy megnyomja a kétkezes kioldást.                                                                                                    |
|                                                                               | Kábelezési hiba a<br>motornál                                    | Cserélje le a kábelezést További<br>információk a 14.1.5 Motor<br>alkatrészcsoportok lecserélése<br>fejezetben találhatók, oldalszám 107.                                              |
|                                                                               | PCB (nyomtatott<br>áramkör lap) -<br>meghajtó kapcsolási<br>hiba | Cserélje le a PCB-t. További információk<br>a 14.1.7 Nyomtatott áramkör lap (PCB<br>vezérlés) lecserélése fejezetben<br>találhatók, oldalszám 115.                                     |
|                                                                               | Motor kiesés                                                     | Cserélje le a motort. További<br>információk a 14.1.5 Motor<br>alkatrészcsoportok lecserélése<br>fejezetben találhatók, oldalszám 107.                                                 |
| 5: Motor vezérlési hiba -<br>forduljon műszaki<br>ügyfélszolgálathoz          | Nincs 24 V<br>(egyenáram)<br>tápellátás a motornál               | Kapcsolja ki, majd ismét be a<br>processzort. Ellenőrizze, hogy a hiba<br>elhárítása megtörtént-e.                                                                                     |
|                                                                               |                                                                  | Ellenőrizze, hogy mindkét kontroll lámpa<br>a biztonsági relénél működik-e, amikor a<br>kétkezes kioldást megnyomja.                                                                   |
|                                                                               |                                                                  | Cserélje le a PCB-t. További információk<br>a 14.1.7 Nyomtatott áramkör lap (PCB<br>vezérlés) lecserélése fejezetben<br>találhatók, oldalszám 115.                                     |
| 6: Az elülső érzékelő<br>kiesése - forduljon<br>műszaki<br>ügyfélszolgálathoz | Ellenőrizze az<br>érzékelő távolságot                            | Igazítsa újra az érzékelőt. További<br>információk a 14.1.3 A közelségi<br>kapcsoló beállítása fejezetben<br>találhatók, oldalszám 103.                                                |
|                                                                               | Az érzékelő hibás                                                | Ha az érzékelő nem világít, akkor<br>cserélje le az érzékelőt. További<br>információk a 14.1.4 A közelségi<br>kapcsoló lecserélése fejezetben<br>találhatók, oldalszám 106.            |

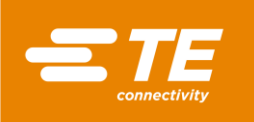

| Hibaszám és értesítés                                                       | Lehetséges ok                                            | Megoldás                                                                                                    |  |
|-----------------------------------------------------------------------------|----------------------------------------------------------|----------------------------------------------------------------------------------------------------|--|
|                                                                             | Ellenőrizze a<br>kábelezést                              | Hárítsa el a kábelezési hibát. További<br>információk a 14.1.4 A közelségi<br>kapcsoló lecserélése fejezetben<br>találhatók, oldalszám 106.                                 |  |
|                                                                             | Hibás csatlakozás                                        | Ellenőrizze az érzékelő kapocs és a<br>PCB közötti csatlakozást.                                                                                                    |  |
|                                                                             | Ellenőrizze az<br>akadályokat                            | Távolítsa el az akadályokat.                                                                                                    |  |
| 7: A GNDST érzékelő<br>kiesése - forduljon<br>műszaki<br>ügyfélszolgálathoz | Ellenőrizze az<br>érzékelő távolságot                    | Igazítsa újra az érzékelőt. További<br>információk a 14.1.3 A közelségi<br>kapcsoló beállítása fejezetben<br>találhatók, oldalszám 103.                                     |  |
|                                                                             | Az érzékelő hibás                                        | Ha az érzékelő nem világít, akkor<br>cserélje le az érzékelőt. További<br>információk a 14.1.4 A közelségi<br>kapcsoló lecserélése fejezetben<br>találhatók, oldalszám 106. |  |
|                                                                             | Ellenőrizze a<br>kábelezést                              | Hárítsa el a kábelezési hibát. További<br>információk a 14.1.4 A közelségi<br>kapcsoló lecserélése fejezetben<br>találhatók, oldalszám 106.                                 |  |
|                                                                             | Hibás csatlakozás                                        | Ellenőrizze az érzékelő kapocs és a<br>PCB közötti csatlakozást.                                                                                                    |  |
|                                                                             | Ellenőrizze az<br>akadályokat                            | Távolítsa el az akadályokat.                                                                                                    |  |
| 8: Ventilátor kiesés<br>felismerve - forduljon<br>műszaki                   | Nincs V egyenáram<br>csatlakozás a hűtő<br>ventilátorhoz | Ellenőrizze a hűtő ventillátorhoz vezető kábelezést.                                                                                                    |  |
| ügyfélszolgálathoz                                                          | A hűtő ventillátor<br>meghibásodott                      | Cserélje le a hűtő ventillátort. További<br>információk a 14.1.6 A hűtő ventillátor<br>lecserélése fejezetben találhatók,<br>oldalszám 114.                                 |  |
| 9: Ellenőrizze a fűtés<br>biztosítékot és a fűtőt –                         | Hibás biztosíték                                         | Cserélje le a biztosítékot (240 V<br>egyenáram) 2 A).                                                                                                    |  |
| forduljon<br>ügyfélszolgálathoz                                             | Nyitott áramkör a<br>fűtőelemnél                         | Ellenőrizze az ellenállást a fűtőelem<br>alkatrészcsoportnál a kapocs<br>terminálnál a fűtőkamra mögött. Az<br>ellenállásnak >100 Ohm és < 200 Ohm<br>között kell lennie.   |  |
|                                                                             | Hibás kábelezés                                          | Ellenőrizze a átütést az áramvezető és<br>semleges szál között az aljzatnál és a<br>teljesítmény kapcsoló PCB-nél.                                                          |  |
| 10: Fűtés irányítás kiesés<br>- forduljon műszaki                           | Kommunikációs hiba                                       | Kapcsolja ki, majd ismét be a processzort.                                                                                                    |  |
| ügyfélszolgálathoz                                                          | Hibás PCB                                                | Cserélje le a PCB-t. További információk<br>a 14.1.7 Nyomtatott áramkör lap (PCB<br>vezérlés) lecserélése fejezetben<br>találhatók, oldalszám 115.                          |  |
| 11: Fűtő túlhevülés -<br>forduljon műszaki<br>ügyfélszolgálathoz            | Hibás fűtőelem a fűtőkamrában                            | Cserélje le a fűtőkamrát. További<br>információk a 14.1.2 Fűtőelem cseréje<br>fejezetben találhatók, oldalszám 99.                                                          |  |

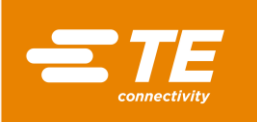

| Hibaszám és értesítés                                                         | Lehetséges ok                                  | Megoldás                                                                                                    |  |
|-------------------------------------------------------------------------------|------------------------------------------------|----------------------------------------------------------------------------------------------------|--|
|                                                                               | Zárolt hűtő ventillátor                        | Ellenőrizze, hogy a processzor részei és<br>a hűtő ventillátor között elegendő<br>távolság van.                                                                                                    |  |
|                                                                               | A hűtő ventillátor<br>nem működik              | Lásd a 8. számú hibát.                                                                                                    |  |
| 12: Nyitott áramkör<br>Fűtőelem - forduljon<br>műszaki<br>ügyfélszolgálathoz  | Fűtőelem<br>csatlakozás hibás                  | Ellenőrizze az ellenállást a fűtőelemnél<br>a 17. és 18. szálnál, az 1. és 2. lábnál. A<br>fűtőelem ellenállása kb. 2 Ohm.<br>Ha az ellenállás végtelen, a fűtőelem<br>hibás.<br>Cserélje le a kiegyenlítő kábelt, illetve az<br>egész fűtőkamrát. |  |
|                                                                               | Fűtőelem kiegyenlítő<br>kábel hibás            | Cserélje le a kiegyenlítő kábelt. További<br>információk a 14.1.9 A fűtőelem<br>kiegyenlítő kábel lecserélése fejezetben<br>találhatók, oldalszám 118.                                                                                             |  |
|                                                                               | Hibás PCB                                      | Cserélje le a PCB-t. További információk<br>a 14.1.7 Nyomtatott áramkör lap (PCB<br>vezérlés) lecserélése fejezetben<br>találhatók, oldalszám 115.                                                                                                 |  |
| 13: Rövidzárlat a<br>fűtőelemnél - forduljon<br>műszaki<br>ügyfélszolgálathoz | Fűtőelem kiegyenlítő<br>kábel hibás            | Cserélje le a kiegyenlítő kábelt. Tovább<br>információk a 14.1.9 A fűtőelem<br>kiegyenlítő kábel lecserélése fejezetbe<br>találhatók, oldalszám 118.                                                                                               |  |
|                                                                               | Fűtőkamra<br>rövidzárlat                       | Cserélje le a fűtőkamrát. További<br>információk a 14.1.2 Fűtőelem cseréje<br>fejezetben találhatók, oldalszám 99.                                                                                                    |  |
|                                                                               | Hibásan konfigurált<br>PID szabályozó.         | Állítsa vissza a PID szabályozót a<br>gyárilag beállított értékre.<br>További információk a 9.5.5 Fűtőelem<br>beállítások módosítása fejezetben<br>találhatók, oldalszám 49.                                                                       |  |
| 14: Megszakadt a<br>kommunikáció az IO                                        | Gyenge kapcsolat a PCB-vel                     | Ellenőrizze a kapcsolatot a PCB-vel.                                                                                                    |  |
| kártyával – forduljon<br>műszaki<br>ügyfélszolgálathoz                        | Hibás PCB                                      | Cserélje le a PCB-t. További információk<br>a 14.1.7 Nyomtatott áramkör lap (PCB<br>vezérlés) lecserélése fejezetben<br>találhatók, oldalszám 115.                                                                                                 |  |
| 15: Fűtő kalibrálás<br>szükséges - forduljon<br>műszaki<br>ügyfélszolgálathoz | Fűtőkamra kalibrálás<br>szükséges              | Kalibrálja a fűtőkamrát.<br>További információk a 9.9 Fűtőkamra<br>kalibrálása fejezetben találhatók,<br>oldalszám 57.                                                                                                    |  |
| 16: Szolga<br>kommunikációs hiba -<br>forduljon műszaki<br>ügyfélszolgálathoz | Hibás csatlakozás a<br>hegesztőkészülékhe<br>z | Ellenőrizze a szoftver és a hegesztő<br>készülék közötti csatlakozást.<br>Ellenőrizze a hegesztő készülék<br>hibaüzenetét.                                                                                                    |  |
| 17: Fő áramellátás kiesés<br>- forduljon műszaki<br>ügyfélszolgálathoz        | Ellenőrizze a bemenő feszültséget              | A bemenő feszültségnek a 209-250 V<br>(váltakozó áram) értéktartományon nem<br>szabad kívül esnie.                                                                                                    |  |
|                                                                               | Hibás főbiztosíték                             | Cserélje le a főbiztosítékot. (3,15 AMP<br>S506 sorozat időkésleltetés)                                                                                                    |  |

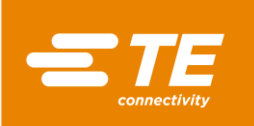

| Hibaszám és értesítés | Lehetséges ok                                            | Megoldás                                             |
|-----------------------|----------------------------------------------------------|------------------------------------------------------|
|                       | Ellenőrizze a<br>főkapcsolót<br>működése<br>tekintetében | Cserélje le a főkapcsolót.<br>(3LD22500TK13 Siemens) |

| Tab. 25 : Hibaüzenetek és eltávolításu |
|----------------------------------------|
|----------------------------------------|

# 11.4 Üzemzavarok és elhárításuk áttekintése

| FIGYELMEZTETÉS! |                                                                                                    |  |  |  |
|-----------------|----------------------------------------------------------------------------------------------------|--|--|--|
|                 | <ul> <li>Illetéktelen vagy váratlan indítás.</li> <li>Veszélyeztetés a processzor indítása révén karbantartási és állagmegőrzési munkálatok során, például az automatikus visszahúzás kondenzátora révén.</li> <li>Átépítés, tisztítás vagy hibaelhárítás előtt a processzor hálózatról történő leválasztására szolgáló készüléket (a főkapcsolót) a véletlen visszakapcsolás ellen be kell biztosítani.</li> </ul> |  |  |  |
|                 | <ul> <li>Húzza ki a processzor hálózati dugaszát.</li> <li>Az elővigyázatossági intézkedéseket a tárolt energia levezetését illetően el kell végezni.</li> <li>Hagyja a processzort lehűlni.</li> </ul>                                                                                                    |  |  |  |
|                 |                                                                                                    |  |  |  |

### VIGYÁZAT!

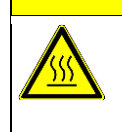

### Égésveszély, forró felületek révén.

Üzemelés közben a processzor felmelegedik.

Hagyja a processzort lehűlni.

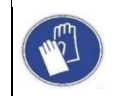

#### Használjon védőkesztyűt

A processzor kezelésekor ajánlatos védőkesztyűt hordani.

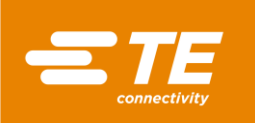

| Probléma                                                                    | Lehetséges ok                                                                                                    | Ellenőrzés                                                                                                    | Megoldás                                                                                                    |
|-----------------------------------------------------------------------------|----------------------------------------------------------------------------------------------------|----------------------------------------------------------------------------------------------------|----------------------------------------------------------------------------------------------------|
| A fűtőkamra<br>előre jön és<br>rögtön a hátulsó<br>pozícióba tér<br>vissza. | Közelségi érzékelő<br><b>Töltés</b> a <b>KI</b> állapotban,<br>vagy hibás.<br>Az is megtörténhet,<br>hogy a fűtőkamra<br>pozicionálása<br>helytelen. | Ellenőrizze, hogy<br>az belső érzékelő<br>LED-nél <b>Töltés</b><br>világít.                                                                                                    | Igazítsa újra az érzékelő<br>pozícióját. További<br>információk a 14.1.3 A<br>közelségi kapcsoló<br>beállítása fejezetben<br>találhatók, oldalszám 103.<br>Szükség esetén cserélje le<br>az érzékelőt. További<br>információk a 14.1.4 A<br>közelségi kapcsoló<br>lecserélése fejezetben<br>találhatók, oldalszám 106. |
| A fűtőkamra nem<br>mozog a<br>kétkezes kioldás<br>megnyomásakor.            | A fűtőkamra nincs<br>hátulsó helyzetben.                                                                                                    | Ellenőrizze a<br>fűtőkamra<br>pozícióját.<br>Ellenőrizze a<br>fűtőkamrát<br>zárolás<br>tekintetében.                                                                                                    | Szüntesse meg a zárolást.<br>Nyomja meg a kétkezes<br>kioldást ahhoz, hogy a<br>fűtőkamra a hátulsó<br>pozícióba visszahúzódjon.                                                                                                    |
|                                                                             | A <b>Haza</b> -érzékelő hibás,<br>vagy <b>KI</b> állapotban<br>beragadt.                                                                             | Ellenőrizze az<br>érzékelő<br>távolságát és<br>pozícióját.<br>Az érzékelő LED-<br>jének világítania<br>kell.<br>Ellenőrizze a<br>kábelezést és a<br>csatlakozásokat.                                        | Igazítsa újra az érzékelő<br>pozícióját.<br>Cserélje le szükség szerint<br>az érzékelőt. További<br>információk a 14.1.4 A<br>közelségi kapcsoló<br>lecserélése fejezetben<br>találhatók, oldalszám 106.<br>Szüntesse meg a<br>kábelezési hibát.                                                                       |
|                                                                             | Üzemzavar a<br>biztonsági relénél.                                                                                                    | A kétkezes<br>kioldás<br>megnyomásakor<br>mindkét kontroll<br>lámpának<br>világítania kell.<br>Ellenőrizze a<br>kábelezést és a<br>kapcsolatokat.<br>Ellenőrizze az<br>egyenáram<br>bemenetet a<br>PCB-nél. | Cserélje le a biztonsági<br>relét. További információk<br>a 14.1.8 A biztonsági relé<br>lecserélése fejezetben<br>találhatók, oldalszám 117.                                                                                                    |
|                                                                             | Üzemzavar a PCB<br>relénél.                                                                                                    | A kétkezes<br>kioldás<br>megnyomásakor<br>mindkét kontroll<br>lámpának<br>világítania kell. A<br>PCB relé nem<br>működik.                                                                                   | Ellenőrizze a kábelezést<br>és a csatlakozásokat.<br>Cserélje le a PCB-t.<br>További információk a<br>14.1.7 Nyomtatott áramkör<br>lap (PCB vezérlés)<br>lecserélése fejezetben<br>találhatók, oldalszám 115.                                                                                                    |

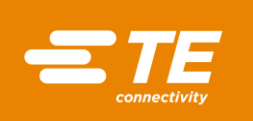

| Probléma                                                                | Lehetséges ok                                                                                  | Ellenőrzés                                                                                                    | Megoldás                                                                                                    |
|-------------------------------------------------------------------------|------------------------------------------------------------------------------------------------|----------------------------------------------------------------------------------------------------|----------------------------------------------------------------------------------------------------|
| A processzor<br>túlhevült. A<br>fedelek és<br>zárolások<br>túlhevültek. | A kikapcsolási eljárás<br>nem került<br>végrehajtásra.                                         | Kapcsolja ki a<br>processzort az<br>érintőképernyőn<br>keresztül.<br>A hűtő ventillátor<br>tovább működik,<br>míg a 70 °C<br>értéket el nem éri.<br>Forgassa most a<br>főkapcsolót a <b>0</b><br><b>OFF</b> pozícióba. | Győződjön meg arról, hogy<br>a kikapcsolási folyamat<br>helyesen került<br>végrehajtásra. További<br>információk a 10.4<br>Kapcsolja ki a processzort<br>fejezetben találhatók,<br>oldalszám 66. |
| A fűtőkamra nem<br>mozog a<br>kétkezes kioldás<br>megnyomásakor.        | Az aktuális<br>hőmérséklet a beállított<br>hőmérsékleti<br>határokon kívül<br>helyezkedik el.  | Amikor az<br>aktuális<br>hőmérséklet a<br>hőmérsékleti<br>határon belül van,<br>akkor a<br><b>Kezdőképernyő</b><br>kijelzésben az<br><b>Aktuális</b><br><b>hőmérséklet</b><br>ablak zöld.                              | Állítsa vissza a<br>hőmérsékleti határokat a<br>gyárilag beállított<br>értékekre.                                                                                                    |
| Az<br>érintőképernyő<br>nem kapcsol be,                                 | Nincs hálózati<br>feszültség.                                                                  | Ellenőrizze, hogy<br>nem hibás-e a<br>főbiztosíték.                                                                                                    | Cserélje le a főbiztosítékot.<br>(3,15 AMP S506 sorozat<br>időkésleltetés)                                                                                                    |
| amikor a<br>főkapcsolót <b>1 ON</b><br>pozícióra<br>forgatják.          | A kapcsolat a PCB-vel<br>hibás, vagy az<br>érintőképernyő nincs<br>helyesen<br>csatlakoztatva. | Ellenőrizze, hogy<br>az áramellátás<br>hibás-e.<br>Ellenőrizze an 24<br>V egyenáram<br>csatlakozást a<br>PCB-hez an<br>J32/J33-nál az 1.<br>és 2. lábnál és a<br>J65-nél a 4. és 5.<br>lábnál.                         | Ellenőrizze, hogy hibás-e a<br>kábelezés, és cserélje le,<br>szükség szerint. További<br>információk a 14.1.10 Az<br>érintőképernyő lecserélése<br>fejezetben találhatók,<br>oldalszám 120.      |
|                                                                         | Hibás PCB.                                                                                     | Nincs 24 V<br>egyenáram<br>tápellátás a J32<br>lábnál.                                                                                                    | Cserélje le a PCB-t.<br>További információk a<br>14.1.7 Nyomtatott áramkör<br>lap (PCB vezérlés)<br>lecserélése fejezetben<br>találhatók, oldalszám 115.                                         |
|                                                                         | Hibás érintőképernyő.                                                                          | 24 V egyenáram<br>tápellátás van a<br>J65 4. és 5.<br>lábnál, de az<br>érintőképernyő<br>nem kapcsol be.                                                                                                    | Cserélje le az<br>érintőképernyőt. További<br>információk a 14.1.10 Az<br>érintőképernyő lecserélése<br>fejezetben találhatók,<br>oldalszám 120.                                                 |

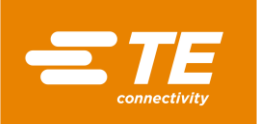

| Probléma                                             | Lehetséges ok                                    | Ellenőrzés                                                                                   | Megoldás                                                                                                    |
|------------------------------------------------------|--------------------------------------------------|----------------------------------------------------------------------------------------------|----------------------------------------------------------------------------------------------------|
| Belső vagy külső<br>hűtő ventillátor<br>nem működik. | A beáramló sűrített<br>levegő túl kevés.         | Legkevesebb 3,5<br>bar sűrített levegő<br>szükséges.                                         |                                                                                                    |
|                                                      | Nincs 24 V egyenáram<br>tápellátás a tekercsnél. | Ellenőrizze a<br>J18/J20 1. és 2.<br>lábakat az<br>áramellátás<br>tekintetében a<br>PCB-nél. | Cserélje le a PCB-t.<br>További információk a<br>14.1.7 Nyomtatott áramkör<br>lap (PCB vezérlés)<br>lecserélése fejezetben<br>találhatók, oldalszám 115. |
|                                                      | Nincs 24 V egyenáram<br>tápellátás a tekercsnél. | Ellenőrizze a<br>csatlakozást a<br>J41 lábnál a<br>tekercs<br>szelephez.                     | Ellenőrizze, hogy nem<br>hibás-e a kábelezés.<br>Cserélje le a kábelezést<br>(KMYZ-9-24-2.5).                                                            |
|                                                      | Hibás tekercs, vagy tekercs szelep.              | A közelségi<br>érzékelő lámpája<br>világít.                                                  | Cserélje le a tekercset,<br>vagy a tekercs szelepet.                                                                                                    |

Tab. 26 : Üzemzavarok és elhárításuk

Ha belső hűtő ventillátor csatlakozik a processzorhoz, akkor mindkét érzékelő lámpa (1) és (2) világít. A hűtő ventillátor a processzort állandó levegőhozatallal hűti. Amint zsugorítási folyamatot indít, a hűtési levegő hozatala leáll. Ha a fűtőkamra a hátulsó pozícióban van, a hűtő ventillátor ismét bekapcsol.

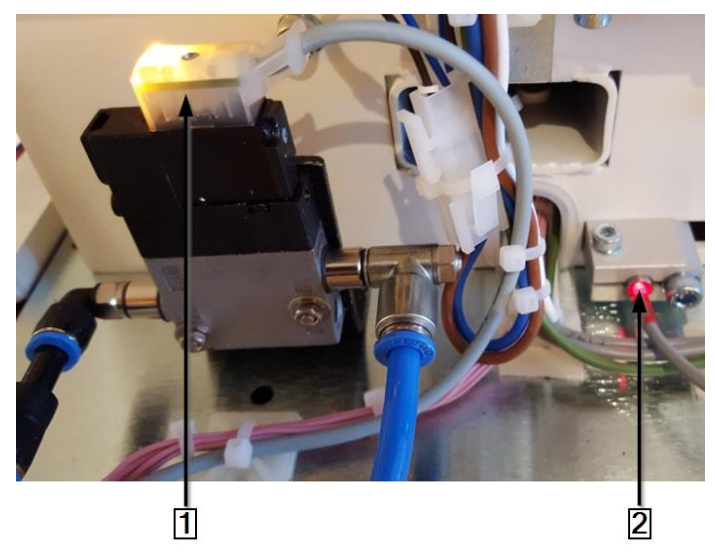

Abb. 42 : Belső hűtő ventillátor a hátulsó közelségi kapcsolónál

| Pozíciószám | Megnevezés                                                  |
|-------------|-------------------------------------------------------------|
| 1           | Az érzékelő lámpája a belső hűtő ventillátornál világít     |
| 2           | Az érzékelő lámpája a hátulsó közelségi kapcsolónál világít |

Tab. 27: Belső hűtő ventillátor a hátulsó közelségi érzékelőnél

| i | A hűtő ventillátor telepítése opcionális. |
|---|-------------------------------------------|
|   |                                           |

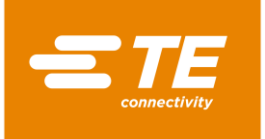

i

# 12 A komponensekhez való hozzáférés

Ahhoz, hogy a karbantartási és javítási műveleteket el lehessen végezni, illetve a cserealkatrészeket és a kopó alkatrészeket le lehessen cserélni, hozzáféréssel kell rendelkezni a komponensekhez. A készülékházat teljesen lebonthatja.

Ebben a részben a következő információk állnak rendelkezésére:

| Fejezet | Téma                                                     | Oldalszám |
|---------|----------------------------------------------------------|-----------|
| 12.1    | Távolítsa el az oldalsó falakat                          | 83        |
| 12.2    | A fűtés oldalsó falainak és elülső lapjának eltávolítása | 84        |
| 12.3    | A fűtés falának eltávolítása fent                        | 85        |
| 12.4    | Az érintőképernyő fedelének eltávolítása                 | 85        |
| 12.5    | Az alulsó hátsó fal eltávolítása                         | 87        |
| 12.6    | A felső hátulsó fal eltávolítása                         | 88        |

A jelen fejezetben bemutatott munkálatokat csakis megfelelő szakképesítéssel rendelkező technikusoknak szabad végezniük. Javítási munkálat, illetve komponens lecserélésének befejezése után a megfelelő biztonsági ellenőrzéseket el kell végezni. További információk a 13.2.1 Villamos biztonsági ellenőrzések elvégzése fejezetben találhatók, oldalszám 90.

|   |   | FIGYELMEZTETÉS!                                                                                                    |
|---|---|----------------------------------------------------------------------------------------------------|
| ( |   | <ul> <li>Illetéktelen vagy váratlan indítás.</li> <li>Veszélyeztetés a processzor indítása révén karbantartási és állagmegőrzési munkálatok során, például az automatikus visszahúzás kondenzátora révén.</li> <li>Átépítés, tisztítás vagy hibaelhárítás előtt a processzor hálózatról történő leválasztására szolgáló készüléket (a főkapcsolót) a véletlen visszakapcsolás ellen be kell biztosítani.</li> <li>Húzza ki a processzor hálózati dugaszát.</li> <li>Az elővigyázatossági intézkedéseket a tárolt energia levezetését illetően el kell végezni.</li> <li>Hagyja a processzort lehűlni.</li> </ul> |
|   | i | Ehhez 2,5 mm-es, 3 mm-es és 4 mm-es imbusz kulcsra van szüksége.                                                                                                    |

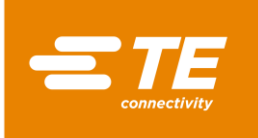

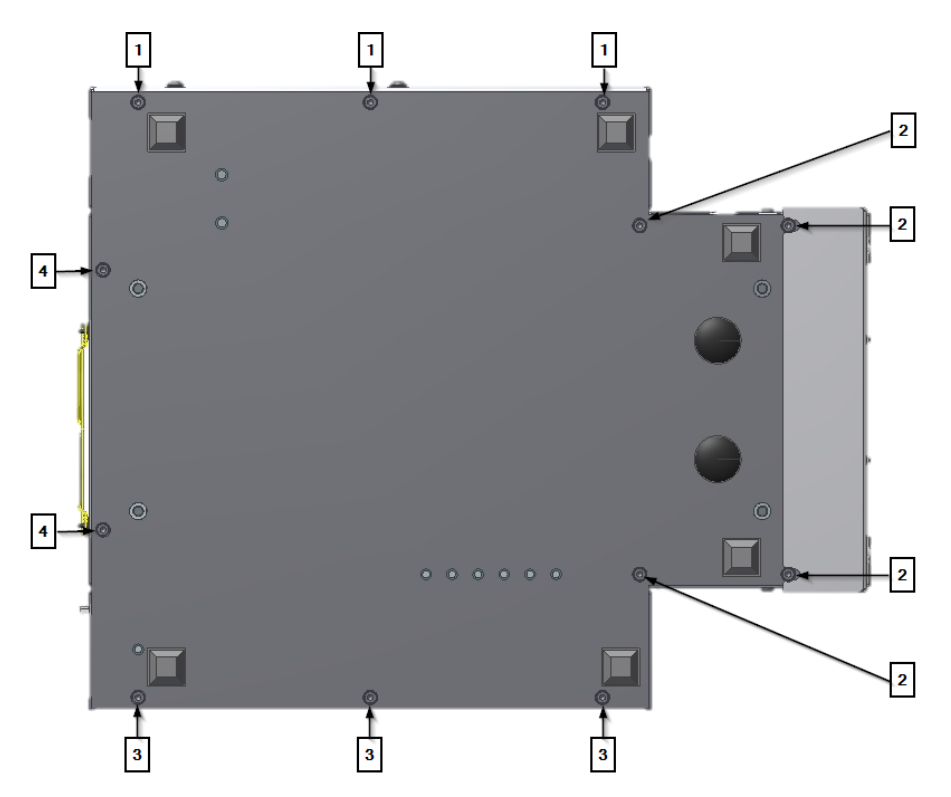

Abb. 43 : Talapzati rögzítő csavarok

| Pozíciószám | Megnevezés                                                                  |
|-------------|-----------------------------------------------------------------------------|
| 1           | Alsó rögzítő csavarok, bal oldali fal.                                      |
| 2           | Alsó rögzítő csavarok, bal és jobb oldali fűtési oldalsó fal és elülső lap. |
| 3           | Alsó rögzítő csavarok, jobb oldali fal.                                     |
| 4           | Alsó rögzítő csavarok, hátulsó fal.                                         |

Tab. 28 : A rögzítő csavarok pozíciója

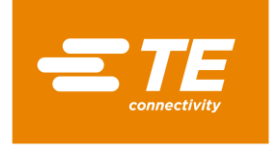

# 12.1 Távolítsa el az oldalsó falakat

S Mindig az alsó 3 (2) és a felső 2 (1) rögzítő csavart távolítsa el az oldalsó fal levevéséhez.

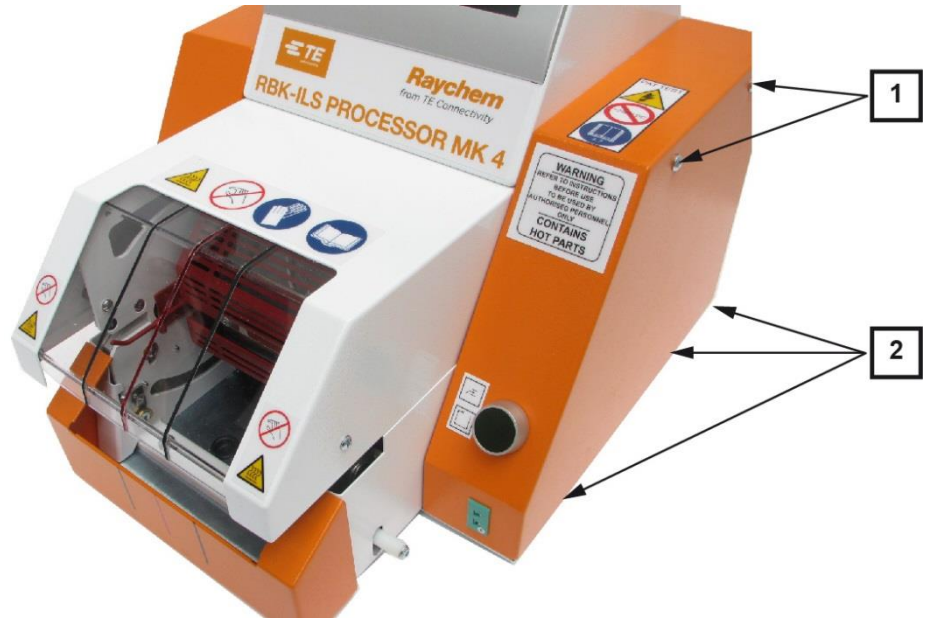

#### Abb. 44 : Oldalsó fal, jobbra

| Pozíciószám | Megnevezés                                    |
|-------------|-----------------------------------------------|
| 1           | Felső rögzítő csavarok a jobb oldalsó falnál. |
| 2           | Alsó rögzítő csavarok a jobb oldalsó falnál.  |

Tab. 29 : Az oldalsó fal pozíciója, jobbra

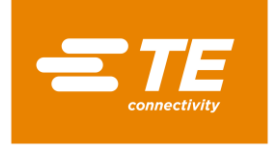

# 12.2 A fűtés oldalsó falainak és elülső lapjának eltávolítása

Távolítsa el az alsó 4 rögzítő csavart (1) és (2) az elülső lap és a fűtés oldalsó falainak levevéséhez.

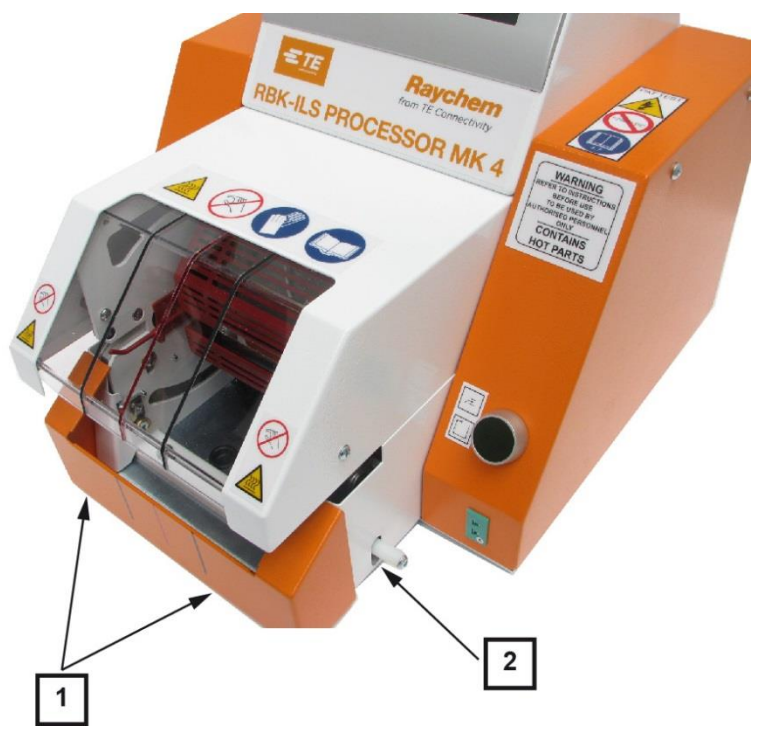

Abb. 45 : A fűtés oldalsó falai és elülső lapja

| Pozíciószám | Megnevezés                                          |
|-------------|-----------------------------------------------------|
| 1           | Az elülső lap rögzítő csavarjai                     |
| 2           | A fűtés jobb oldalsó falának rögzítő csavarja lent. |

Tab. 30 : A fűtés oldalsó falának lenti és elülső lapjának pozíciója

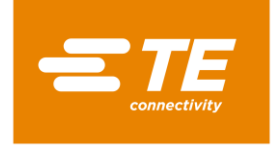

# 12.3 A fűtés falának eltávolítása fent

S Mindig a felső (1) rögzítő csavart távolítsa el a fűtés felső falának levevéséhez.

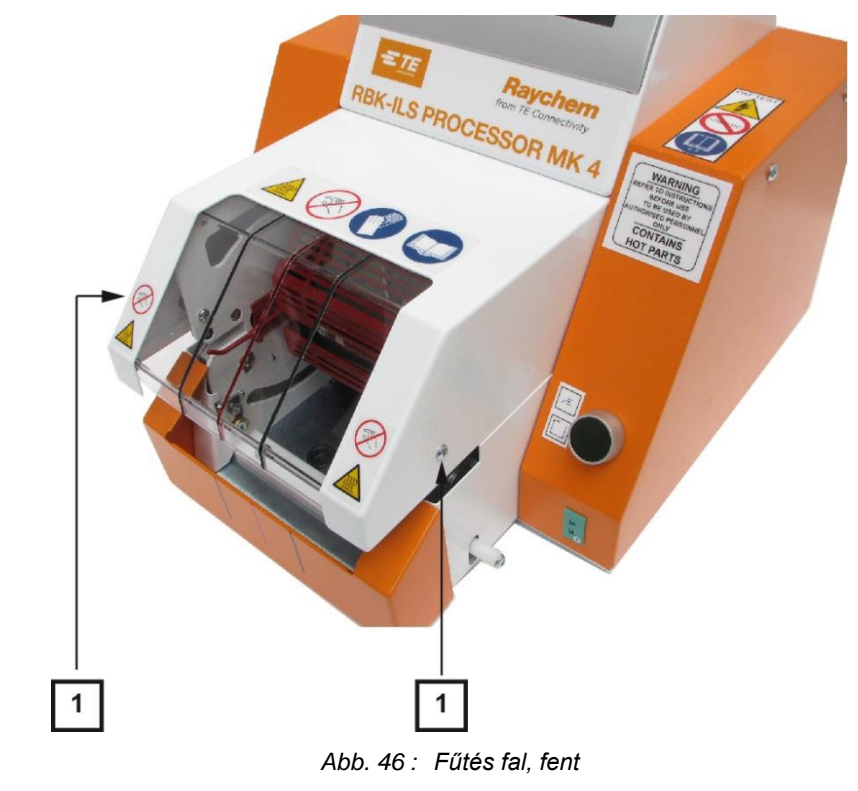

| Pozíciószám | Megnevezés                              |
|-------------|-----------------------------------------|
| 1           | A fűtés felső falának rögzítő csavarjai |

Tab. 31 : A fűtés fal pozíciója, fent

# 12.4 Az érintőképernyő fedelének eltávolítása

Szükséges feltétel: Ahhoz, hogy az érintőképernyő fedelét el lehessen távolítani, mindkét oldalsó falat le kell venni.

S Mindig az oldalsó 2 rögzítő csavart (1) távolítsa el oldalt az érintőképernyő levevéséhez.

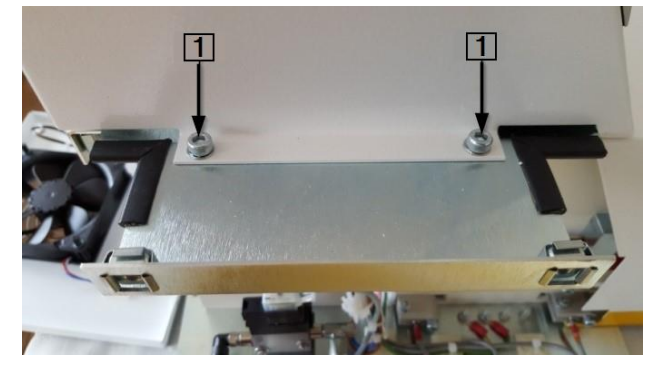

Abb. 47 : Az érintőképernyő fedele

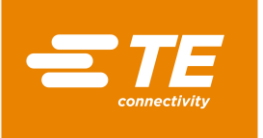

| Pozíciószám | Megnevezés                                     |
|-------------|------------------------------------------------|
| 1           | Az érintőképernyő fedelének rögzítő csavarjai. |

Tab. 32 : Az érintőképernyő fedelének pozíciója

Távolítsa el a J22, J45, J35, J32, J49 (1) kábelcsatlakozásokat a PCB vezérléshez ahhoz, hogy az érintőképernyőt levehesse.

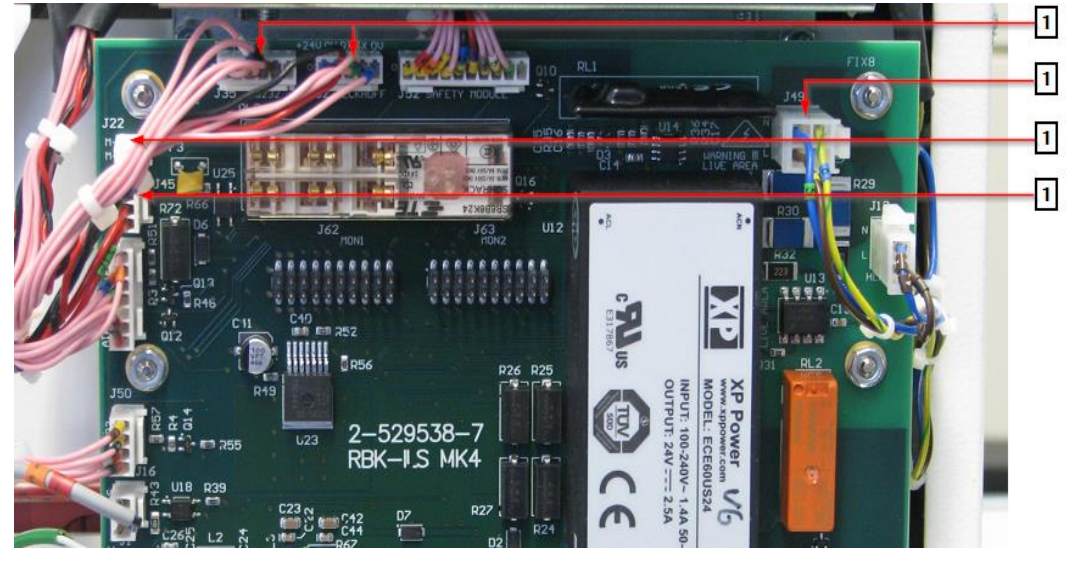

Abb. 48 : Kábelcsatlakozások a PCB vezérléshez

| Pozíciószám | Megnevezés         |
|-------------|--------------------|
| 1           | Kábelcsatlakozások |

Tab. 33 : A kábelcsatlakozások pozíciója

Szükség esetén nyissa a kábeltartót (1) a processzor és a kábelköteg között.

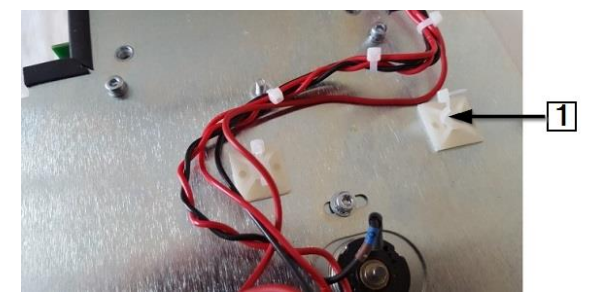

Abb. 49 : Kábelcsatlakozás a processzornál

| Pozíciószám | Megnevezés                 |
|-------------|----------------------------|
| 1           | Kábeltartó a processzornál |

Tab. 34 : Kábeltartó

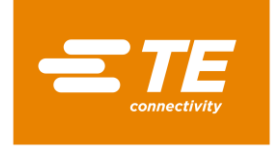

# 12.5 Az alulsó hátsó fal eltávolítása

A 2 alsó (2) és a 2 felső (1) rögzítő csavart távolítsa el a hátulsó fal levevéséhez.

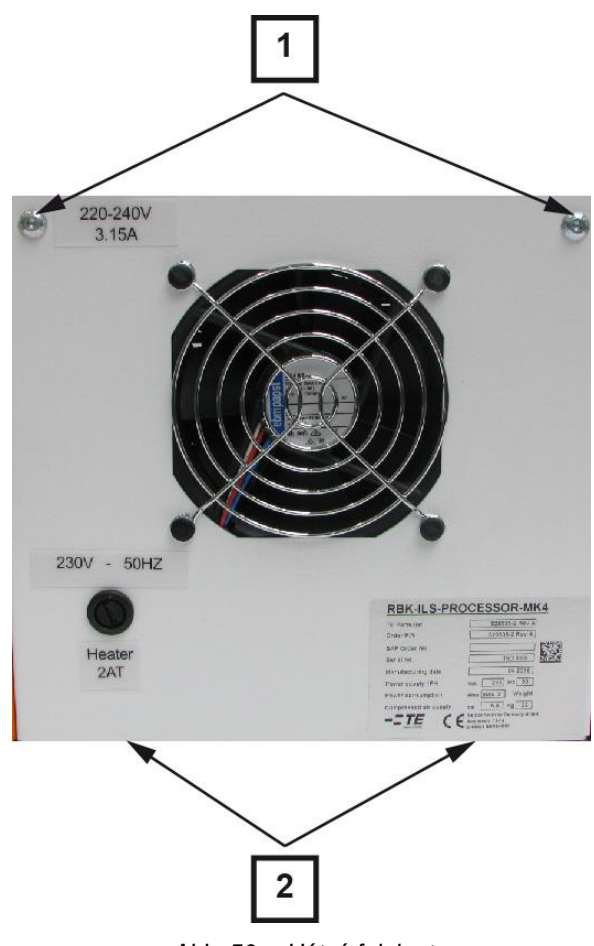

Abb. 50: Hátsó fal, lent

| Pozíciószám | Megnevezés                                     |
|-------------|------------------------------------------------|
| 1           | Felső rögzítő csavarok a hátulsó falnál lent.  |
| 2           | Alulsó rögzítő csavarok a hátulsó falnál lent. |

Tab. 35 : A hátulsó fal pozíciója, lent

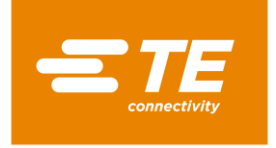

# 12.6 A felső hátulsó fal eltávolítása

Távolítsa el a 4 rögzítő csavart (1) a fenti hátulsó fal levevéséhez.

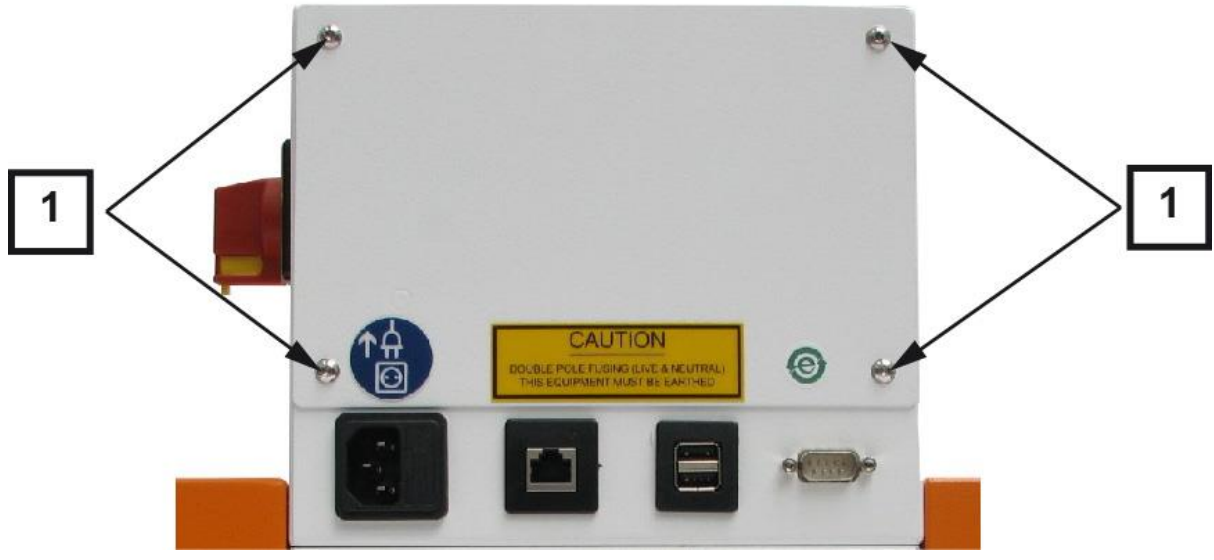

Abb. 51 : Hátulsó fal, fent

| Pozíciószám | Megnevezés                              |
|-------------|-----------------------------------------|
| 1           | Rögzítő csavarok a hátulsó falnál fent. |

Tab. 36 : A felső hátulsó fal pozíciója

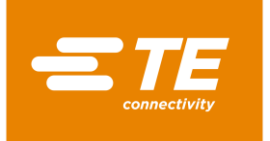

# 13 Karbantartás

Ebben a részben a következő információk állnak rendelkezésére:

| Fejezet | Téma                                   | Oldalszám |
|---------|----------------------------------------|-----------|
| 13.1    | A karbantartási munkálatok áttekintése | 89        |
| 13.2    | Karbantartási munkák                   | 89        |

# 13.1 A karbantartási munkálatok áttekintése

| Alkatrész        | Karbantartási munkálat                                | ldőintervallum                                                                                                    |
|------------------|-------------------------------------------------------|----------------------------------------------------------------------------------------------------|
| Processzor       | Villamos biztonsági ellenőrzések<br>elvégzése         | évente                                                                                                    |
|                  | Processzor tisztítása                                 | hetente                                                                                                    |
| Hűtő ventillátor | Hűtő ventillátor ellenőrzése működése<br>tekintetében | hetente                                                                                                    |
| Fogó             | A fogó ellenőrzése működés és kopás<br>tekintetében   | hetente                                                                                                    |
| Indítókar        | Az indítókar ellenőrzése működése tekintetében        | hetente                                                                                                    |
| Fűtőelem         | A fűtőkamra hőmérsékletének<br>kalibrálása            | <ul> <li>havonta</li> <li>A processzor<br/>hosszasabb leállítása<br/>után</li> <li>a fűtőkamra<br/>lecserélése után</li> </ul> |

Tab. 37 : Karbantartási jegyzék

# 13.2 Karbantartási munkák

i

A jelen fejezetben bemutatott munkálatokat csakis megfelelő szakképesítéssel rendelkező technikusoknak szabad végezniük. Javítási munkálat, illetve komponens lecserélésének befejezése után a megfelelő biztonsági ellenőrzéseket el kell végezni. További információk a 13.2.1 Villamos biztonsági ellenőrzések elvégzése fejezetben találhatók, oldalszám 90.

| 11 | <b>-</b> ( | 77 |       |
|----|------------|----|-------|
| v  | Ξ.         | 27 | _ Y ! |
|    |            |    |       |

| ٨         | Áramütés áramvezető részek révén.                                             |
|-----------|-------------------------------------------------------------------------------|
| <u>//</u> | Az áram alatt lévő alkatrészek megérintése veszélyt vagy életveszélyt jelent. |
|           | A fedelek nyitása előtt a hálózati csatlakozót ki kell húzni.                 |
|           | A mechanikus fedeleket csakis céleszközzel nyissa.                            |

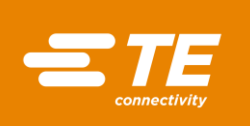

©|≠

#### FIGYELMEZTETÉS!

#### Illetéktelen vagy váratlan indítás.

Veszélyeztetés a processzor indítása révén karbantartási és állagmegőrzési munkálatok során, például az automatikus visszahúzás kondenzátora révén.

- Átépítés, tisztítás vagy hibaelhárítás előtt a processzor hálózatról történő leválasztására szolgáló készüléket (a főkapcsolót) a véletlen visszakapcsolás ellen be kell biztosítani.
- Húzza ki a processzor hálózati dugaszát.
- Az elővigyázatossági intézkedéseket a tárolt energia levezetését illetően el kell végezni.
- Hagyja a processzort lehűlni.

### 13.2.1 Villamos biztonsági ellenőrzések elvégzése

#### FIGYELEM!

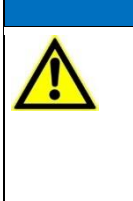

A processzor károsodása a szigetelés ellenállásának ellenőrzésekor hordozható tesztkészülékkel (PAT).

- A hordozható tesztkészüléket (PAT) ne használja a szigetelés ellenállásának ellenőrzéséhez.
- Tartsa be a tesztkészülék gyártójának utasításait.
- Távolítsa el a jobb oldalsó falat. További információk a 12.1 Távolítsa el az oldalsó falakat fejezetben találhatók, oldalszám 83.
- Ellenőrizze, hogy a fedél belső részén található minden csavar jól meg van-e húzva.
- Ellenőrizze, hogy a fedél belső részén, a fűtőkamránál és a földelési csatlakozó dugóknál (1) található minden anyacsavar jól meg van-e húzva.

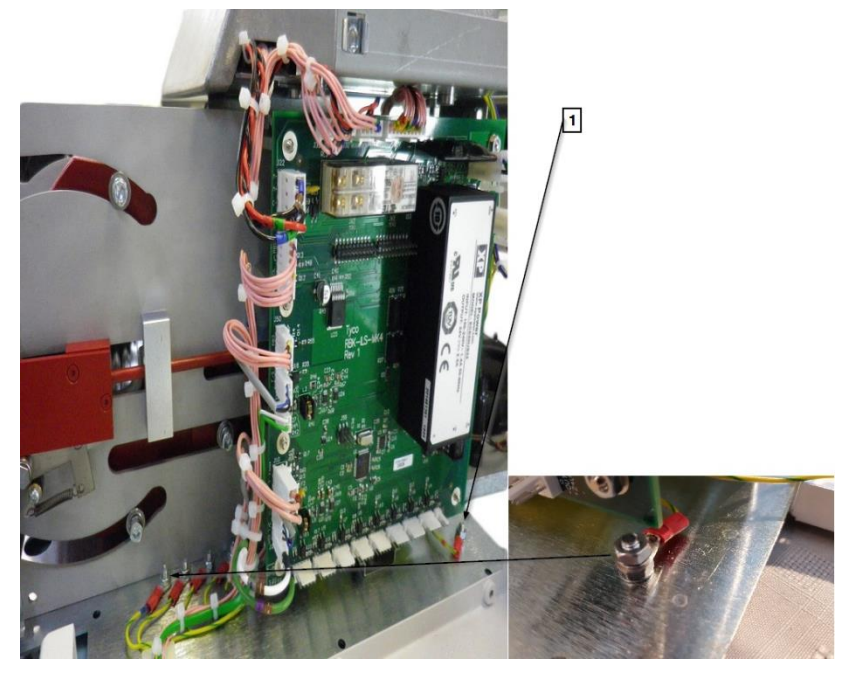

Abb. 52 : Földesés csatlakozás

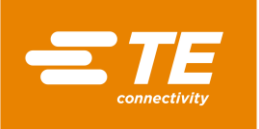

| Pozíciószám | Megnevezés                   |
|-------------|------------------------------|
| 1           | Bemenő földelési csatlakozás |

Tab. 38 : Villamos biztonsági ellenőrzések

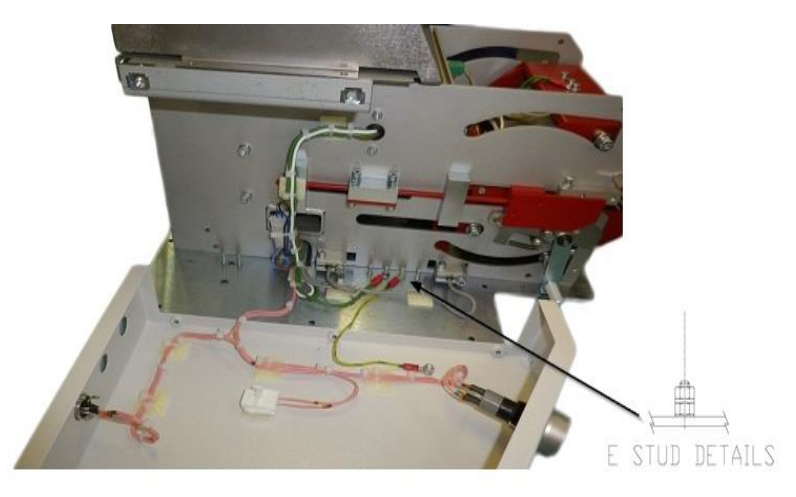

Abb. 53 : Földelés csatlakozási kapcsolat fedélhez

- Csatlakoztassa a PAT készüléket a hálózati áramellátáshoz és válassza ki a FÖLDELÉS, 10A opciót.
- Alkalmazza a PAT készüléket az alábbi 4 vizsgálati pontra.
- Tartsa a TEST gombot 10 másodpercig lenyomva és ellenőrizze, hogy az ellenállás a 10 másodperc alatt nem haladta-e túl a 0,225 Ω értéket.

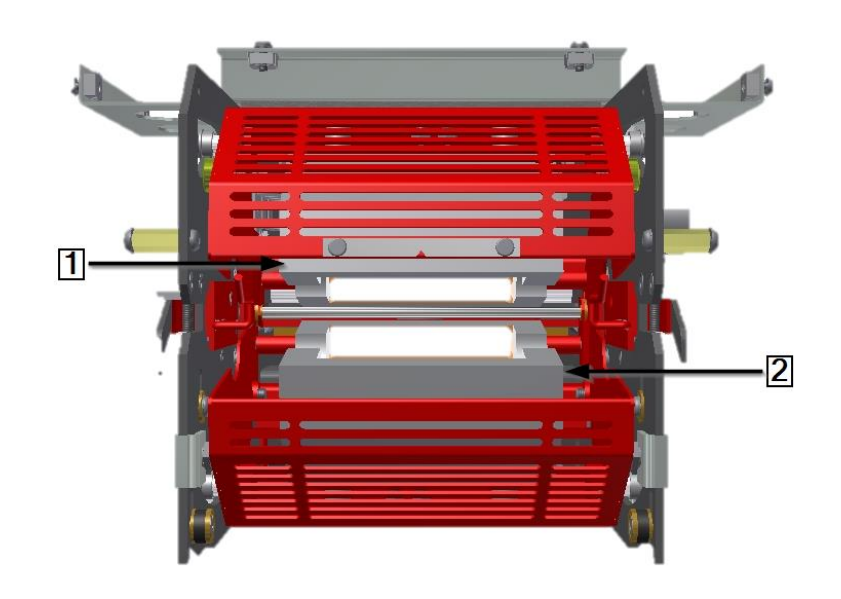

Abb. 54 : Ellenőrzési pontok a fűtőelemeknél

| Pozíciószám | ószám Megnevezés |  |
|-------------|------------------|--|
| 1           | Felső fűtőelem.  |  |
| 2           | Alsó fűtőelem.   |  |

Tab. 39 : Fűtőelem

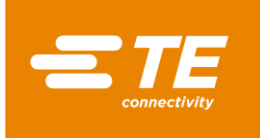

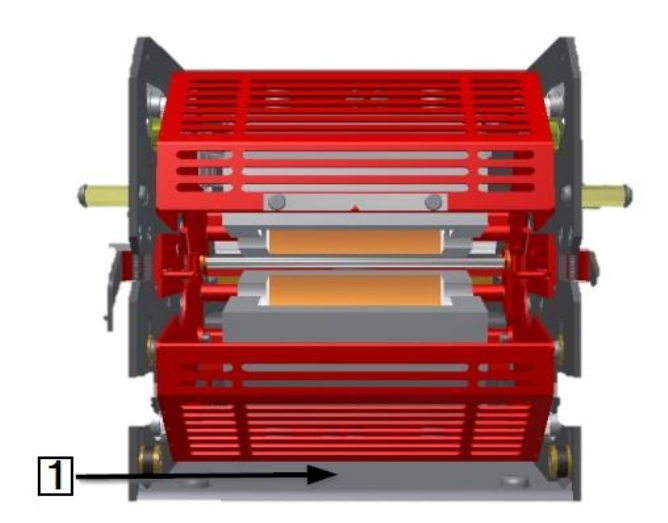

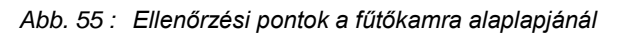

| Pozíciószám | Megnevezés                                                     |
|-------------|----------------------------------------------------------------|
| 1           | A fűtőkamra alaplapja, hozzáférés a processzor elülső lapjához |

Tab. 40 : A fűtőkamra alaplapja

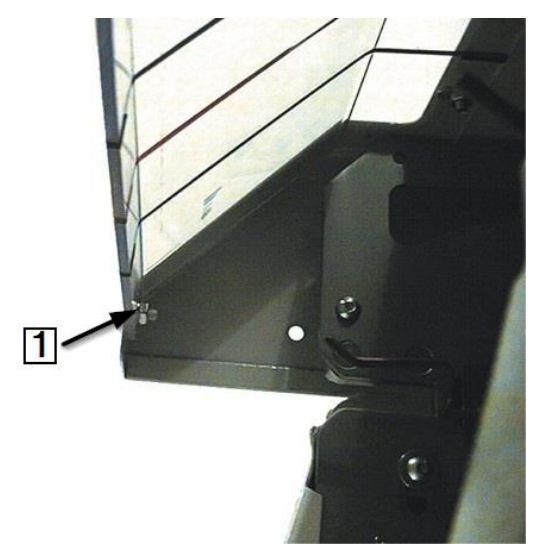

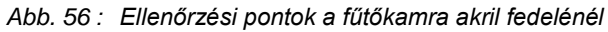

| Pozíciószám | Megnevezés                                               |
|-------------|----------------------------------------------------------|
| 1           | Csapok, melyekkel a fűtőkamra akril fedele rögzítve van. |

Tab. 41 : A fűtőkamra akril fedele

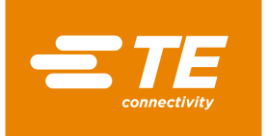

### 13.2.2 Processzor tisztítása

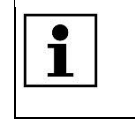

Ne használjon oldószert, agresszív tisztítószert, illetve egyéb nyomás alatti tisztítószert. Ne használjon maró tisztítószert, dörzsszert, illetve kemény tárgyakat, amelyek karcolást okozhatnak.

- S Kapcsolja ki és válassza le az áramellátásáról a processzort.
- Tisztítsa a processzort enyhén nedves, szöszmentes ronggyal.
- A processzort csak vízzel, szükség esetén pedig enyhe tisztítószerrel tisztítsa.

### 13.2.3 Hűtő ventillátor ellenőrzése működése tekintetében

- S Kapcsolja be a processzort és válasszon folyamatot.
- Ellenőrizze, hogy a hűtő ventillátor (1) bekapcsol, amint a processzor eléri a 200 °C hőfokot és, hogy a hátulsó fal szellőztető lapján keresztül levegő áramlik.
- S Győződjön meg arról, hogy legalább 75 mm távolság van a hűtő ventillátor és a fal között.
- S Ellenőrizze, hogy a hűtő ventillátor nem zárolt.

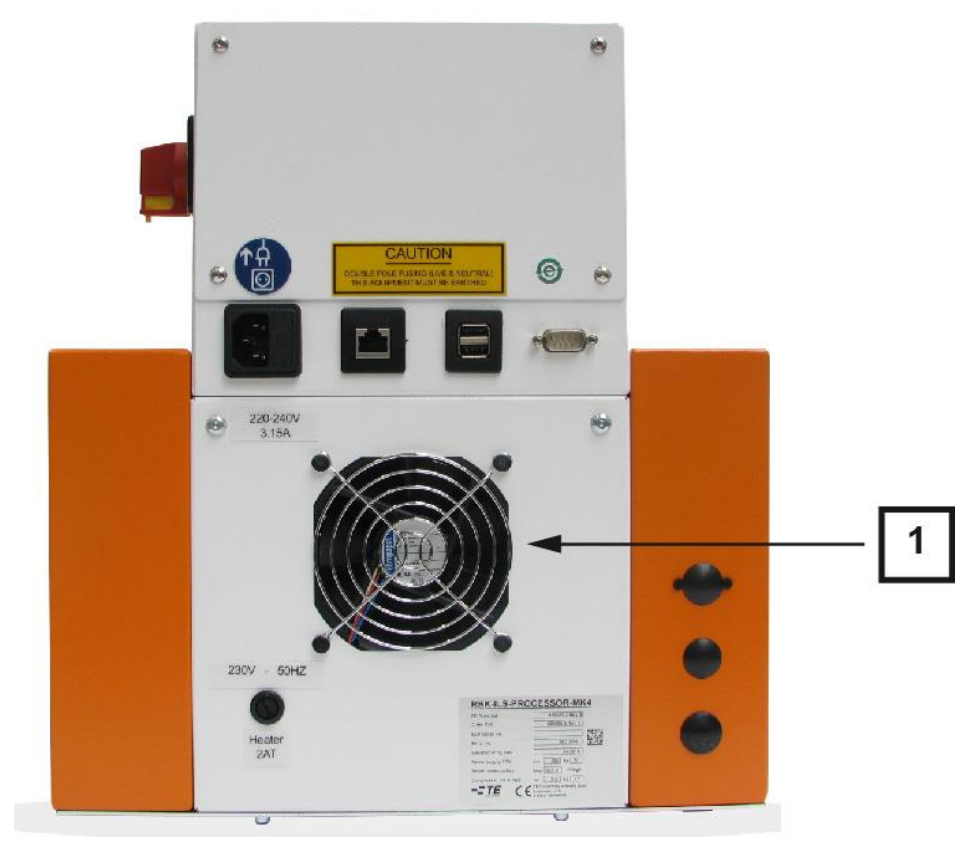

Abb. 57 : Hűtő ventillátor

| Pozíciószám | Megnevezés       |
|-------------|------------------|
| 1           | Hűtő ventillátor |

Tab. 42 : Hűtő ventillátor a processzornál

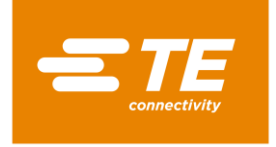

#### 13.2.4 A fogó ellenőrzése működés és kopás tekintetében

Ellenőrizze, hogy a fogó (1) helyesen működik és ellenőrizze a kopásjelek szempontjából. •

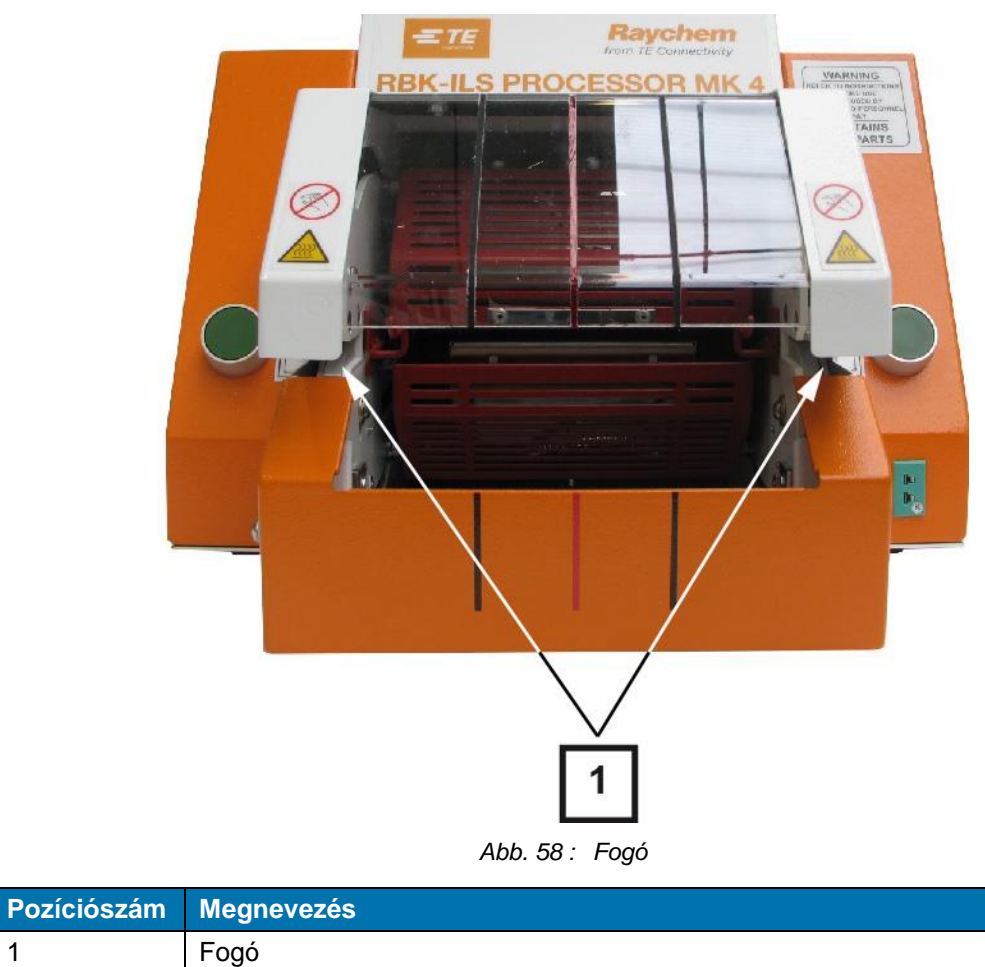

| Tah  | 43 ·            | Εοσό a  | nrocesszornál |
|------|-----------------|---------|---------------|
| ran. | <del>7</del> 0. | r ogo a | processzonnar |

1

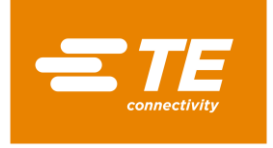

### 13.2.5 Az indítókar ellenőrzése működése tekintetében

Ellenőrizze az indítókar (1) szabad mozgását.

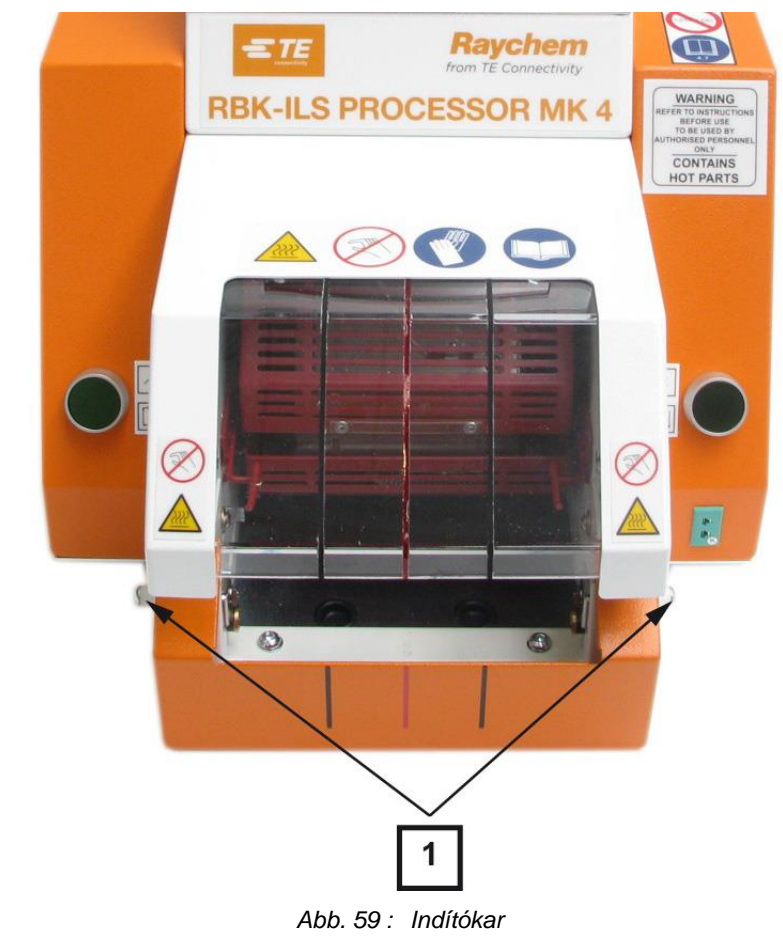

| Pozíciószám | Megnevezés |
|-------------|------------|
| 1           | Indítókar  |

Tab. 44 : Indítókar a processzornál

### 13.2.6 A fűtőkamra hőmérsékletének kalibrálása

Kalibrálja a fűtőkamra hőmérsékletét a processzor első üzembe helyezése előtt, szükség szerint. További információk a 9.9 Fűtőkamra kalibrálása fejezetben találhatók, oldalszám 57.

A következő eszközökre van szükség a fűtőkamra kalibrálásához:

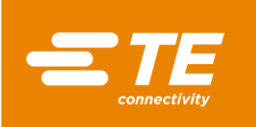

| Megnevezés               | Termékszám<br>(németül<br>Produktnummer,<br>PN) | Leírás                                                                   |
|--------------------------|-------------------------------------------------|--------------------------------------------------------------------------|
| RBK-TEMP-CAL-KIT-UHI     | A12192-000                                      | Hőmérséklet kalibrálási készlet<br>mérőműszerrel, UHI szonda és<br>kábel |
| CLT-Equip-UHI-250A-1-PRB | 288869-000                                      | Standard UHI hőmérséklet kalibráló szonda                                |
| CLTEQ-UHI250-EXT-CABL    | 952687-000                                      | Hosszabbító kábel                                                        |

Tab. 45 : Kalibráló eszköz

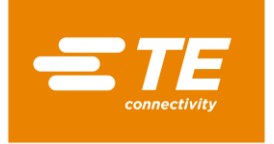

# 14 Javítás / lecserélés cserealkatrésznél és kopó alkatrészeknél

Ebben a részben a következő információk állnak rendelkezésére:

| Fejezet | Téma                                                    | Oldalszám |
|---------|---------------------------------------------------------|-----------|
| 14.1    | Javítás és csere-, illetve kopó alkatrészek lecserélése | 97        |
| 14.2    | Tartozék rész RBK-ILS-PROC-STUB-SP-FIX                  | 123       |
| 14.3    | Pót- és kopó alkatrészek                                | 126       |

| komponens lecserélésének befejezése után a megfelelő biztonsági<br>ellenőrzéseket el kell végezni. További információk a 13.2.1 Villamos biztonsági<br>ellenőrzések elvégzése fejezetben találhatók, oldalszám 90. | 1 | A jelen fejezetben bemutatott munkálatokat csakis megfelelő szakképesítéssel<br>rendelkező technikusoknak szabad végezniük. Javítási munkálat, illetve<br>komponens lecserélésének befejezése után a megfelelő biztonsági<br>ellenőrzéseket el kell végezni. További információk a 13.2.1 Villamos biztonsági<br>ellenőrzések elvégzése fejezetben találhatók, oldalszám 90. |
|----------------------------------------------------------------------------------------------------|---|----------------------------------------------------------------------------------------------------|
|----------------------------------------------------------------------------------------------------|---|----------------------------------------------------------------------------------------------------|

# 14.1 Javítás és csere-, illetve kopó alkatrészek lecserélése

| VESZÉLY!                                                                                                    |
|----------------------------------------------------------------------------------------------------|
| <ul> <li>Áramütés áramvezető részek révén.</li> <li>Az áram alatt lévő alkatrészek megérintése veszélyt vagy életveszélyt jelent.</li> <li>A fedelek nyitása előtt a hálózati csatlakozót ki kell húzni.</li> <li>A mechanikus fedeleket csakis céleszközzel nyissa.</li> </ul> |

### FIGYELMEZTETÉS!

| Illetéktelen vagy váratlan indítás.                                                                                                    |
|----------------------------------------------------------------------------------------------------|
| Veszélyeztetés a processzor indítása révén karbantartási és állagmegőrzési munkálatok során, például az automatikus visszahúzás kondenzátora révén.                                         |
| Átépítés, tisztítás vagy hibaelhárítás előtt a processzor hálózatról történő<br>leválasztására szolgáló készüléket (a főkapcsolót) a véletlen visszakapcsolás<br>ellen be kell biztosítani. |
| Húzza ki a processzor hálózati dugaszát.                                                                                                    |
| <ul> <li>Az elővigyázatossági intézkedéseket a tárolt energia levezetését illetően el<br/>kell végezni.</li> </ul>                                                                          |
| <ul> <li>Hagyja a processzort lehűlni.</li> </ul>                                                                                                    |

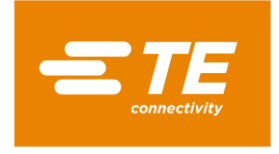

# 14.1.1 Teljesítményvédelmi berendezés

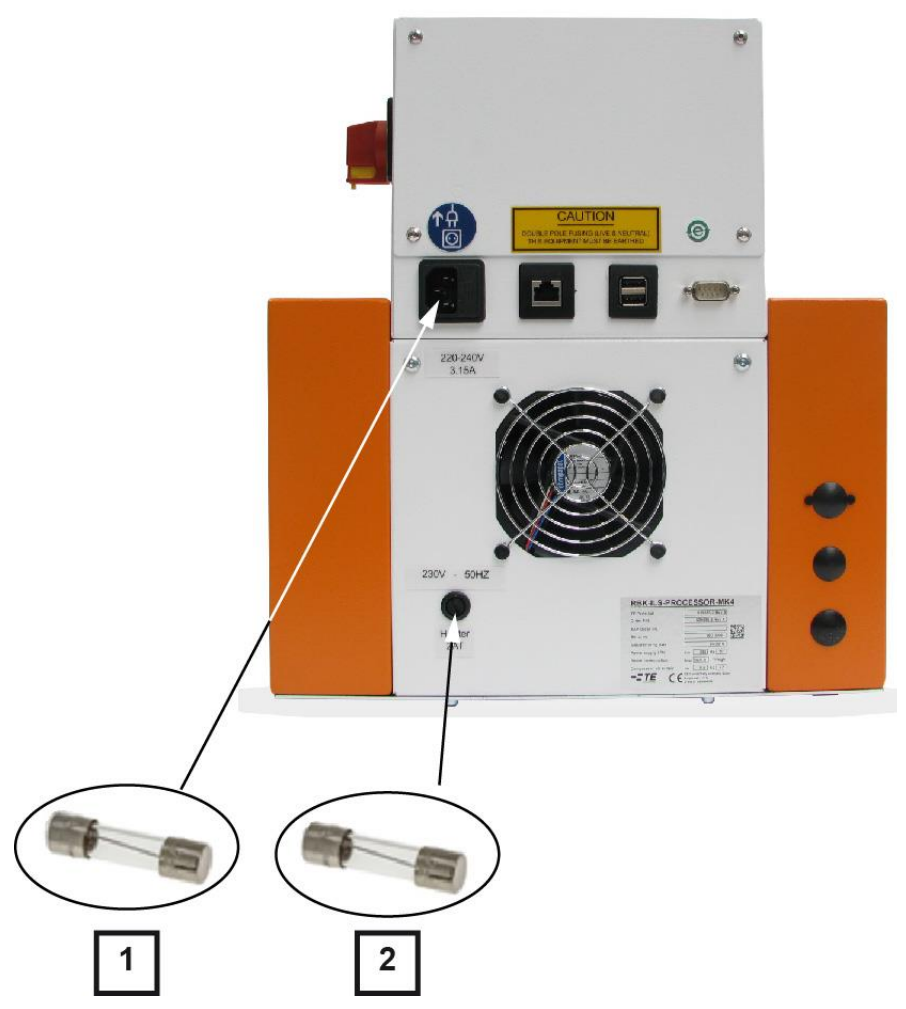

Abb. 60 : Teljesítményvédelmi berendezés

| Pozíciószám | Megnevezés                               | Adatok                                           |
|-------------|------------------------------------------|--------------------------------------------------|
| 1           | Hálózati biztosítékok 3,15 T<br>AMP S506 | 2 × 240 V, 3,15 A, készülékvédelmi<br>biztosíték |
| 2           | Fűtésbiztosíték 240 V 2 A T              | 240 V, 2 A, készülékvédelmi biztosíték           |

Tab. 46 : Teljesítményvédelmi berendezés

### Külső biztosítékok

A processzort három külső biztosíték védi, ezek a processzor hátulsó lapján találhatók.

### Belső biztosítékok

A PCB vezérlésnél 2 közelségi kapcsoló védőberendezés van felszerelve. A közelségi kapcsoló védőberendezések a 24 V-os egyenáram ellátást védik a PCB vezérlésnél és a processzor motorjánál.

Aktiválás után mindkét közelségi kapcsoló automatikusan visszaállítódik úgy, hogy a processzornál a váltakozó áram leválasztásra kerül.

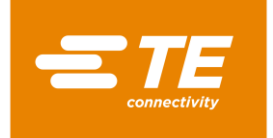

### 14.1.2 Fűtőelem cseréje

A fűtőkamra lecseréléséhez először a felső, majd az alsó fűtőelemet cserélje le. Ehhez mindig a villamos és termikus csatlakozásokat bontsa a fűtőelemek levevéséhez.

**Szükséges feltétel**: A fűtőkamra lecserélését előkészítette. További információk a 9.8 Fűtőkamra előkészítése lecseréléshez fejezetben találhatók, oldalszám 54.

| i               | Mindkét fűtőelem védőketrecbe van telepítve. A fűtőelemeket mindig párban<br>cserélje.                                                                                                    |  |  |  |
|-----------------|----------------------------------------------------------------------------------------------------|--|--|--|
| FIGYELMEZTETÉS! |                                                                                                    |  |  |  |
|                 | <ul> <li>Illetéktelen vagy váratlan indítás.</li> <li>Veszélyeztetés a processzor indítása révén karbantartási és állagmegőrzési munkálatok során.</li> <li>Átépítés, tisztítás vagy hibaelhárítás előtt a processzor hálózatról történő leválasztására szolgáló készüléket (a főkapcsolót) a véletlen visszakapcsolás ellen be kell biztosítani.</li> <li>Húzza ki a processzor hálózati dugaszát.</li> </ul> |  |  |  |
| VIGYÁZAT!       |                                                                                                    |  |  |  |
|                 | Égésveszély, forró felületek révén.<br>Üzemelés közben a fűtőkamra felmelegedik.<br>■ Hagyja a fűtőkamrát szobahőmérsékletre lehűlni.                                                                                                    |  |  |  |

#### Felső fűtőelem lecserélése

- Távolítsa el az oldalsó falakat. További információk a 12.1 Távolítsa el az oldalsó falakat fejezetben találhatók, oldalszám 83.
- Távolítsa el a fűtés oldalsó falait lent és az elülső lapot. További információk a 12.2 A fűtés oldalsó falainak és elülső lapjának eltávolítása fejezetben találhatók, oldalszám 84.
- Távolítsa el a fűtés falat fent. További információk a 12.3 A fűtés falának eltávolítása fent fejezetben találhatók, oldalszám 85.
- Húzza a fűtőkamrát elülső pozícióba ahhoz, hogy a fűtőkamrát kilazítsa.
- Mozdítsa a fűtőelemet tovább előre addig, míg teljesen elől van. Akárcsak a Abb. 61 ábrázolásában, oldalszám 100.
- Mindig a hosszabb csavart (1) távolítsa el és szerelje le a csapágy alkatrészcsoportot a csapágy csavarnál (1).

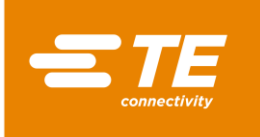

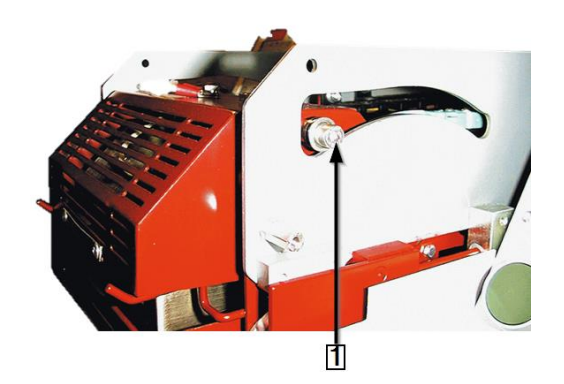

Abb. 61 : Fűtőelem csapágycsavarja

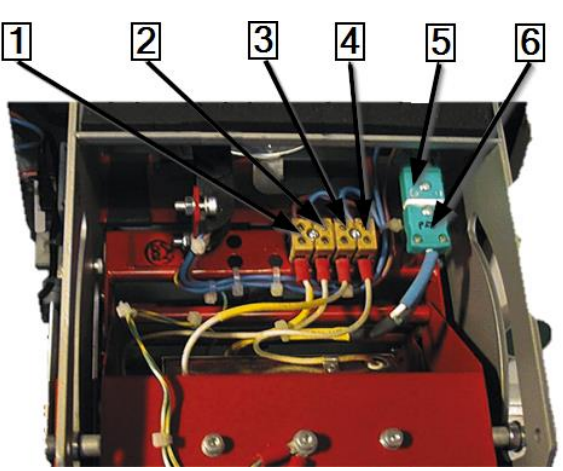

Abb. 62 : Villamos és termikus csatlakozások

| Pozíciószám | Megnevezés        |
|-------------|-------------------|
| 1           | Alsó fűtőelem     |
| 2           | Alsó fűtőelem     |
| 3           | Felső fűtőelem    |
| 4           | Felső fűtőelem    |
| 5           | Fűtőelem J aljzat |
| 6           | Fűtőelem J dugasz |

Tab. 47 : Villamos és termikus csatlakozások

- S Válassza le a villamos csatlakozásokat a felső (3), (4) és alsó (1), (2) fűtőelemnél.
- Vegye le a fűtés fűtőelemeinek tetejét (5) és (6).
- S Válassza el a dugaszt (6) az aljzattól (5). Vigyázzon a kábel polaritására (fehér / zöld).

| Г |          | Т |
|---|----------|---|
| L | -        |   |
| L | 439      |   |
| L | <b>.</b> |   |

Az alsó fűtésnél fűtőelem van felszerelve. Ezt külön lecserélni nem lehet.

S Vegye le a felső fűtőelem 4 rögzítő csavarját.

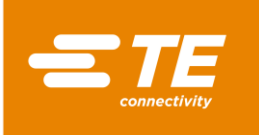

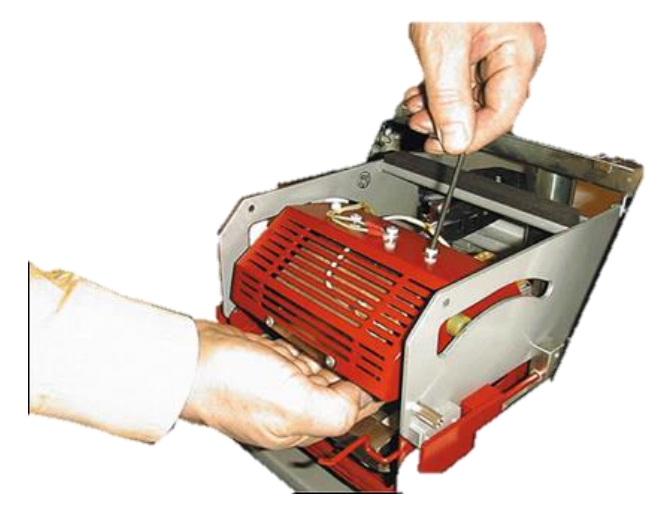

Abb. 63 : A fűtés kiemelése

| ΙF | 100 |  |
|----|-----|--|
| 11 | •   |  |
| 11 |     |  |
|    |     |  |
|    | 100 |  |

Támassza meg a felső fűtőelemet, miközben a csavart lazítja.

### Vegye ki a felső fűtőelemet a zárolásból.

 A felső fűtőelemet kiszerelte. A felső fűtőelem beszereléséhez a kiszerelési műveletek fordított sorrendjében kell eljárnia. A felső fűtőelemet lecserélte.

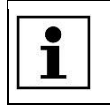

A felső fűtőelem beszerelésekor vigyázzon, hogy a testelési kábel csatlakoztatva legyen és a kábeltartó fel legyen szerelve.

### Alsó fűtőelem lecserélése

Szükséges feltétel: A villamos csatlakozások a felső és alsó fűtőelemnél a processzortól le vannak választva.

- Távolítsa el a 2 átvezető tömítést az alaplapnál (1) ahhoz, hogy hozzáférjen a 2 rögzítő csavarhoz az alsó fűtőelemnél (2).
- Távolítsa el a 2 rögzítő csavart az alulsó fűtőelemnél (2).

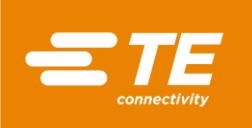

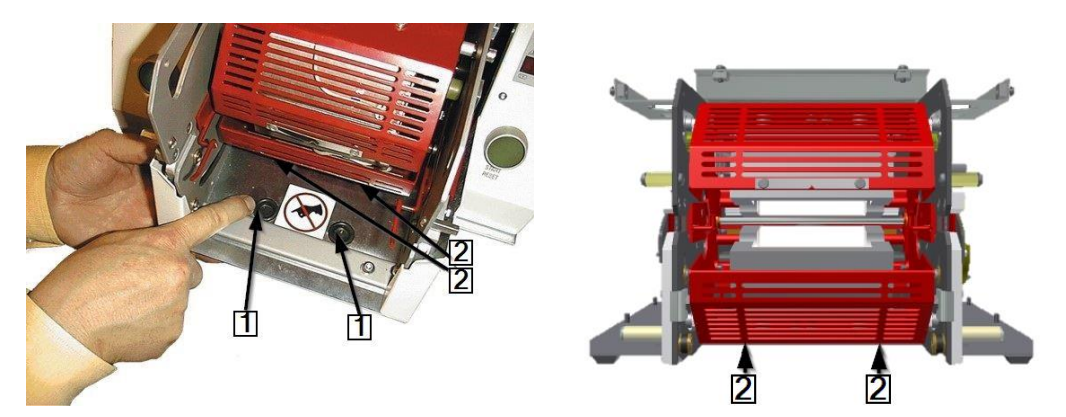

Abb. 64 : Hozzáférés az alulsó rögzítő csavarokhoz

| Pozíciószám | Megnevezés                             |
|-------------|----------------------------------------|
| 1           | Átvezető tömítések az alaplapnál       |
| 2           | Rögzítő csavarok az alulsó fűtőelemnél |

Tab. 48 : Az alulsó rögzítő csavarok pozíciója

- Távolítsa el a 2 rögzítő csavart az alulsó fűtőelemnél (2).
- Cserélje le az alulsó fűtőelemet.
- Csatlakoztasson minden elektromos és termikus csatlakozást a felső és alsó fűtőelemnél. Lásd Abb. 62 : Villamos és termikus csatlakozások, oldalszám 100.
- S Hozza a fűtőkamrát hátulsó pozícióba.

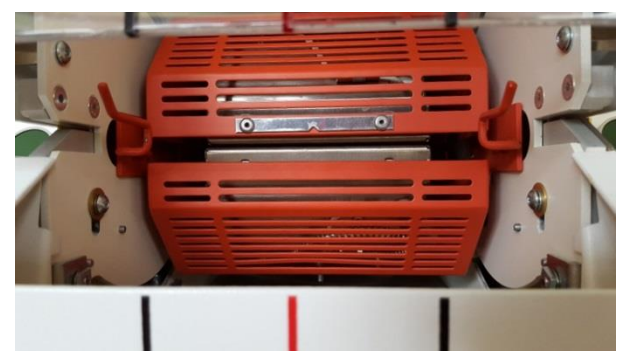

Abb. 65 : Fűtőkamra hátsó pozícióban

 Az alulsó fűtőelemet kiszerelte. Az alulsó fűtőelem beszereléséhez a kiszerelési műveletek fordított sorrendjében kell eljárnia. Az alulsó fűtőelemet lecserélte.

| Γ | 1        | 1 |
|---|----------|---|
| L | <b>_</b> | J |

Az alulsó fűtőelem beszerelésekor vigyázzon, hogy a kábelt a fűtőelem dugaszánál helyes (fehér/zöld) polaritással alkalmazza. A alulsó fűtőelem beszerelésekor vigyázzon, hogy a testelési kábel csatlakoztatva legyen és a kábeltartó fel legyen szerelve.

A fűtőkamra teljes lecserélése után a fűtőkamrát kalibrálni szükséges. További információk a 9.9 Fűtőkamra kalibrálása fejezetben találhatók, oldalszám 57.

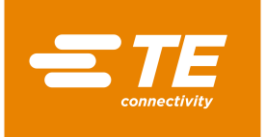

# 14.1.3 A közelségi kapcsoló beállítása

#### VESZÉLY!

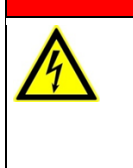

### Áramütés áramvezető részek révén.

- Az áram alatt lévő alkatrészek megérintése veszélyt vagy életveszélyt jelent.A fedelek nyitása előtt a hálózati csatlakozót ki kell húzni.
- A mechanikus fedeleket csakis céleszközzel nyissa.

| FIGYELMEZTETÉS! |                                                                                                    |  |
|-----------------|----------------------------------------------------------------------------------------------------|--|
|                 | <ul> <li>Illetéktelen vagy váratlan indítás.</li> <li>Veszélyeztetés a processzor indítása révén karbantartási és állagmegőrzési munkálatok során.</li> <li>Átépítés, tisztítás vagy hibaelhárítás előtt a processzor hálózatról történő leválasztására szolgáló készüléket (a főkapcsolót) a véletlen visszakapcsolás ellen be kell biztosítani.</li> <li>Húzza ki a processzor hálózati dugaszát.</li> </ul> |  |

- Távolítsa el az oldalsó falakat. További információk a 12.1 Távolítsa el az oldalsó falakat fejezetben találhatók, oldalszám 83.
- Távolítsa el a fűtés oldalsó falait lent és az elülső lapot. További információk a 12.2 A fűtés oldalsó falainak és elülső lapjának eltávolítása fejezetben találhatók, oldalszám 84.
- Távolítsa el a fűtés falat fent. További információk a 12.3 A fűtés falának eltávolítása fent fejezetben találhatók, oldalszám 85.
- S Az áram bekapcsolásakor a 24 V egyenáramú hálózati részen hálózati feszültség van.

Szigetelje a motort úgy, hogy a **J22** (1) és **J45** (2) dugaszos csatlakozásokat a PCB vezérlésnél bontja. További információk a 19.1 Csatlakozás a PCB vezérléshez fejezetben találhatók, oldalszám 135.

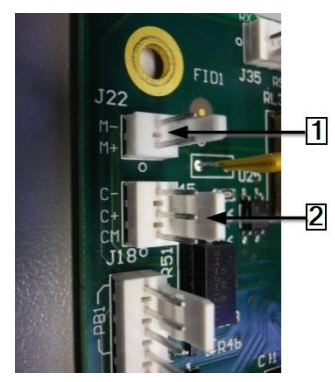

Abb. 66 : A J22 és J45 dugaszos csatlakozások

- S Kapcsolja ki, majd ismét be a hálózati áramellátást, és kapcsolja be a processzort.
- Lokalizálja a rövidre zárást, függőleges piros pánt balra lent a fűtőkamránál.
- Mérési pozícióban a mindenkori függőleges piros pánt (1) és a közelségi kapcsoló elülső fele
   (2) közötti távolság 1,5 mm kell, hogy legyen. Az érzékelő lámpájának (3) világítania kell.

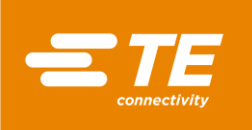

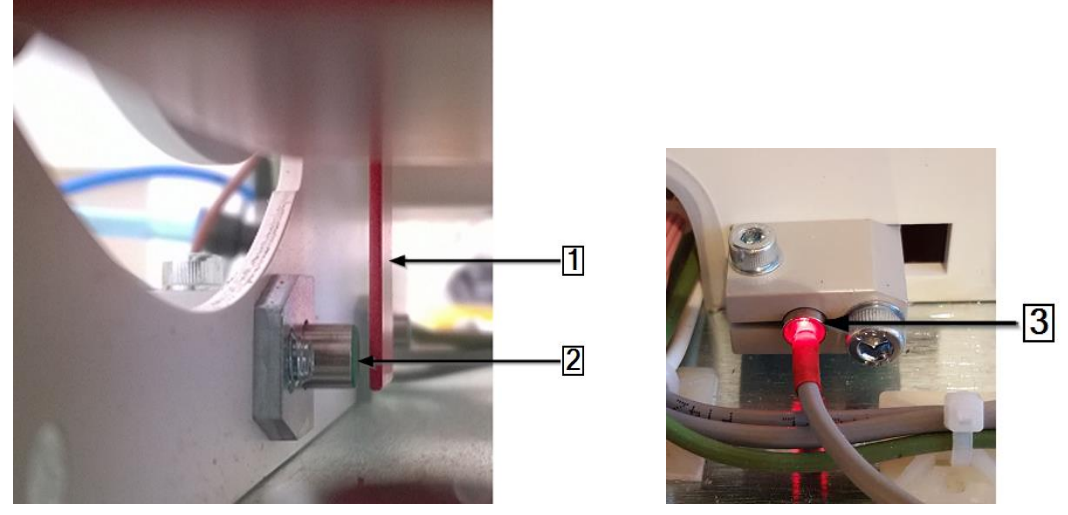

Abb. 67 : Függőleges piros pánt a fűtőkamránál és az érzékelő lámpája

- S Húzza a fűtőkamrát lefele ahhoz, hogy a **Töltő érzékelő** viszonylatában a távolságot beállítsa.
- Nyomja a fűtőkamrát felfele ahhoz, hogy a Haza érzékelő viszonylatában a távolságot beállítsa.

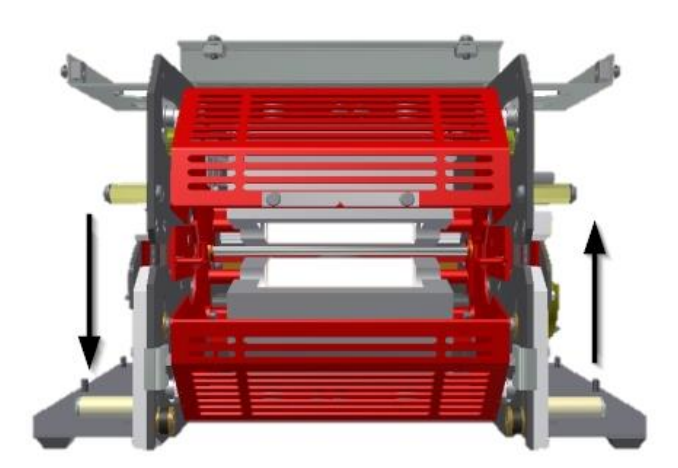

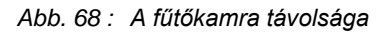

### Elülső közelségi kapcsoló (Töltésérzékelő) beállítása

- S Húzza a fűtőkamrát elülső pozícióba, míg az 5°-kal van a Középen fent pozíció alatt.
- Állítsa be a távolságot a közelségi kapcsoló elülső oldala és a függőleges piros pánt között úgy, hogy a keresztirányú szorítócsavart (1) meglazítja és a kapcsolót kifele vagy befele tolja.
- Szükség szerint a kapcsolótartó tömb (3) szorítócsavarjait lazítsa meg ahhoz, hogy a kapcsolót a megfelelő helyzetbe pozícionálja.

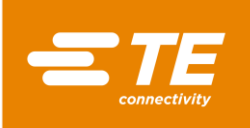

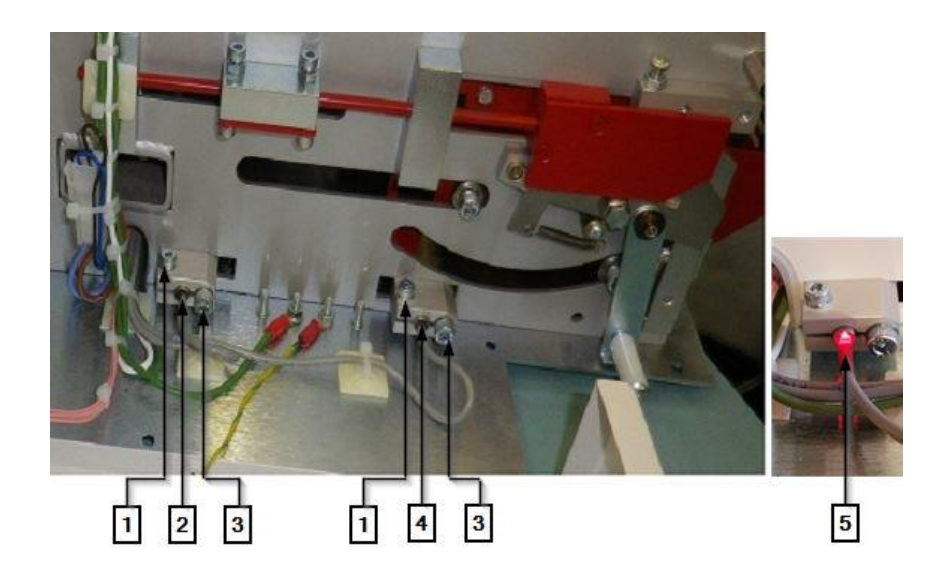

#### Abb. 69 : A közelségi kapcsoló tartója

| Pozíciószám | Megnevezés                                                       |
|-------------|------------------------------------------------------------------|
| 1           | Keresztirányú szorítócsavar                                      |
| 2           | Hátulsó közelségi kapcsoló (Haza)                                |
| 3           | A tartó tömb szorítócsavarja                                     |
| 4           | Elülső közelségi kapcsoló (Töltés)                               |
| 5           | Az érzékelő lámpája a közelségi kapcsoló nélkülözésekor világít. |

Tab. 49 : A közelségi kapcsoló tartója

- S Kapcsolja ki és válassza le az áramellátásáról a processzort.
- Állítsa helyre a J22 és J45 dugaszos csatlakozásokat és tegyen helyre minden fedelet a processzorra.
- Az elülső közelségi kapcsolót beállította.

#### Hátulsó közelségi kapcsoló (Haza-érzékelő) beállítása

- Hozza a fűtőkamrát ismét hátulsó pozícióba.
- Állítsa be a távolságot a közelségi kapcsoló elülső oldala és a függőleges piros pánt között úgy, hogy a keresztirányú szorítócsavart (1) meglazítja és a kapcsolót kifele vagy befele tolja.
- Szükség szerint a kapcsolótartó tömb (3) szorítócsavarjait lazítsa meg ahhoz, hogy a kapcsolót a megfelelő helyzetbe pozícionálja.
- S Kapcsolja ki és válassza le az áramellátásáról a processzort.
- Állítsa helyre a J22 és J45 dugaszos csatlakozásokat és tegyen helyre minden fedelet a processzorra.
- A hátulsó közelségi kapcsolót beállította.

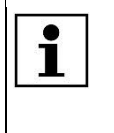

Amikor a rendszerbe bejelentkezik és hibaüzenet, például **Elülső szenzor kiesése – forduljon műszaki ügyfélszolgálathoz** jelenik meg, akkor a figyelmezető háromszögre kattinthat ahhoz, hogy a processzort a Főoldal képernyőre visszaállítsa.

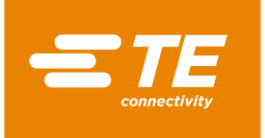

## 14.1.4 A közelségi kapcsoló lecserélése

#### VESZÉLY!

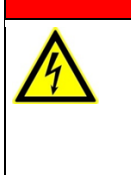

Áramütés áramvezető részek révén.

- Az áram alatt lévő alkatrészek megérintése veszélyt vagy életveszélyt jelent.A fedelek nyitása előtt a hálózati csatlakozót ki kell húzni.
- A mechanikus fedeleket csakis céleszközzel nyissa.

### FIGYELMEZTETÉS!

| <ul> <li>Illetéktelen vagy váratlan indítás.</li> <li>Veszélyeztetés a processzor indítása révén karbantartási és állagmegőrzési munkálatok során.</li> <li>Átépítés, tisztítás vagy hibaelhárítás előtt a processzor hálózatról történő leválasztására szolgáló készüléket (a főkapcsolót) a véletlen visszakapcsolás ellen be kell biztosítani.</li> <li>Húzza ki a processzor hálózati dugaszát.</li> </ul> |
|----------------------------------------------------------------------------------------------------|
|                                                                                                    |

- Lazítsa meg a szorítócsavart (3) (Abb. 69, oldalszám 105) és a tartó tömböt, majd húzza ki a közelségi kapcsolót.
- Bontsa a J14 (1) és J16 (2) dugaszos csatlakozásokat a PCB vezérlésnél.
- Húzza le a villamos kapocs fedelét a közelségi kapcsolóról.
- S Helyezze be az új közelségi kapcsolót a tartó tömbbe.
- Vezesse át a közelségi kapcsolót a PCB vezérléshez vezető csatornán.
- Allítsa helyre a **J14** (1) és **J16** (2) dugaszos csatlakozásokat.

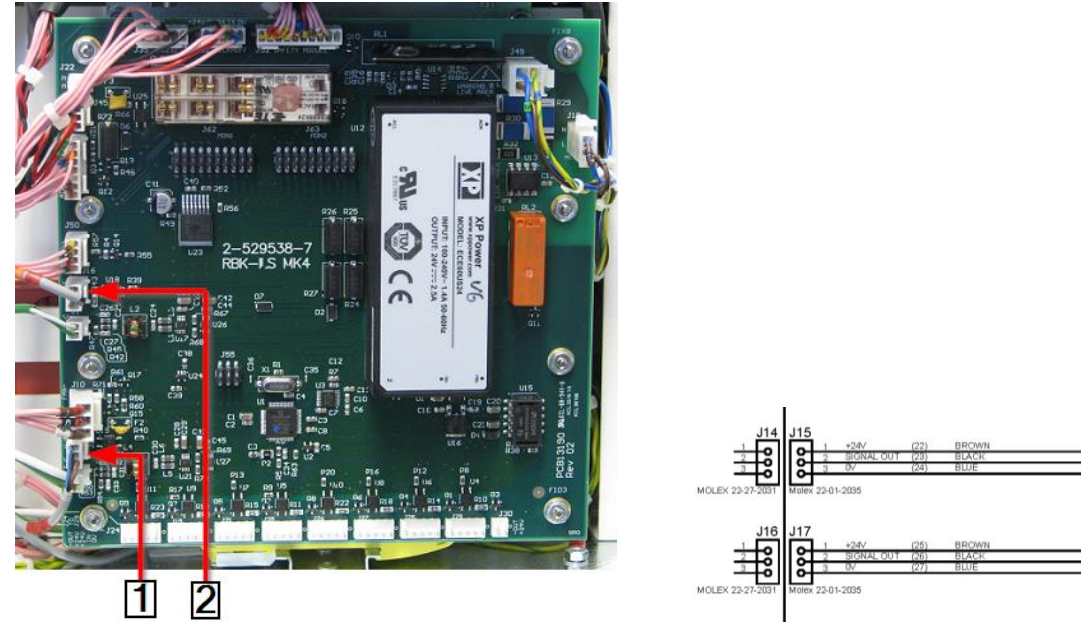

Abb. 70: Dugaszos csatlakozások a közelségi kapcsolónál

| Pozíciószám | Megnevezés                                      |
|-------------|-------------------------------------------------|
| 1           | Hátulsó közelségi kapcsoló (Haza érzékelő) J14  |
| 2           | Elülső közelségi kapcsoló (Töltés érzékelő) J16 |

Tab. 50 : Dugaszos csatlakozások a közelségi kapcsolónál
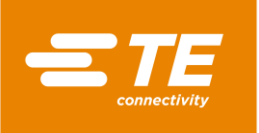

- S Használja a kábeltartót a közelségi kapcsoló kábelének rögzítéséhez.
- Állítsa be a közelségi kapcsolót. További információk a 14.1.3 A közelségi kapcsoló beállítása fejezetben találhatók, oldalszám 103.
- A közelségi kapcsolót lecserélte.

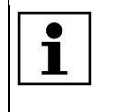

Amikor a rendszerbe bejelentkezik és hibaüzenet jelenik meg, akkor a figyelmezető háromszögre kattinthat ahhoz, hogy a processzort a Főoldal képernyőre visszaállítsa.

### 14.1.5 Motor alkatrészcsoportok lecserélése

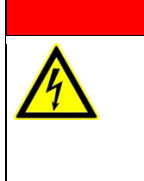

#### Áramütés áramvezető részek révén.

Az áram alatt lévő alkatrészek megérintése veszélyt vagy életveszélyt jelent.

- A fedelek nyitása előtt a hálózati csatlakozót ki kell húzni.
- A mechanikus fedeleket csakis céleszközzel nyissa.

#### FIGYELMEZTETÉS!

VESZÉLY!

| <ul> <li>Illetéktelen vagy váratlan indítás.</li> <li>Veszélyeztetés a processzor indítása révén karbantartási és állagmegőrzési munkálatok során.</li> <li>Átépítés, tisztítás vagy hibaelhárítás előtt a processzor hálózatról történő</li> </ul> |
|----------------------------------------------------------------------------------------------------|
| <ul> <li>leválasztására szolgáló készüléket (a főkapcsolót) a véletlen visszakapcsolás<br/>ellen be kell biztosítani.</li> <li>Húzza ki a processzor hálózati dugaszát</li> </ul>                                                                   |
|                                                                                                    |

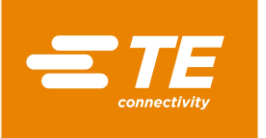

#### Motor lecserélése

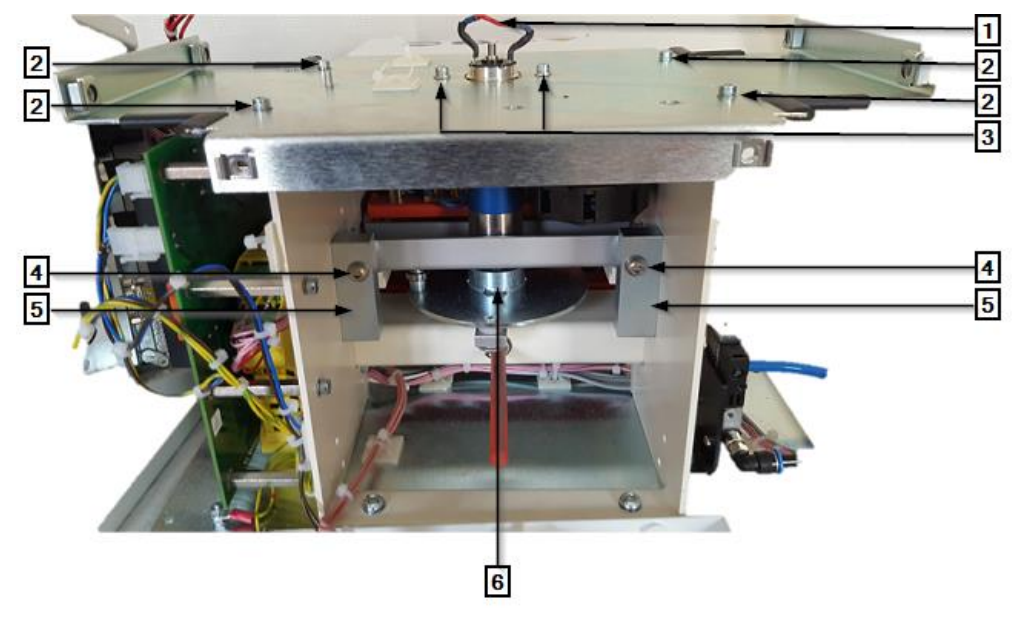

Abb. 71 : Motor alkatrészcsoport fedelek nélkül (Hátulsó nézet)

| Pozíciószám | Megnevezés                      |
|-------------|---------------------------------|
| 1           | Villamos motorcsatlakozások     |
| 2           | A fedőlap rögzítő csavarjai     |
| 3           | A motor tartó rögzítő csavarjai |
| 4           | A motor pozícionáló csavarjai   |
| 5           | Motor csapágyházak              |
| 6           | Motor szögemelő                 |

Tab. 51 : Motor alkatrészcsoport

- Távolítsa el a processzor valamennyi fedelét ahhoz, hogy a motort kiszerelje. További információk a 12 A komponensekhez való hozzáférés fejezetben találhatók, oldalszám 81.
- Távolítsa el a 2 rögzítő csavart (1) a kondenzátor tartónál.

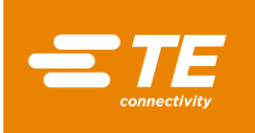

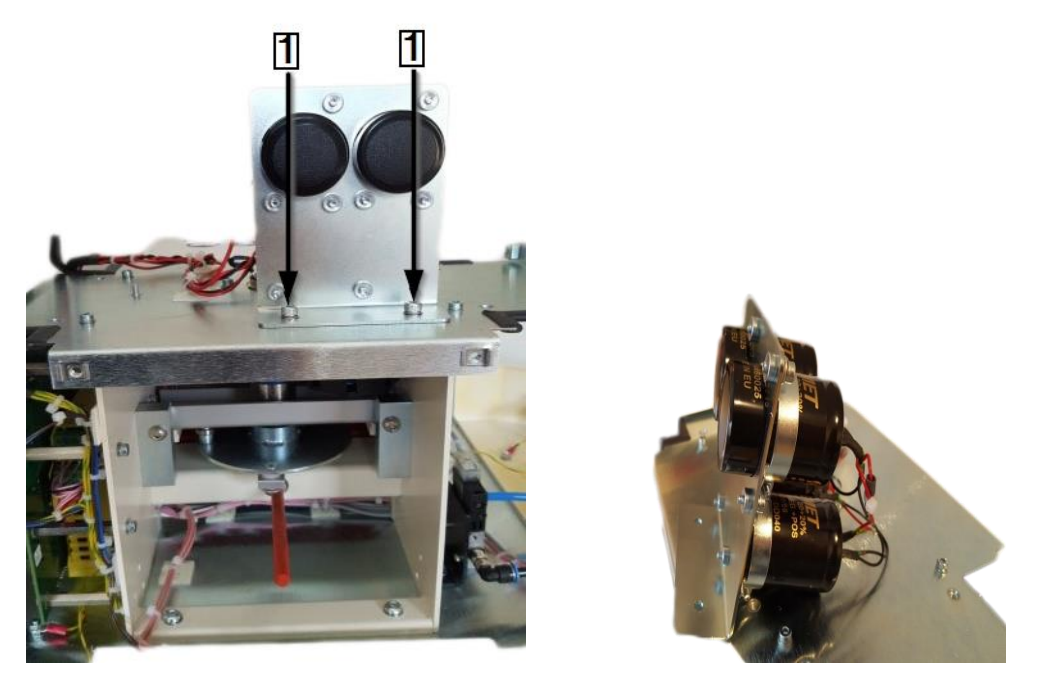

Abb. 72 : Kondenzátor

Nyissa a kábeltartót a processzor és a kondenzátor között. Az alábbi leíráshoz lásd Abb. 71 : Motor alkatrészcsoport fedelek nélkül (Hátulsó nézet), oldalszám 108.

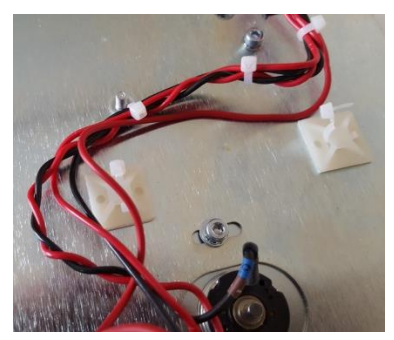

Abb. 73 : Kábeltartó a kondenzátornál

- Lazítsa meg a 2 rögzítő csavart a motor tartónál (3). Ezeket ne vegye ki.
- Lazítsa meg a piros és fekete kábel forrasztását a motor villamos csatlakoztatásoknál (1).

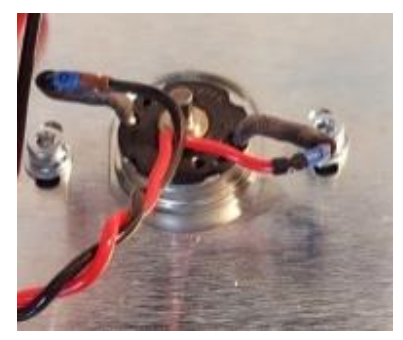

Abb. 74 : Villamos motorcsatlakozások

- Távolítsa el a 4 rögzítő csavart a fedélnél (2) és vegye azt le körültekintően a processzor keretéről.
- Forgassa el a motor szögemelőt (6) ahhoz, hogy a fűtőkamrát az elülső Töltés pozícióba hozza.

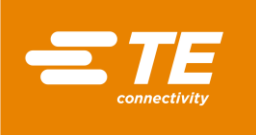

Vegye ki az elülső forgó csap rögzítő csavarját a motor forgattyújából (1). Hozzáférést nyer a nyíláson (1) keresztül.

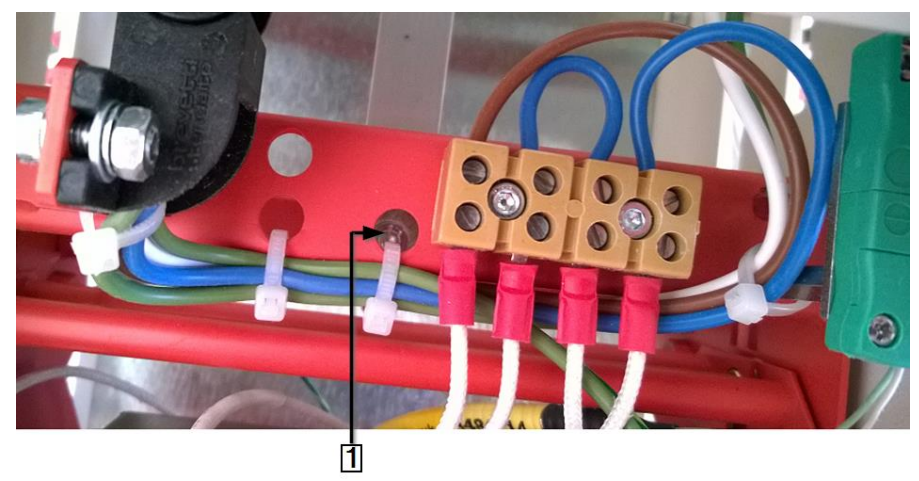

Abb. 75 : Hozzáférés az elülső forgó csapoktól a motor forgattyúhoz

- Az alábbi leíráshoz lásd Abb. 77 : Motor alkatrészcsoport (Elülső nézet), oldalszám 111). Lazítsa meg a M6x40 biztonsági anyacsavarokat (2) pozícionáló csavaroknál (3) a motor csapágyházaknál és távolítsa el a pozícionáló csavarokat.
- Lazítsa meg a 2 rögzítő csavart (4), amelyek az alaplapot a motor alkatrészcsoporthoz rögzítik.
- S Vegye ki az alaplapot és távolítsa el a motor alkatrészcsoportot a processzorból.
- S Vegye ki a motor szögemelő hátulsó forgó csapjait (1) (lásd alább), a motor szögemelőből.

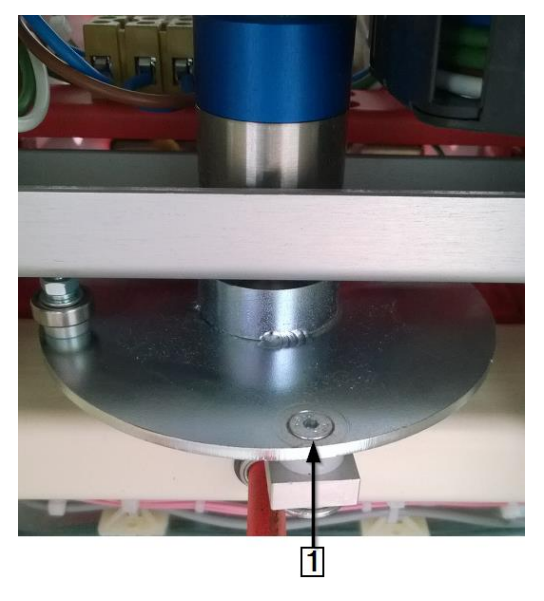

Abb. 76 : A motor szögemelő hátulsó forgó csapjai

A motor alkatrészcsoportot kiszerelte.

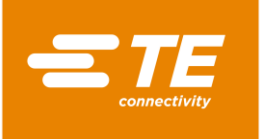

#### A motor beszerelése

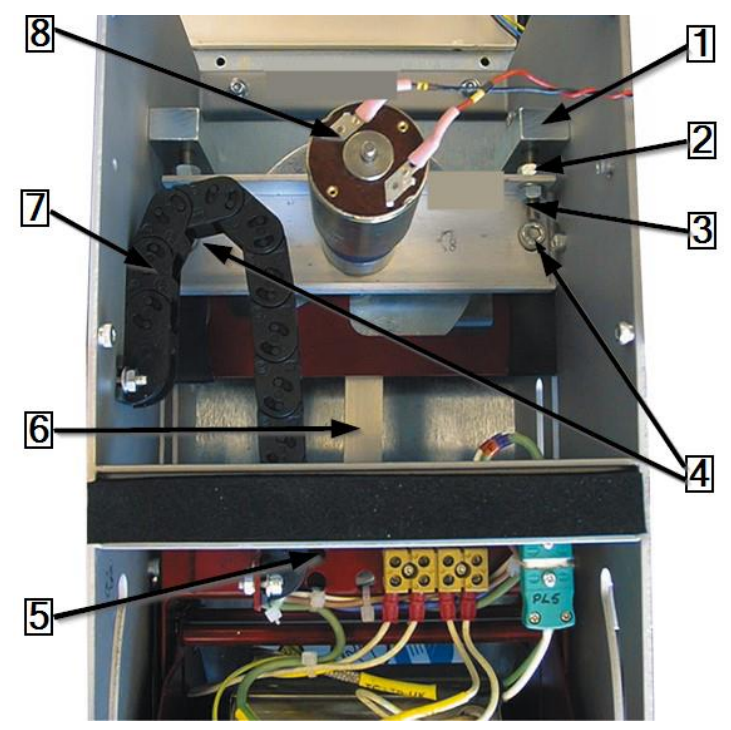

Abb. 77 : Motor alkatrészcsoport (Elülső nézet)

| Pozíciószám | Megnevezés                                   |
|-------------|----------------------------------------------|
| 1           | Motor csapágyházak                           |
| 2           | M6×40 biztonsági anyacsavarok                |
| 3           | A motor pozícionáló csavarjai                |
| 4           | A motor alaplapjának rögzítő csavarjai       |
| 5           | Hozzáférési nyílás az elülső forgó csapokhoz |
| 6           | Motor szögemelő                              |
| 7           | Kábellánc                                    |
| 8           | Villamos motorcsatlakozások                  |

Tab. 52 : Motor alkatrészcsoport (Elülső nézet)

- Hozza a motor szögemelő (6) hátulsó forgó csapjait a motor alkatrészcsoport szögemelőjére. Biztosítsa a biztosító csavart ragasztóanyaggal, például Loctite 222 termékkel.
- Pozícionálja a motor alkatrészcsoport alaplapját a keretre. Kézileg húzza meg az alaplap rögzítő csavarjait (4).
- Vezesse át az M6×40 motor pozícionáló csavarokat (3) és a biztonsági anyacsavarokat (2) a motor csapágyházon (1) és az alaplapon keresztül.
- Csúsztassa a fűtőkamrát elülső **Töltés** pozícióba.
- Csavarja fel a motor forgattyú elülső forgó csapjának rögzítő csavarjait a fűtőkamrára és biztosítsa a biztonsági csavart ragasztó anyaggal, például Loctite 222 termékkel.
- Forgassa el a motor szögemelőt (6) ahhoz, hogy a fűtőkamrát hátulsó Haza pozícióba hozza. A motor szögemelőnek középen fent kell elhelyezkednie.

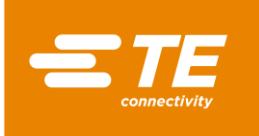

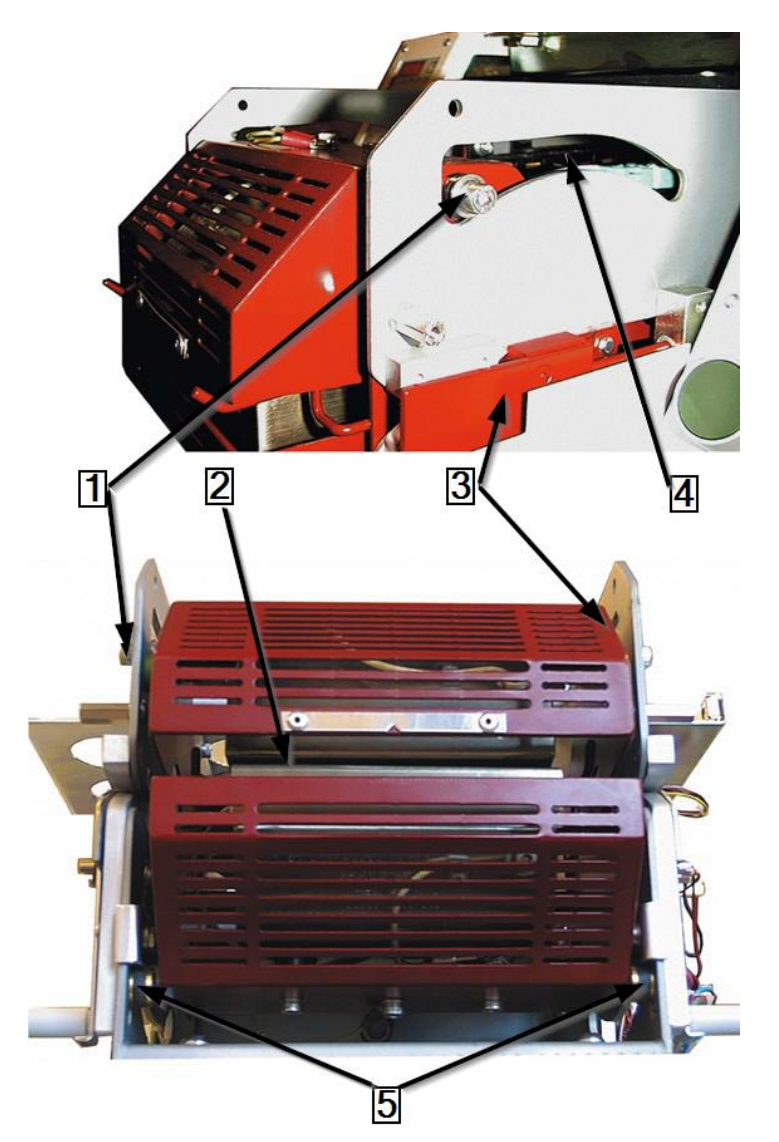

Abb. 78 : A fűtés tartó alkatrészcsoport igazítása (az ábrán elülső pozícióban látható)

| Pozíciószám | Megnevezés                    |
|-------------|-------------------------------|
| 1           | Felső csapágy                 |
| 2           | Rés a fűtés illesztő pofáinak |
| 3           | Fűtés tartó alkatrészcsoport  |
| 4           | Csapágyrés keretben           |
| 5           | Alsó csapágy                  |

Tab. 53 : Fűtés tartó alkatrészcsoport

- Igazítsa a motor alkatrészcsoportot míg a felső (1) és alsó (5) csapágy a fűtés tartó alkatrészcsoportnál (3) kb. 2 - 3 mm távolságra van eltávolítva a csapágyrés hátulsó végétől a keretben (4).
- S Kézileg húzza meg meg az M6×40 biztonsági anyacsavarokat.
- Forgassa el a motor forgattyúját,míg a fűtés tartó alkatrészcsoport (3) az elülső pozícióba Töltés kerül.
- Ellenőrizze, hogy a felső (1) és alsó (5) csapágyrés közötti távolság a keretben (4) balra és jobbra egyenlő legyen. A távolság kb. 2 3 mm kell, hogy legyen.
- Szükség esetén csúsztassa a fűtés tartót **Töltés** vagy **Haza** pozícióba.

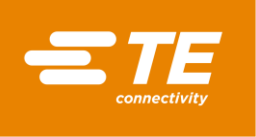

Rögzítse a motor pozícionáló csavarjait, míg az elülső bal és jobb csavar távolságai a hátulsó csavar távolságának megfelelnek.

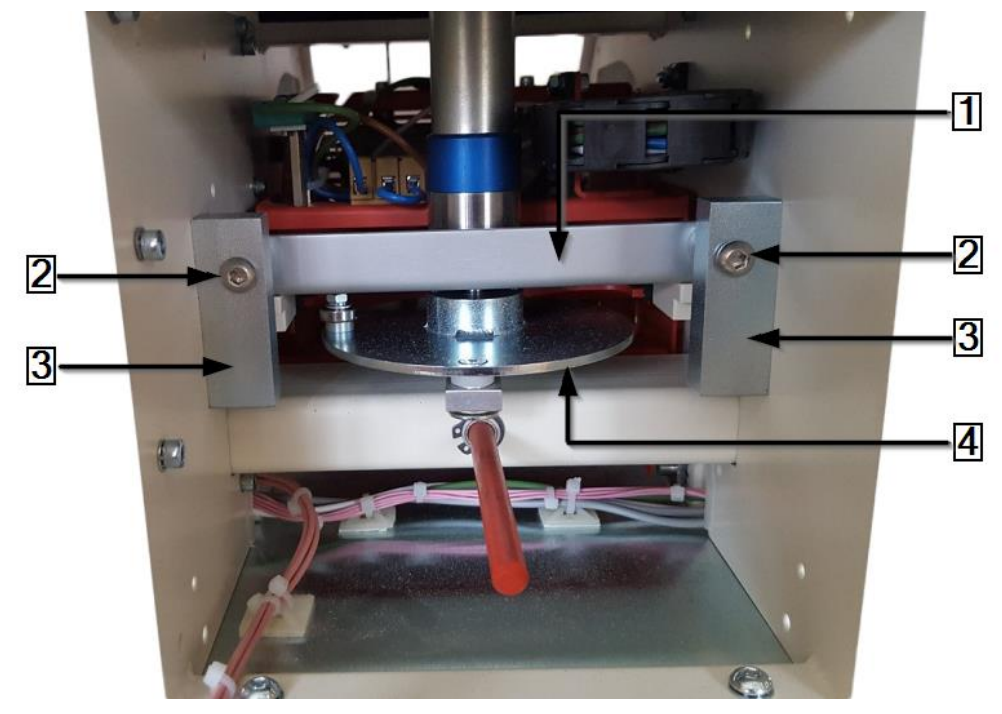

Abb. 79 : Motor alkatrészcsoport igazítása (Hátulsó nézet)

| Pozíciószám | Megnevezés                           |
|-------------|--------------------------------------|
| 1           | Motor alaplap                        |
| 2           | A motor pozícionáló csavarjai        |
| 3           | Motor csapágyházak                   |
| 4           | A motor alkatrészcsoport szögemelője |

Tab. 54 : Motor alkatrészcsoport (hátulsó nézet)

- Ellenőrizze, hogy a fűtőkamra illesztő pofái a Töltés pozícióban párhuzamosak-e. Állítsa szükség szerint a motor pozícionáló csavarokat (2).
- Húzza szorosra az M6×40 motor pozícionáló csavarokat (2) és a biztonsági anyacsavarokat a motor alkatrészcsoport alaplapjánál (1).
- Tegye fel a fedőlapot és rögzítse azt.
- Pozícionálja a motor tartó rögzítő csavarjait és húzza szorosra azokat. Lásd Abb. 71 : Motor alkatrészcsoport fedelek nélkül (Hátulsó nézet), oldalszám 108.
- Forrassza a piros és fekete kábelt a motor villamos csatlakozásához és szigetelje ezeket védőburkolattal.
- S Hegyezzen vissza minden eltávolított fedelet a processzorra.
- A motort beszerelte.

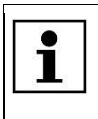

Amikor a rendszerbe bejelentkezik és hibaüzenet jelenik meg, akkor a figyelmezető háromszögre kattinthat ahhoz, hogy a processzort a Főoldal képernyőre visszaállítsa.

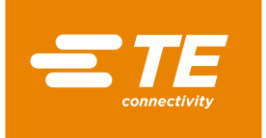

### 14.1.6 A hűtő ventillátor lecserélése

#### VESZÉLY!

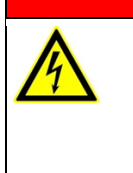

Áramütés áramvezető részek révén.

- Az áram alatt lévő alkatrészek megérintése veszélyt vagy életveszélyt jelent.A fedelek nyitása előtt a hálózati csatlakozót ki kell húzni.
- A mechanikus fedeleket csakis céleszközzel nyissa.

| FIGYELMEZTETÉS! |                                                                                                    |
|-----------------|----------------------------------------------------------------------------------------------------|
|                 | <ul> <li>Illetéktelen vagy váratlan indítás.</li> <li>Veszélyeztetés a processzor indítása révén karbantartási és állagmegőrzési munkálatok során.</li> <li>Átépítés, tisztítás vagy hibaelhárítás előtt a processzor hálózatról történő leválasztására szolgáló készüléket (a főkapcsolót) a véletlen visszakapcsolás ellen be kell biztosítani.</li> <li>Húzza ki a processzor hálózati dugaszát.</li> </ul> |

- Távolítsa el a jobb oldalsó falat. További információk a 12.1 Távolítsa el az oldalsó falakat fejezetben találhatók, oldalszám 83.
- Távolítsa el az alsó és felső hátlapot. További információk a 12.5 Az alulsó hátsó fal eltávolítása fejezetben találhatók, oldalszám 87, valamint a 12.6 A felső hátulsó fal eltávolítása fejezetben, oldalszám 88.
- Lokalizálja a hűtő ventillátor áramellátási kábelét és nyissa a kábeltartót a processzor és a hűtő ventillátor között.
- Bontsa a dugós csatlakozást.

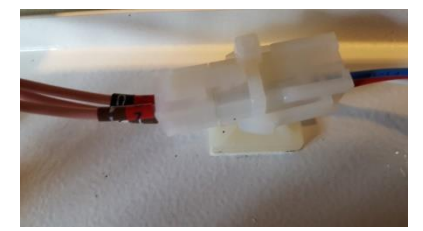

Abb. 80 : Dugós csatlakozás a hűtő ventillátorhoz

Jegyezze fel a hűtő ventillátor irányát. Piros kábel a + csatlakozáshoz, fekete kábel a – csatlakozáshoz.

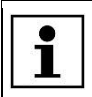

A címkén a levegőáramlás és a forgás iránya szerepel.

 Vegye ki a hűtő ventillátort és a védőrácsot a felső fedélből úgy, hogy ehhez a gumi tömítést (1) szétvágja.

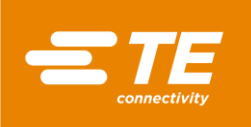

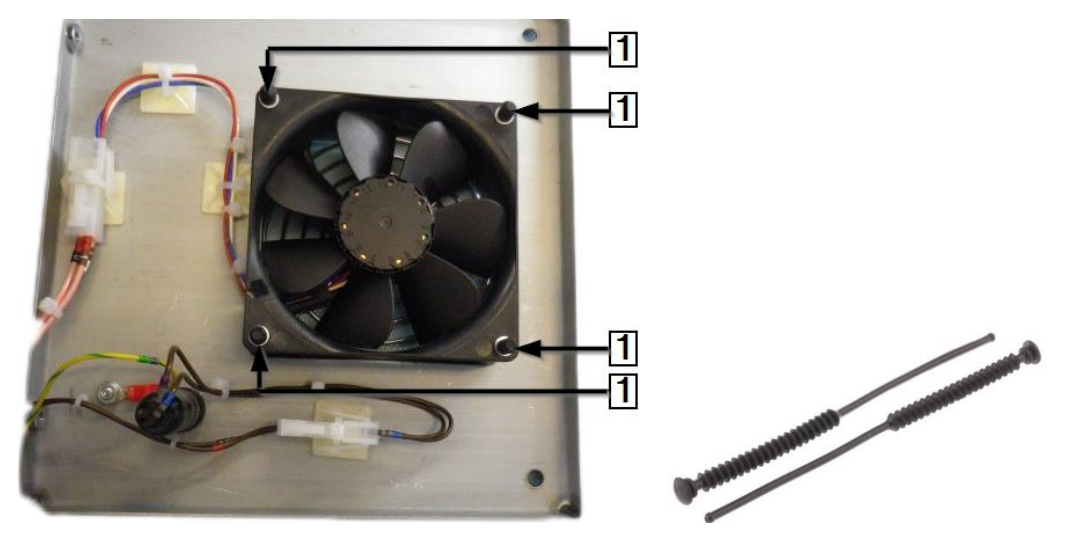

Abb. 81 : Hűtő ventillátor gumi tömítéssel

| Pozíciószám | Megnevezés     |
|-------------|----------------|
| 1           | Gumi tömítések |

Tab. 55 : Hűtő ventillátor

 A hűtő ventillátort leszerelte. A hűtő ventillátor beszereléséhez a kiszerelési műveletek fordított sorrendjében kell eljárnia. A hűtő ventillátort lecserélte.

| i | A hűtő ventillátor beszereléséhez új gumi tömítésre van szüksége. (M4 alátét × 4<br>és M3 alátét × 4). Ezek ütődés és rázkódás ellen nyújtanak védelmet.<br>Győződjön meg arról. hogy a hűtő ventillátor iránya az ön által feljegyzett iránnyal<br>megegyezik.<br>Győződjön meg arról, hogy a levegő a processzorban elülről hátrafele áramlik. |
|---|----------------------------------------------------------------------------------------------------|
|   |                                                                                                    |

VESZÉLY!

### 14.1.7 Nyomtatott áramkör lap (PCB vezérlés) lecserélése

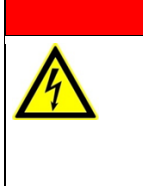

©≠

Áramütés áramvezető részek révén.

Az áram alatt lévő alkatrészek megérintése veszélyt vagy életveszélyt jelent.
 A fedelek nyitása előtt a hálózati csatlakozót ki kell húzni.

A mechanikus fedeleket csakis céleszközzel nyissa.

#### FIGYELMEZTETÉS!

#### llletéktelen vagy váratlan indítás.

Veszélyeztetés a processzor indítása révén karbantartási és állagmegőrzési munkálatok során.

- Átépítés, tisztítás vagy hibaelhárítás előtt a processzor hálózatról történő leválasztására szolgáló készüléket (a főkapcsolót) a véletlen visszakapcsolás ellen be kell biztosítani.
- Húzza ki a processzor hálózati dugaszát.

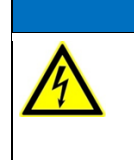

### FIGYELEM!

A PCB vezérlés érzékenyen reagál a statikus feltöltődésre.

A PCB vezérlés olyan elemeket tartalmaz, melyek érzékenyek a statikus feltöltődésre. Speciális kezelési technikákat kell alkalmazni, mint például az 1 MΩ ellenállás feletti, földelt karszalagon keresztül történő húzás.

Távolítsa el a jobb oldalsó falat. További információk a 12.1 Távolítsa el az oldalsó falakat fejezetben találhatók, oldalszám 83.

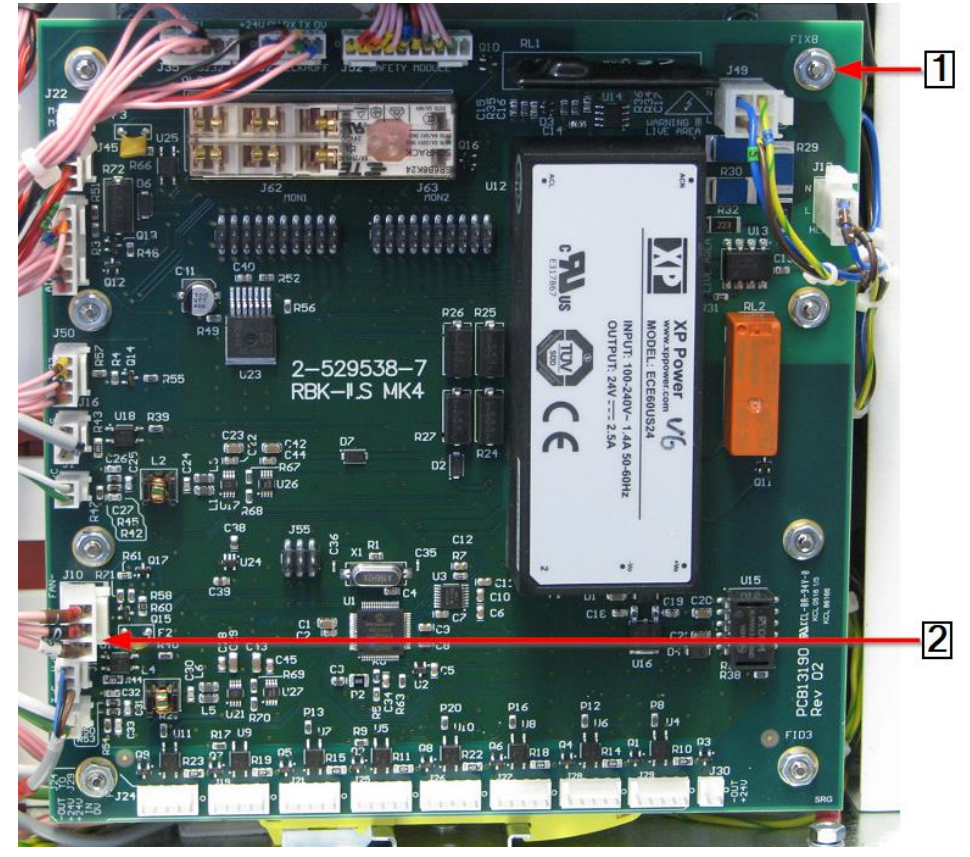

Abb. 82 : PCB vezérlés

| Pozíciószám | Megnevezés                                        |
|-------------|---------------------------------------------------|
| 1           | Rögzítő anyacsavarok és rögzítő csapok            |
| 2           | 12 dugaszos csatlakozás és 2 villamos csatlakozás |

Tab. 56 : PCB vezérlés

- Bontsa a 12 dugaszos csatlakozást és a 2 villamos csatlakozást (2) a PCB vezérlésnél.
- Távolítsa el a 8 rögzítő anyacsavart (1) a PCB vezérlésnél.
- Vegye le a PCB vezérlést a rögzítő csapokról (1).
- A PCB vezérlést kiszerelte. A PCB vezérlés beszereléséhez a kiszerelési műveletek fordított sorrendjében kell eljárnia. A PCB vezérlést lecserélte.

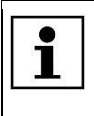

A processzor üzembe helyezése előtt kalibrálja, a hőmérséklet eltolódási érték beállításához. További információk a 9.9 Fűtőkamra kalibrálása fejezetben találhatók, oldalszám 57.

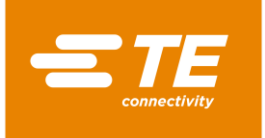

### 14.1.8 A biztonsági relé lecserélése

#### VESZÉLY!

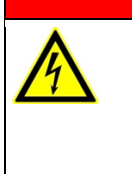

Áramütés áramvezető részek révén.

Az áram alatt lévő alkatrészek megérintése veszélyt vagy életveszélyt jelent.A fedelek nyitása előtt a hálózati csatlakozót ki kell húzni.

A mechanikus fedeleket csakis céleszközzel nyissa.

| FIGYELMEZTETÉS! |                                                                                                    |
|-----------------|----------------------------------------------------------------------------------------------------|
|                 | <ul> <li>Illetéktelen vagy váratlan indítás.</li> <li>Veszélyeztetés a processzor indítása révén karbantartási és állagmegőrzési munkálatok során.</li> <li>Átépítés, tisztítás vagy hibaelhárítás előtt a processzor hálózatról történő leválasztására szolgáló készüléket (a főkapcsolót) a véletlen visszakapcsolás ellen be kell biztosítani.</li> <li>Húzza ki a processzor hálózati dugaszát.</li> </ul> |

- Távolítsa el a jobb oldalsó falat. További információk a 12.1 Távolítsa el az oldalsó falakat fejezetben találhatók, oldalszám 83.
- Távolítsa el a PCB vezérlést. További információk a 14.1.7 Nyomtatott áramkör lap (PCB vezérlés) lecserélése fejezetben találhatók, oldalszám 115.

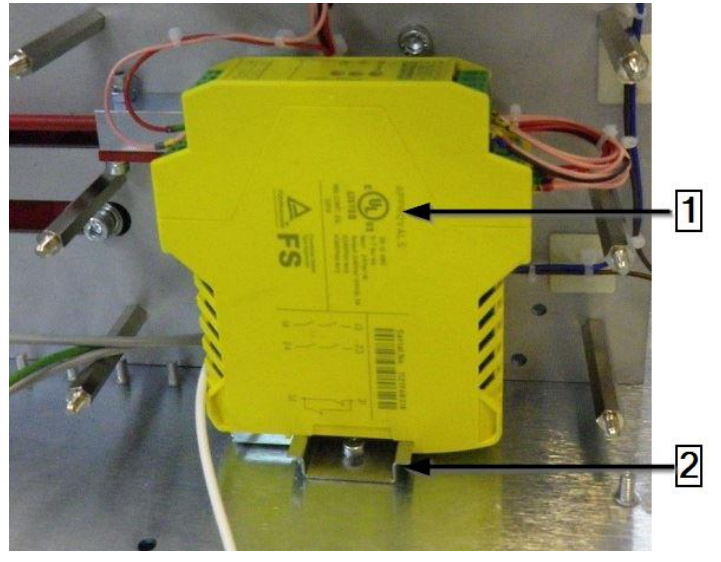

Abb. 83 : Biztonsági relé

| Pozíciószám | Megnevezés      |
|-------------|-----------------|
| 1           | Biztonsági relé |
| 2           | DIN sorkapocs   |

Tab. 57 : Biztonsági relé

- Vegye ki a biztonsági relét a DIN sorkapocsból (2)
- Távolítsa el a biztonsági relé drótcsatlakozását és kösse ezt az új biztonsági reléhez (1).
- Tegye fel az új biztonsági relét (1) a DIN sorkapocsra (2).
- Csavarozza helyre a PCB vezérlést a processzorra. További információk a 14.1.7 Nyomtatott áramkör lap (PCB vezérlés) lecserélése fejezetben találhatók, oldalszám 115.

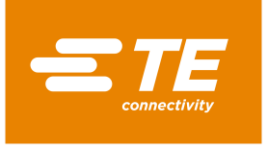

- S Hegyezzen vissza minden eltávolított fedelet a processzorra.
- A biztonsági relét lecserélte.

### 14.1.9 A fűtőelem kiegyenlítő kábel lecserélése

### Áramütés áramvezető részek révén.

- Az áram alatt lévő alkatrészek megérintése veszélyt vagy életveszélyt jelent.
   A fedelek nyitása előtt a hálózati csatlakozót ki kell húzni.
- A mechanikus fedeleket csakis céleszközzel nyissa.

#### FIGYELMEZTETÉS!

VESZÉLY!

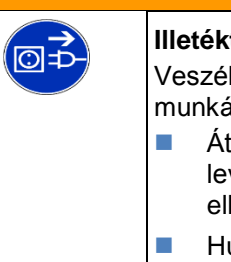

#### llletéktelen vagy váratlan indítás.

Veszélyeztetés a processzor indítása révén karbantartási és állagmegőrzési munkálatok során.

- Átépítés, tisztítás vagy hibaelhárítás előtt a processzor hálózatról történő leválasztására szolgáló készüléket (a főkapcsolót) a véletlen visszakapcsolás ellen be kell biztosítani.
- Húzza ki a processzor hálózati dugaszát.
- Távolítsa el az oldalsó falakat. További információk a 12.1 Távolítsa el az oldalsó falakat fejezetben találhatók, oldalszám 83.
- Távolítsa el a fűtés oldalsó falait lent és az elülső lapot. További információk a 12.2 A fűtés oldalsó falainak és elülső lapjának eltávolítása fejezetben találhatók, oldalszám 84.
- Távolítsa el a fűtés falat fent. További információk a 12.3 A fűtés falának eltávolítása fent fejezetben találhatók, oldalszám 85.
- Távolítsa el az érintőképernyő fedelét és az érintőképernyőt. További információk a 12.4 Az érintőképernyő fedelének eltávolítása fejezetben találhatók, oldalszám 85.
- Sergassa el a motor szögemelőt ahhoz, hogy a fűtőkamrát az elülső **Töltés** pozícióba hozza.
- Válassza le a fűtőelem dugaszos csatlakozásának mindkét felét és a kábelt az aljzatról. Vigyázzon a kábel fehér és zöld polaritására (1) lévén, hogy ezek helyreállítás azonos módon kell, hogy történjen.

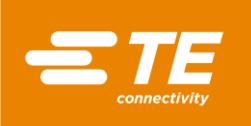

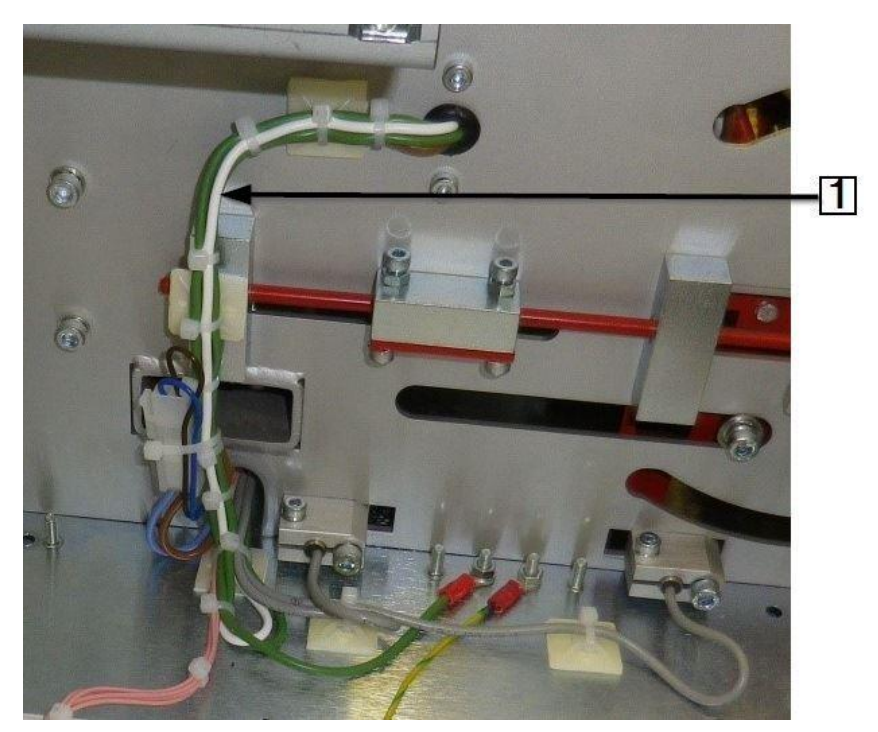

Abb. 84 : Fűtőelem kiegyenlítő kábel fehér és zöld

| Pozíciószám | Megnevezés                                             |
|-------------|--------------------------------------------------------|
| 1           | Fűtőelem kiegyenlítő kábel fehér és zöld polaritással. |

Tab. 58 : Fűtőelem kiegyenlítő kábel

Kövesse a fűtőelem kiegyenlítő kábel elhelyezését a fűtőelemtől a J2 dugós csatlakozásig a PCB vezérlésnél.

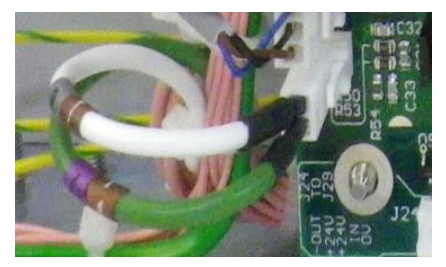

Abb. 85 : Fűtőelem kiegyenlítő kábel a PCB vezérlésnél

- Vegye ki a hibás kábelt a kábelkötegből és csatlakoztassa az új kábelt a kábelköteghez.
- S Hozza létre mindkét végen a szükséges csatlakozást és vigyázzon a helyes polaritásra.

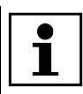

Vigyázzon arra, hogy a kábelláncban ne legyen kábeltartó.

- S Hegyezzen vissza minden eltávolított fedelet a processzorra.
- A fűtőelem kiegyenlítő kábelt lecserélte.

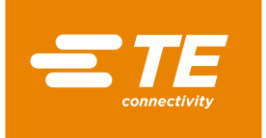

### 14.1.10 Az érintőképernyő lecserélése

#### VESZÉLY!

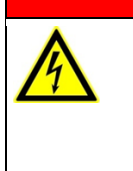

Áramütés áramvezető részek révén.

- Az áram alatt lévő alkatrészek megérintése veszélyt vagy életveszélyt jelent.A fedelek nyitása előtt a hálózati csatlakozót ki kell húzni.
- A mechanikus fedeleket csakis céleszközzel nyissa.

| FIGYELMEZTETÉS! |                                                                                                    |  |  |  |
|-----------------|----------------------------------------------------------------------------------------------------|--|--|--|
|                 | <ul> <li>Illetéktelen vagy váratlan indítás.</li> <li>Veszélyeztetés a processzor indítása révén karbantartási és állagmegőrzési munkálatok során.</li> <li>Átépítés, tisztítás vagy hibaelhárítás előtt a processzor hálózatról történő leválasztására szolgáló készüléket (a főkapcsolót) a véletlen visszakapcsolás ellen be kell biztosítani.</li> <li>Húzza ki a processzor hálózati dugaszát.</li> </ul> |  |  |  |

- Távolítsa el az oldalsó falakat. További információk a 12.1 Távolítsa el az oldalsó falakat fejezetben találhatók, oldalszám 83.
- Távolítsa el az érintőképernyő fedelét és az érintőképernyőt. További információk a 12.4 Az érintőképernyő fedelének eltávolítása fejezetben találhatók, oldalszám 85.
- Távolítsa el a felső hátlapot. További információk a 12.6 A felső hátulsó fal eltávolítása fejezetben találhatók, oldalszám 88.
- Sontsa a kábelcsatlakozásokat (1) a hátfalon ahhoz, hogy az érintőképernyőt kivegye.

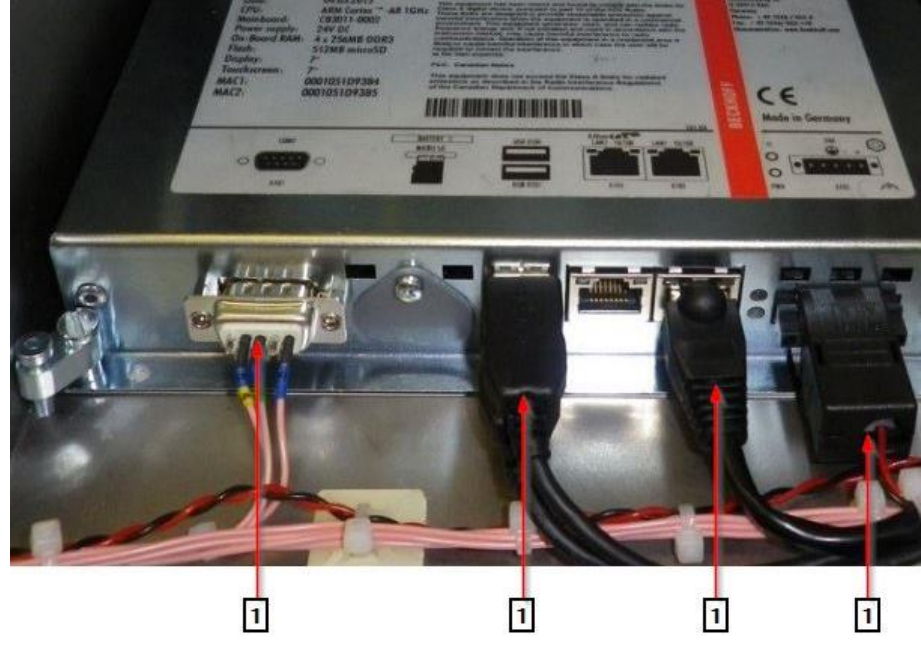

Abb. 86 : Érintőképernyő

| Pozíciószám | Megnevezés                                  |
|-------------|---------------------------------------------|
| 1           | Kábel csatlakoztatások az érintőképernyőnél |

Tab. 59 : Érintőképernyő

Távolítsa el a 4 szorítócsavart (1) az érintőképernyőnél.

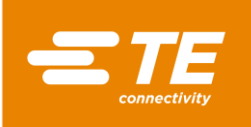

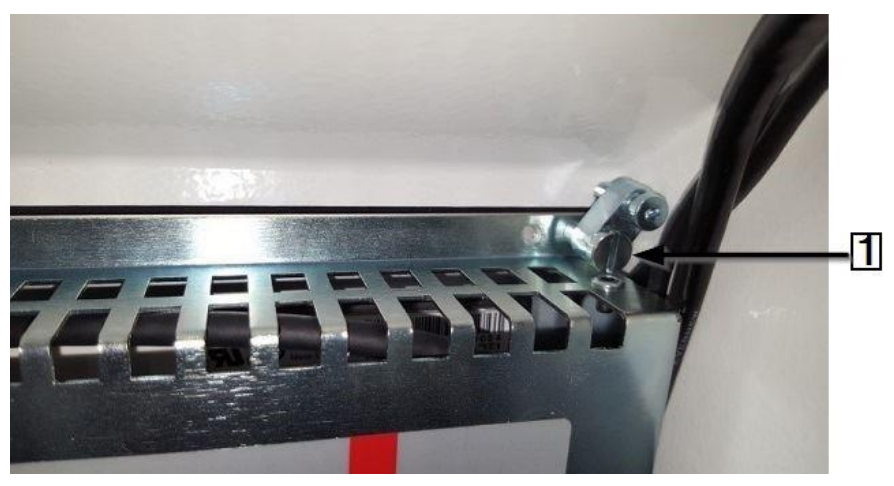

Abb. 87 : Szorítócsavar az érintőképernyőnél

| Pozíciószám | Megnevezés                           |
|-------------|--------------------------------------|
| 1           | Szorítócsavarok az érintőképernyőnél |

Tab. 60 : Szorítócsavarok az érintőképernyőnél

 Az érintőképernyőt kiszerelte. Az érintőképernyő beszereléséhez a kiszerelési műveletek fordított sorrendjében kell eljárnia. Az érintőképernyőt lecserélte.

Az új érintőképernyő telepített szoftverrel kerül leszállításra.

### 14.1.11 A hálózati részhez kapcsolódó aljzat lecserélése

| VESZÉLY!                                                                                                    |
|----------------------------------------------------------------------------------------------------|
| <ul> <li>Áramütés áramvezető részek révén.</li> <li>Az áram alatt lévő alkatrészek megérintése veszélyt vagy életveszélyt jelent.</li> <li>A fedelek nyitása előtt a hálózati csatlakozót ki kell húzni.</li> <li>A mechanikus fedeleket csakis céleszközzel nyissa.</li> </ul> |
|                                                                                                    |
|                                                                                                    |

| FIGYELMEZTETES! |                                                                                                    |  |  |  |
|-----------------|----------------------------------------------------------------------------------------------------|--|--|--|
|                 | <ul> <li>Illetéktelen vagy váratlan indítás.</li> <li>Veszélyeztetés a processzor indítása révén karbantartási és állagmegőrzési munkálatok során.</li> <li>Átépítés, tisztítás vagy hibaelhárítás előtt a processzor hálózatról történő leválasztására szolgáló készüléket (a főkapcsolót) a véletlen visszakapcsolás ellen be kell biztosítani.</li> <li>Húzza ki a processzor hálózati dugaszát.</li> </ul> |  |  |  |

- Távolítsa el a felső hátlapot. További információk a 12.6 A felső hátulsó fal eltávolítása fejezetben találhatók, oldalszám 88.
- Bontsa a barna áramvezető szál (1), a kék semleges szál (2) és a zöldessárga védőszál (3) csatlakozását a hálózati rész csatlakozási aljzatától úgy, hogy ehhez a dugaszos csatlakozót kihúzza.

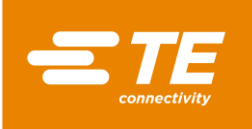

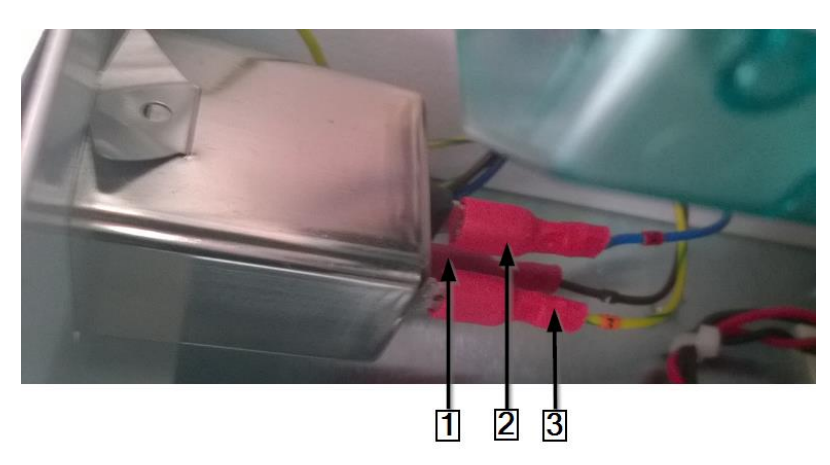

Abb. 88 : Dugaszos csatlakozás a hálózati rész csatlakozási aljzatánál

| Pozíciószám | Megnevezés            |
|-------------|-----------------------|
| 1           | Barna áramvezető szál |
| 2           | Kék semleges szál     |
| 3           | Zöldessárga védőszál  |

Tab. 61 : Dugaszos csatlakozás a hálózati rész csatlakozási aljzatánál

i

A későbbi helyreszereléskor vigyázzon, hogy az áramvezető szál, a semleges szál és a védőszál a helyes csatlakozási kapocsra kerüljön.

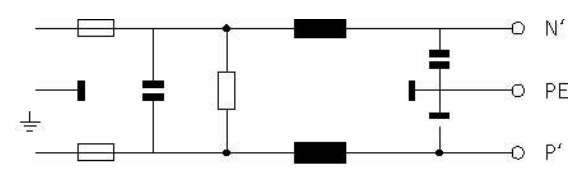

Abb. 89: A hálózati rész csatlakozási aljzatainak kapcsolási rajza

Távolítsa el a hálózati rész csatlakozási aljzatát úgy, hogy ehhez lenyomja a hálózati rész csatlakozási aljzatának (1) felső sarkát.

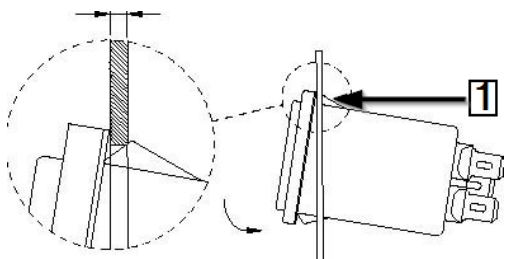

Abb. 90 : A hálózati rész csatlakozási aljzata

| Pozíciószám | Megnevezés                                          |
|-------------|-----------------------------------------------------|
| 1           | A hálózati rész csatlakozási aljzatának felső sarka |

Tab. 62: A hálózati rész csatlakozási aljzata

 A hálózati rész csatlakozási aljzatát kiszerelte. A hálózati rész csatlakozási aljzaténak beszereléséhez a kiszerelési műveletek fordított sorrendjében kell eljárnia. A hálózati rész csatlakozási aljzatát lecserélte.

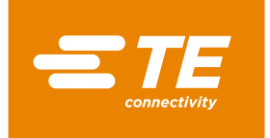

### 14.2 Tartozék rész RBK-ILS-PROC-STUB-SP-FIX

Az a tartozék rész illeszték csonk tartó. Opcióként csatlakoztathat léghűtött RBK-ILS-Proc-Air-Cool-Kit illeszték csonk tartót, hogy a zsugortömlőket sűrített levegővel hűtse.

A illeszték csonk tartó az alábbi termékek telepítésekor nyújt támogatást:

- TE/Raychem illeszték csonk tömítő termékek.
- Zsugortömlők a gyűrűs kábelpapucson szigetelés és tömítés céljából.

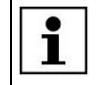

Az eszközkészleteket a gyűrűs kábelpapucs és egyéb felhasználás céljából külön rendelheti meg.

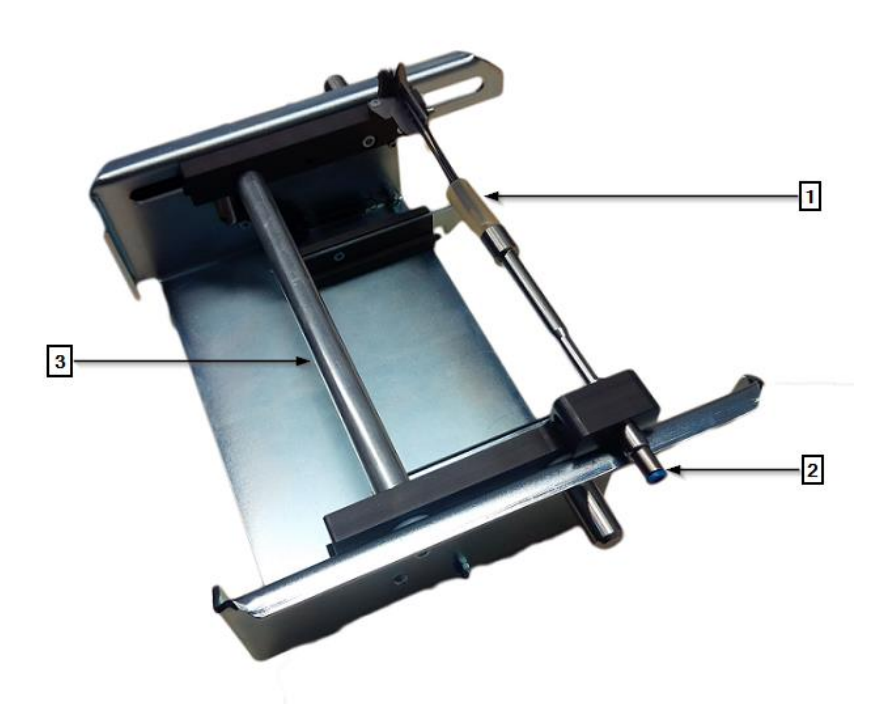

Abb. 91 : RBK-ILS-PROC-STUB-SP-FIX

| Pozíciószám | Megnevezés                    |
|-------------|-------------------------------|
| 1           | Kábel vég illeszték termékkel |
| 2           | Sűrített levegő szelep        |
| 3           | Szánok                        |

Tab. 63 : Tartozék részek felépítése RBK-ILS-PROC-STUB-SP-FIX

### 14.2.1 Elektromágneses kompatibilitás külső eszközökkel szemben

Külső készülékektől a csatlakozást a léghűtés aljzatához, illetve az RS232 dugaszos csatlakozáshoz a processzornál vasmagos összekötő kábellel kell bebiztosítani.

A vasmagot kábelhurokkal kell rögzíteni.

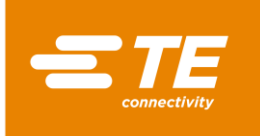

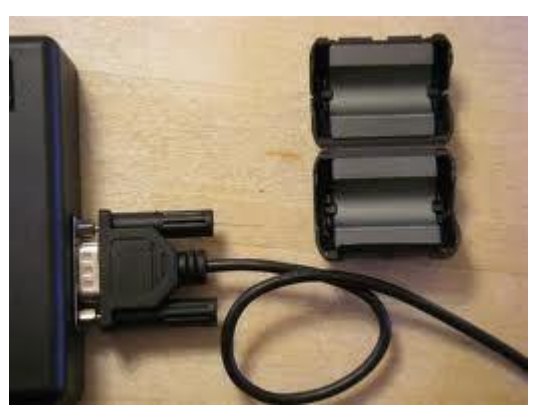

Abb. 92 : Kábelhurok a vasmagnál

VESZÉLY!

### 14.2.2 RBK-ILS-PROC-STUB-SP-FIX tartozékrész felszerelése

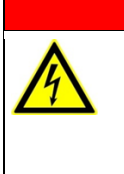

Áramütés áramvezető részek révén.

Az áram alatt lévő alkatrészek megérintése veszélyt vagy életveszélyt jelent.

- A fedelek nyitása előtt a hálózati csatlakozót ki kell húzni.
- A mechanikus fedeleket csakis céleszközzel nyissa.

### FIGYELMEZTETÉS!

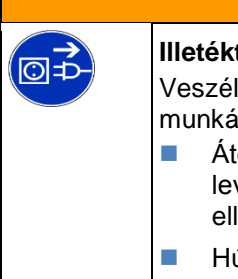

### llletéktelen vagy váratlan indítás.

Veszélyeztetés a processzor indítása révén karbantartási és állagmegőrzési munkálatok során.

- Átépítés, tisztítás vagy hibaelhárítás előtt a processzor hálózatról történő leválasztására szolgáló készüléket (a főkapcsolót) a véletlen visszakapcsolás ellen be kell biztosítani.
- Húzza ki a processzor hálózati dugaszát.
- Távolítsa el a fűtés elülső lapját lent. További információk a 12.2 A fűtés oldalsó falainak és elülső lapjának eltávolítása fejezetben találhatók, oldalszám 84.
- Csavarozza fel a tartozék rész adapter lapját a 2 rögzítő csavarral (1) a processzornál.

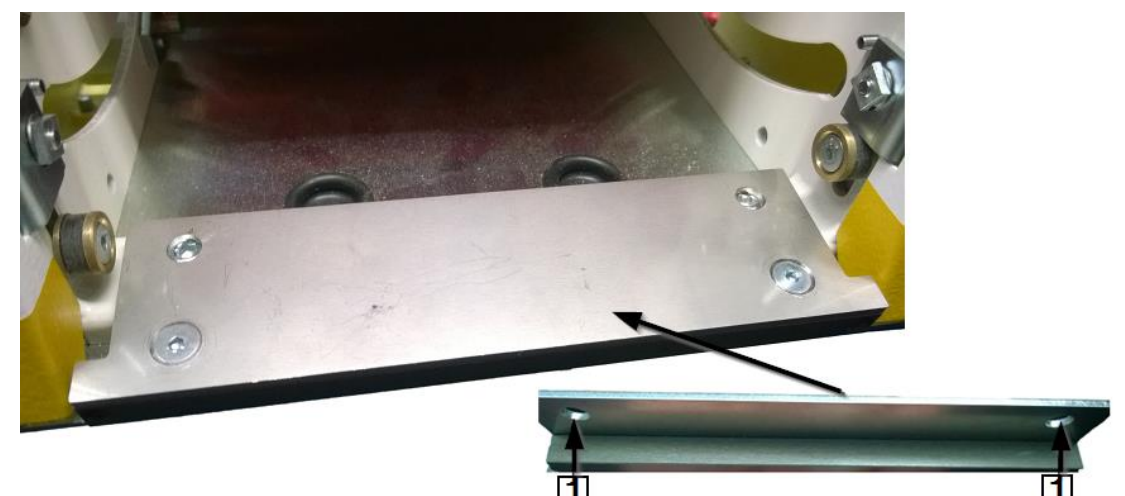

Abb. 93 : Adapter lap a processzornál

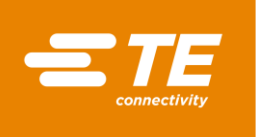

Csúsztassa a tartozék részt a fűtőkamra nyílásába kattanásig.

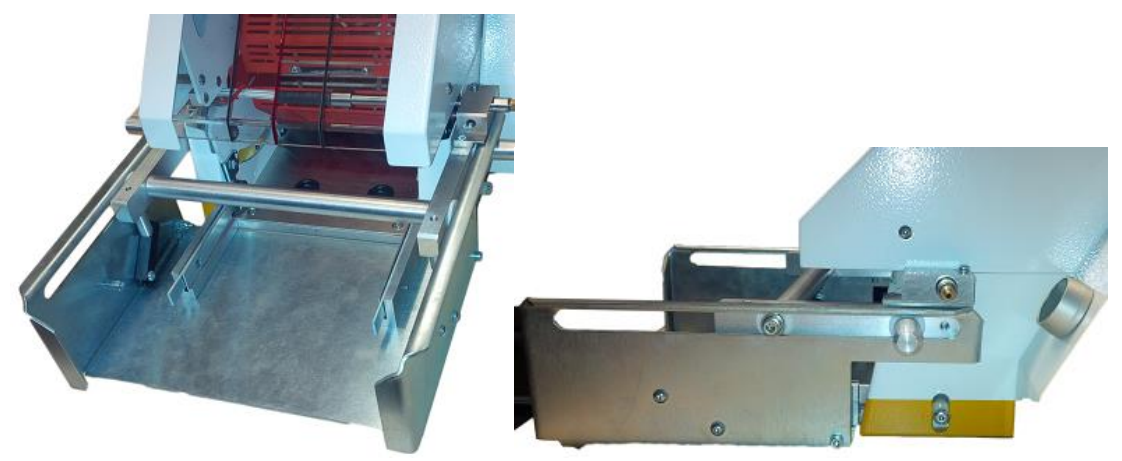

Abb. 94 : Processzor tartozékrésszel

A tartozék részt felszerelte.

### 14.2.3 Üzemi ciklus végrehajtása RBK-ILS-PROC-STUB-SP-FIX tartozékrésszel

Az alábbi leíráshoz lásd Abb. 91 : RBK-ILS-PROC-STUB-SP-FIX, oldalszám 123.

- S Válassza ki a szükséges vég illeszték feltétet és rögzítse azt a sűrített levegő szelepnél.
- Helyezze a kábelt a vég illeszték termékkel (1) a sűrített levegő szelepre (2).
- Csúsztassa a tartozékrész szánját (3) a kábellel és a vég illeszték termékkel a fűtőkamrába kattanásig.
- Nyomja meg a kétkezes kioldást.
- A termékzsugorítás után a szán automatikusan oldódik ki és jön a kész termékkel ki.

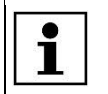

Ha a szánok automatikusan nem jönnek elő, nyomja meg az indítókart a processzornál.

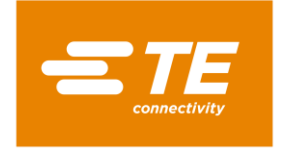

# 14.3 Pót- és kopó alkatrészek

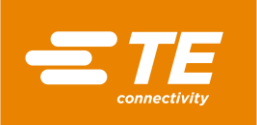

| <u>≝æ</u> Termék<br>megnevezése   | Leírás                                     | Alkatrészszá<br>m        | Szállító |
|-----------------------------------|--------------------------------------------|--------------------------|----------|
| RBK-Proc-Mk4<br>processzor        |                                            | 529535-2                 | TE       |
| RBK-ILS-Mk3/4-VIEW-<br>WINDOW     | Lecsukható pót ablakfedél                  | 496043-000               | TE       |
| RBK-ILS-MK4-PROX-<br>SW Change    | Elülső és hátulsó közelségi<br>pótérzékelő | 1-529538-9<br>2-529538-0 | TE       |
| RBK-ILS-MK2/3/4-<br>HTR-PIVT-ASSY | Döntő pót-alkatrészcsoport a<br>fűtéshez   | 014395-000               | TE       |
| RBK-ILS-MK2/3/4-<br>BEAR-REP-KIT  | Pótcsapágy szerkezeti készlet<br>fűtéshez  | 870779-000               | TE       |

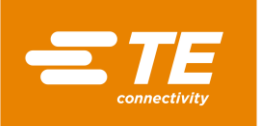

| <mark>&lt;≇Æ</mark> Termék<br>megnevezése | Leírás                    | Alkatrészszá<br>m | Szállító |
|-------------------------------------------|---------------------------|-------------------|----------|
| RBK-ILS-MK2/3/4-<br>EJECT-BL-SET          | Kivetési penge pótkészlet | 690523-000        | TE       |
| RBK-ILS-MK2/3/4-<br>ELEM-ASSY             | Pót-fűtőelem              | 342551-000        | TE       |
| RBK-ILS-MK4 Fan kit                       | Pót hűtő ventillátor      | 4-529538-0        | TE       |
| RBK-ILS-MK2/3/4-<br>MECH-REP-KIT          | Mechanikai javítókészlet  | 883491-000        | TE       |

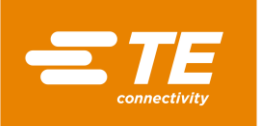

| <mark>&lt; ∎ Termék<br/>megnevezése</mark> | Leírás                  | Alkatrészszá<br>m | Szállító |
|--------------------------------------------|-------------------------|-------------------|----------|
| RBK-ILS-MK4-<br>MOTOR-ASSY                 | Pótmotor                | 3-529538-7        | TE       |
| RBK-ILS-MK4 PCA<br>Csere                   | PCB vezérlés            | 2-529538-7        | TE       |
| RBK-ILS-MK2/3/4-EL-<br>COVR-ASSY           | Fűtőelem fedél          | 478274-000        | TE       |
| RBK-ILS-Mk2/3/4-EJ-<br>Bush-Kit            | Kivetési aljzat készlet | F20689-000        | TE       |

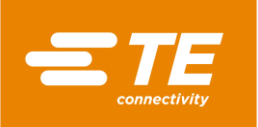

| <i>≝</i> <u>æ</u> Termék<br>megnevezése   | Leírás                                                                      | Alkatrészszá<br>m | Szállító |
|-------------------------------------------|-----------------------------------------------------------------------------|-------------------|----------|
| RBK-ILS-MK2/3/4-<br>PROC-PIN-BLOC-<br>REP | 2 mozgatható szorítópofa Mindkettő<br>rugóknak rögzítő csavarokkal ellátva. | 924745-000        | TE       |

Tab. 64 : Pótalkatrészek

| Megnevezés                             | Leírás                                                                       | Alkatrészszám |
|----------------------------------------|------------------------------------------------------------------------------|---------------|
| IEC dugós szűrő                        | IEC bemeneti aljzat és biztosíték + szűrő                                    | 2256720-1     |
| Hálózati biztosítékok<br>T3,15 A *     | Hálózati bemeneti biztosítékok x 2 -<br>hálózati csatlakozó a hátulsó falnál | 2-547565-3    |
| Fűtésbiztosíték 230 V T2 A *           | Fűtőelem biztosíték - hátulsó fal                                            | 2-547565-1    |
|                                        |                                                                              |               |
| Főkapcsoló                             | Főkapcsoló, 230 V, vészleállítóval<br>rendelkező                             | 2168274-1     |
| Kétkezes kioldás                       | Kapcsoló nyomógomb                                                           | 537234-1      |
|                                        |                                                                              |               |
| RBK-ILS-Proc-Termfix-08mm              | Illeszték csonk adapter                                                      | 049857-000    |
| RBK-ILS-PROC-STUB-SP-<br>FIX           | Zsugortömlő tartó (jobb oldali)                                              | 981721-000    |
| RBK-ILS-PROC STUB<br>SPLICE FIXTURE LH | Zsugortömlő tartó (bal oldali)                                               | 1-529533-7    |
| Biztonsági relé                        | PSR-SCP- 24UC/THC4/2X1/1X2                                                   | 2256042-1     |
| RBK ILS MK4 BELSŐ<br>LÉGHŰTŐ KÉSZLET   | Az illesztéscsonk-tartó léghűtése                                            | 5-529538-0    |
| PC panel                               | Érintőképernyő programmal                                                    | 537233-1      |

Tab. 65 : Pótalkatrészek

\*Csak BS4265, illetve IEC127 normáknak megfelelő biztosítékokat használjon.

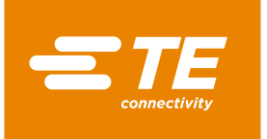

# 15 Üzemen kívül helyezés

Ebben a részben a következő információk állnak rendelkezésére:

| Fejezet | Téma                                | Oldalszám |
|---------|-------------------------------------|-----------|
| 15.1    | A processzor üzemen kívül helyezése | 131       |
| 15.2    | Tárolás                             | 131       |

### 15.1 A processzor üzemen kívül helyezése

- S Kapcsolja ki a processzort.
- S Forgassa a vészleállító funkcióval rendelkező főkapcsolót 0 OFF helyzetbe.
- Szakítsa meg a tápfeszültséget.
- Tisztítsa meg a processzort.
- Szerelje le a tartozékrészeket (opcionális).
- ✓ A processzort üzemen kívül helyezte.

### 15.2 Tárolás

Valahányszor a processzort üzemen kívül kell helyezni, ezt alkalmas helyen kell tárolni. A padlózatnak szintben és száraznak kell lennie. Csomagolja a processzort eredeti csomagolásába.

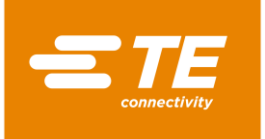

# 16 Ártalmatlanítás

Ártalmatlanítsa a processzort a helyi, hatályos, például különleges hulladék, villamos hulladék vagy nemes hulladék tekintetében hozott előírások értelmében.

| geltender Gesetzgebung gesammelt und entsorgt werden. |
|-------------------------------------------------------|
|-------------------------------------------------------|

Abb. 95 : Villamos hulladék szimbólum

A szimbólum a terméken, illetve a kezelési útmutatóban azt tudatja, hogy egyéb hulladékkal együtt ártalmatlanítani nem szabad.

Megfelelő létesítménynél kell leadni újrahasznosítás és visszanyerés céljából.

#### WEEE irányelv

A WEEE irányelv értelmében a TE elkötelezte magát a villamos és elektronikus készülékek visszanyerése és újrahasznosítása mellett.

Vonatkozó információkat a következő weboldalon talál:

http://www.te.com/usa-en/search.html?q=E-waste%2BRecycling&type=information

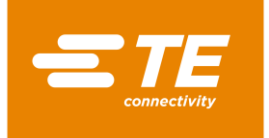

# 17 Ügyfélszolgálat címe

#### EMEA Szerviz forró vonal

Forduljon hozzánk szerviz vonatkozású kérdéseivel, illetve műszaki segítség iránti igényével:

| hétfő – csütörtök | 8:00 – 16:00 óra                    |
|-------------------|-------------------------------------|
| péntek            | 8:00 – 14:00 óra                    |
| Tel.              | +49 (0) 6151 607 – 1518             |
| e-mail            | TEFE1@TE.COM (EMEA ügyfélszolgálat) |

TE Connectivity Germany GmbH c/o Schenck Technologie- und Industriepark GmbH Landwehrstr. 55 / Gebäude 83 64293 Darmstadt Németország

További információkat és kapcsolati adatokat az Interneten a következő helyen talál: <u>http://tooling.te.com/europe</u>

EMEA Szerviz forró vonalunk a következő támogatást nyújtja:

- Ugyfélszolgálati technikus által nyújtott támogatás az alábbiak tekintetében:
  - Üzembe helyezés
  - Karbantartás
  - Javítás
  - Szolgáltatási szerződések keretén belül lefolytatott kezelések
- Cserealkatrész igény és beazonosítás terén nyújtott támogatás
- Műszaki dokumentáció rendelkezésre bocsátása TE feldolgozó készülékekhez

Ügyfélszolgálatunk hívásakor kérjük, legyenek kéznél a következő információk:

- A processzor megnevezése
- A TE alkatrészszám
- Sorozatszám
- Az üzembe helyezés dátuma / a gyártás év

A cserealkatrész rendelésére vonatkozó kérdések és műszaki jellegű kérdések:

- Cserealkatrész rendelésekor az általános és a vonatkozó ár-, illetve szállítási információkkal kapcsolatosan forduljon a helyi TE szakszemélyzethez, illetve közvetlenül a terjesztőhöz.
- Minden műszaki kérdést a TE dugós csatlakozással kapcsolatosan intézzen termékinformációs központunkhoz. http://www.te.com/support-center

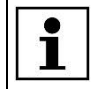

Tudnia kell arról, hogy EMEA Szerviz forró vonalunk munkatársai németül és angolul beszélnek.

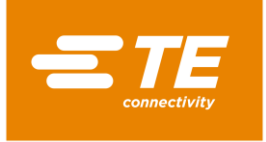

# 18 Megfelelőségi nyilatkozat

Az eredeti megfelelőségi nyilatkozatot a szállítólevéllel és a berendezés számlájával együtt szállítják ki.

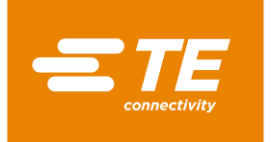

# 19 Függelék

Ebben a részben a követező információk állnak rendelkezésére:

| Fejezet | Téma                                   | Oldalszám |
|---------|----------------------------------------|-----------|
| 19.1    | Csatlakozás a PCB vezérléshez          | 135       |
| 19.2    | A processzor villamos kapcsolási rajza | 136       |

### 19.1 Csatlakozás a PCB vezérléshez

### Csatlakozás a PCB vezérléshez

| Kábelköteg /<br>Dugasz | PCB csatlakozás | Kimenet                                                        |
|------------------------|-----------------|----------------------------------------------------------------|
| J23                    | J22             | Motor meghajtás 24 V egyenáram                                 |
| J46                    | J45             | Tartalék kondenzátorok a fűtőkamra automatikus visszahúzásához |
| J20                    | J18             | Léghűtés belső és külső / Indítókapcsoló<br>bal oldali         |
| J51                    | J50             | Indítókapcsoló jobb oldali                                     |
| J17                    | J16             | Elülső közelségi kapcsoló (Töltés<br>érzékelő)                 |
| J4                     | J1              | Fűtőelem kalibrálása                                           |
| J11                    | J10             | Hűtő ventillátor 24 V egyenáram tacho<br>jellel                |
| J15                    | J14             | Hátulsó közelségi kapcsoló (Haza<br>érzékelő) J14              |
| J3                     | J2              | Fűtőelem fűtőkamra                                             |

Tab. 66 : J-számkód a PCB vezérléshez fent balról lefele

| Kábelköteg /<br>Dugasz | PCB csatlakozás | Kimenet                          |
|------------------------|-----------------|----------------------------------|
| J36                    | J35             | Külső RS232 interfész            |
| J33                    | J32             | Érintőképernyő                   |
| J53                    | J52             | Biztonsági relé                  |
| J48                    | J49             | Áramellátás 230 V váltakozó áram |

Tab. 67 : J-számkód a PCB vezérléshez fent balról jobb fele

| Kábelköteg /<br>Dugasz | PCB csatlakozás | Kimenet  |
|------------------------|-----------------|----------|
| J13                    | J12             | Fűtőelem |

Tab. 68 : J-számkód a PCB vezérléshez fent jobbról lefele

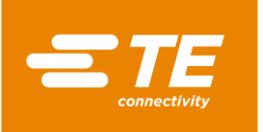

| Kábelköteg /<br>Dugasz | PCB csatlakozás | Kimenet       |
|------------------------|-----------------|---------------|
| -                      | J24             |               |
| -                      | J19             |               |
| -                      | J21             |               |
| -                      | J25             |               |
| -                      | J26             | Nincs bekötve |
| -                      | J27             |               |
| -                      | J28             |               |
| -                      | J29             |               |
| -                      | J30             |               |

Tab. 69 : J-számkód a PCB vezérléshez lent balról jobb fele

## 19.2 A processzor villamos kapcsolási rajza

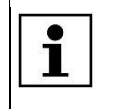

A processzor villamos kapcsolási rajza iránti igényét az ügyfélszolgálatnál kell jeleznie. További információk a 17 Ügyfélszolgálat címe fejezetben találhatók, oldalszám 133.

TE Connectivity Germany GmbH Ampèrestr. 12–14 64625 Bensheim / Németország Telefon +49-6251-133-0 Fax +49-6251-133-1600

www.te.com

A TE Connectivity Germany GmbH tanúsítványával megfelel az ISO 14001 és ISO/TS 16949:2002 szabványoknak

© 2016 TE Connectivity Germany GmbH. Minden jog fenntartva.

Raychem, TE Connectivity és TE connectivity (logó) védjegyek. Az itt említett többi termék, logó és vállalatnév az adott vállalatok tulajdonában van.

412-94334-3 / 17-01-13

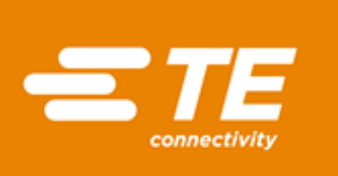